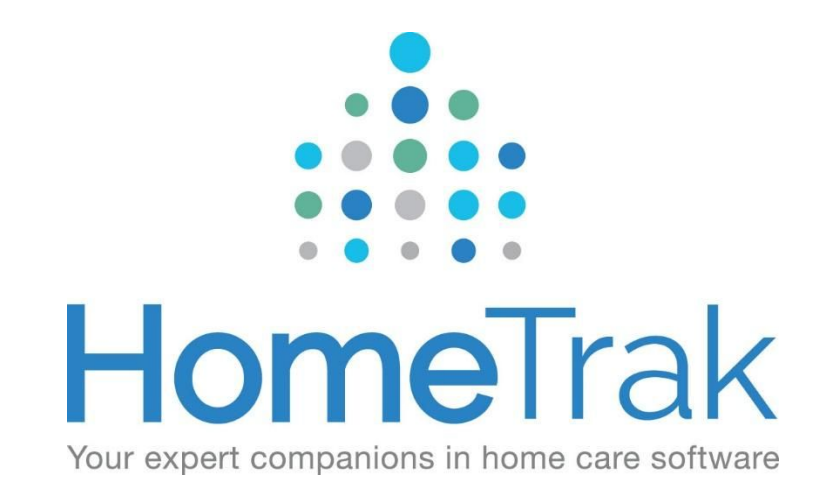

# HOMETRAK COMPANION

DASHBOARDS VERSION 6.3

# **Table of Contents**

#### **CRM Process**

#### Sales/Marketing

Status Added by Referral Source (h0005)

Quick Snapshot (h0015)

#### Client/Caregiver Dashboards

Statuses (Under Construction)

Average Days in Status (i0001)

Status Flow Summary (i0002)

Summary by Category

Home Health/Evaluation (i0006)

Summary by Type

Skills (i0005)

Characteristics (i0004)

#### Scheduling Dashboards

#### **Schedulers**

Schedule Overview (h0001)

Schedules - Summary (h0002)

No Caregiver (Open Schedules) - (h0012)

Cancelled Schedules (h0011)

Schedule Count and Hours by Call Type (h0016)

Schedules - Day of Week and Times (h0003)

Documented Events - Summary by Category (h0009)

Documented Events - By Time and DOW (Day of the Week) - (h0014)

Documented Events Summary by Category (i0003)

Required Dates Expired by Person (i0007)

Scheduling Data Grid Dashboards

Summary by Day (d0001)

Summary by Day of the Week (d0002)

Summary by Month (d0003)

Summary of Finalized Hours (d0004)

Summary of Hours (d0005)

Management Dashboards

**Owner/Management** 

Billing Versus Payroll (????)

Payroll and Billing Summary (h0006)

Billing Summary (h0017)

Payroll Summary (h0018)

Payroll and Billing - Scatter Chart (h0007)

First and Last Day Scheduled (h0004)

Status Added by Referral Source (h0005)

Benchmark (h0008)

Achievements (h0013)

**Billing Data Grid Dashboards** 

Billing Summary (e0001)

Summary by Month By Client (e0003)

Summary By Month By Payer (e0004)

Billing By Rate (e0005)

Billing Scatter Chart (e0002)

Payroll Data Grid Dashboards

Payroll Summary (f0001)

Summary by Month (f0002)

Payroll by Rates (f0003)

Days Worked By Caregiver (f0004)

# **CRM Process**

# Sales/Marketing

## Status Added by Referral Source (h0005)

Load dashboard from under 'Home' . \, 🏠

| Status Added by Referra Status Added by Referra Layout • | al Source             |            |           |       |               |          |      |                 |                 |        |  |
|----------------------------------------------------------|-----------------------|------------|-----------|-------|---------------|----------|------|-----------------|-----------------|--------|--|
|                                                          |                       |            |           |       |               | Stat     | us A | dded by Refe    | rral Source -   | h0005  |  |
| Filter By                                                | Current Status        |            |           |       |               |          |      |                 |                 |        |  |
|                                                          |                       |            |           |       |               | 1 August |      |                 |                 |        |  |
| O Caregiver                                              | 4                     | Active     | Aug Actio | Dave  | Months        | Assessed |      | Aug Active Dave | Months          |        |  |
| Olient                                                   | - April 2017 Total    | Count      | AVG ACU   | 102.0 | monuns        | 3        |      | Avg Active Days | Months          |        |  |
| ) Office Staff                                           | Duck Donald           |            | 1         | 102.0 |               | 3        |      |                 |                 |        |  |
|                                                          | - March 2017 Total    |            | 1         | 131.0 |               | 4        |      |                 |                 |        |  |
| itus Type                                                | Page James            |            | 1         | 131.0 |               | 4        |      |                 |                 |        |  |
| (AII)                                                    | - December 2016 T     |            | 2         | 237.0 |               | 8        |      |                 |                 |        |  |
| Active                                                   | Simpson John          |            | 1         | 237.0 |               | 8        |      |                 |                 |        |  |
| Archived                                                 | Smith Eddie           |            | 1         | 237.0 |               | 8        |      |                 |                 |        |  |
| Deceased                                                 | - November 2016 T     |            | 2         | 272.0 |               | 9        |      |                 |                 |        |  |
| Inactive                                                 | Egret Bil             |            | 1         | 272.0 |               | 9        |      |                 |                 |        |  |
| Potential                                                | Earnsworth, Grace     |            | 1         | 272.0 |               | 9        |      |                 |                 |        |  |
|                                                          | - August, 2016 Total  |            | 1         | 350.0 |               | 12       |      |                 |                 |        |  |
|                                                          | Lapp, John            |            | 1         | 350.0 |               | 12       |      |                 |                 |        |  |
|                                                          | - July, 2016 Total    |            | 1         | 370.0 |               | 12       |      |                 |                 |        |  |
|                                                          | Smith, John           |            | 1         | 370.0 |               | 12       |      |                 |                 |        |  |
|                                                          |                       |            |           |       |               |          |      |                 |                 |        |  |
| Lategory                                                 | By Referral Source    |            |           |       |               |          |      |                 |                 |        |  |
| (All)                                                    | - 5                   |            | Active    |       |               |          | 1    | Assessed        |                 |        |  |
| Houriv                                                   |                       |            | Count     | Av    | g Active Days | Months   | 0    | Count           | Avg Active Days | Months |  |
| Medicaid                                                 | + Total               |            |           | 4     | 406           | 5        | 13   |                 |                 |        |  |
| Office                                                   | Balser, Leigh D       |            |           | 1     | 670           | 0        | 22   |                 |                 |        |  |
| Office Manager                                           | Duck, Donald          |            |           | 1     | 103           | 2        | 3    |                 |                 |        |  |
| Owner                                                    | Smith, John           |            |           | 1     | 370           | )        | 12   |                 |                 |        |  |
| Salar Perron                                             | Wouch, Hugh           |            |           | 1     | 480           | )        | 16   |                 |                 |        |  |
| Scheduler                                                | + 760 AM KFMB Talk Ra | adio Total |           | 2     | 534           | 9        | 18   | 1               |                 |        |  |
| SouthEast                                                | Bellaire, Marcy       |            |           | 1     | 62            | 2        | 20   |                 |                 |        |  |
| SouthWest                                                | Hunter, John          |            |           | 1     | 44            | 5        | 15   |                 |                 |        |  |
| Unspecified                                              | Youngblood, Gary      |            |           |       |               |          |      | 1               |                 |        |  |
|                                                          |                       | ital       |           | 5     | 453           | 3        | 15   |                 |                 |        |  |
|                                                          | Atkins, Atty          |            |           | 1     | 790           | 5        | 26   |                 |                 |        |  |
|                                                          | Lapp, John            |            |           | 1     | 350           | )        | 12   |                 |                 |        |  |
|                                                          | Ruby, Millie          |            |           | 1     | 43            | 5        | 14   |                 |                 |        |  |
|                                                          | Caudadan Lanan        |            |           |       |               |          | 4.0  |                 |                 |        |  |

| Section               | Explanation                                                                    |
|-----------------------|--------------------------------------------------------------------------------|
| 1. Filter By:         | Client                                                                         |
| 2. Status Type:       | Set status type to Potential, Assessed, Active or Archived                     |
| 3. Current Status:    | This section will display the following:                                       |
|                       | Client are display by their current status within the Month/Year.              |
|                       | Explain the month to see the clients                                           |
|                       | Number of clients within each status                                           |
|                       | Average Days Active                                                            |
|                       | Number of Months Active                                                        |
| 4. By Referral Source | This section will display the following:                                       |
|                       | Organizations are display by the Client's current status                       |
|                       | Explain the Organization to see the clients                                    |
|                       | <ul> <li>Number of Active Clients by Referral Source (Organization)</li> </ul> |
|                       | Average Days Active                                                            |
|                       | Number of Months Active                                                        |

# Quick Snapshot (h0015)

Load dashboard from under 'Home' . 🛛 🏠

| Topic: Oui     | ck Sna | epshot           |           |           | Start:               | Jan 01, 2017                            | End: Jul       | 31.2017        | • D             | solav          |               |       |                           |                         |       |       |                          |                            |             |       |          |     |
|----------------|--------|------------------|-----------|-----------|----------------------|-----------------------------------------|----------------|----------------|-----------------|----------------|---------------|-------|---------------------------|-------------------------|-------|-------|--------------------------|----------------------------|-------------|-------|----------|-----|
| avout • •      | Evnor  | •••              |           |           | and I                |                                         |                |                | Canal Community | adina farmanda |               |       |                           |                         |       |       |                          |                            |             |       |          |     |
| ayour          | capos  | •                |           |           |                      |                                         |                |                |                 |                |               |       |                           |                         |       |       |                          |                            |             |       |          |     |
|                |        |                  |           |           |                      |                                         |                | -              |                 | Quick S        | napShot - h00 | 15    | •                         |                         |       |       |                          |                            |             |       |          |     |
| s I            | A      | Status Added     | 3)        |           |                      | Ø                                       | Current Totals | (4)            |                 |                | D             | Clien | t Referrals               |                         |       | R     | Docum                    | ented Events               |             |       |          |     |
| -              | 3      |                  | Caregiver | Client    |                      |                                         |                | Caregiver      | Client          |                |               |       | -                         | Count Total             |       |       |                          | -                          | Grand Total |       |          |     |
|                |        | Active           |           |           | 3                    |                                         | Active         |                | 35              | 38             |               | > Do  | ortor                     |                         | 1     |       |                          |                            | Count       | Hours |          |     |
|                |        | Application Rece |           | 4         |                      |                                         | Archived       |                | 26              | 17             |               |       |                           |                         |       |       | ▶ Gone                   | to hospital                |             | 1     | 0.00     |     |
|                |        | Assessed         |           |           | 1                    |                                         | Assessed       |                | 1               | 2              |               |       |                           |                         |       |       | ▹ Sick                   |                            |             | 1     | 0.00     |     |
|                |        | Closed           |           |           | 1                    |                                         | Deceased       |                | 2               | 2              |               |       |                           |                         |       |       | Grand T                  | otal                       |             | 2     | 0.00     |     |
|                | 2      | Hire Date        |           | 4         |                      |                                         | Inactive       |                | 18              | 7              |               |       |                           |                         |       |       |                          |                            |             |       |          |     |
| 2              | 1      | Inactive         |           |           | 1                    |                                         | Potential      |                | 4               |                |               |       |                           |                         |       |       |                          |                            |             |       |          |     |
| 9              |        | Interviewed      |           | 4         |                      |                                         |                |                |                 |                |               |       |                           |                         |       |       |                          |                            |             |       |          |     |
|                |        | Potential        |           | 2         | 1                    |                                         |                |                |                 |                |               |       |                           |                         |       |       |                          |                            |             |       |          |     |
| <              |        |                  |           |           |                      |                                         |                |                |                 |                |               |       |                           |                         |       |       |                          |                            |             |       |          |     |
| -              |        | -                |           |           |                      |                                         |                |                |                 |                |               |       |                           | _                       |       |       |                          |                            |             |       |          |     |
| 0              |        | Total 9          |           |           | Summary by Call Type |                                         |                | (Call Type 13) |                 |                |               |       |                           | Summary by Caregiver 15 |       |       | 🔄 🐂 Summary by Client 16 |                            |             |       |          |     |
| vailable       |        | Count            | Sch Hours | Act Hours |                      | Name                                    | -              |                | Count           | 1              | Hours         |       | Name                      |                         | Count | Hours |                          | Name                       |             | Count | Hours    |     |
|                |        | 4,195            | 18,37     | 75.25     | 7,321.50             | Caregiver 24 Hr L                       | ve In          |                |                 | 481            | 8,0           | 71.00 |                           |                         | 2     | 6     | 379.00 *                 | Aguirre, Madeleine         |             | 1     | 20       | 3   |
| -              |        |                  |           |           |                      | Homemaker Hour                          | Y              |                |                 | 1.11K          | 2,5           | 35.00 | Adams, Abby               |                         | 1     | 2     | 2,907.50                 | Atkins, Atty               |             | 2     | 12       | 6   |
| 8              |        |                  |           |           |                      | Package Deal<br>PCA Hourly<br>RN Hourly |                |                |                 | 21             |               | 21.00 | Alba, Jael                |                         |       | 0     | 60.00                    | Balser, Leigh D            |             |       | 91       | 1,8 |
| giver z mir Li | ive :  | Schodulod        |           |           | D                    |                                         |                |                |                 | 2.49K          | 7,5           | 92.25 | Barnes, Melissa Linda     |                         | 1     | 4     | 449.00                   | Bellaire, Marcy            |             | 1     | 81       | 3,0 |
| emaker Hourl   | ly     | Scheduled        |           |           | 2                    |                                         |                |                |                 | 60             |               | 60.00 | Bourne, Elizabeth Marisa  |                         | 1     | 8     | 450.50                   | Briggs, John               |             | 1     | 17       | 2   |
| age Deal       |        | Caregivers       |           | Clients   |                      | Service Place Hol                       | ler            |                |                 | 24             |               | 24.00 | Brookins, Joanne          |                         | 1     | 1     | 121.00                   | Broderick, Betty           |             | 1     | 32       | 4,3 |
| Houriy         |        |                  | 35        |           | 37                   | Vacation                                |                |                |                 | 3              |               | 72.00 | Captian, Les Paula        |                         |       | 2     | 275.00                   | Cafferty, Jim              |             |       | 54       |     |
| ice Place Hold | der    |                  |           |           |                      |                                         |                |                |                 |                |               |       | Dawson, Becky             |                         | 1     | 1     | 153.00                   | Cook, Beth                 |             |       | 47       |     |
| tion           |        |                  |           |           |                      |                                         |                |                |                 |                |               |       | Durco, Shannon            |                         |       | 16    | 444.00                   | Ecret Bill                 |             |       | 13<br>64 | 4   |
|                |        | No Caregiver     | 11        |           | A                    | Count by Start                          | ime 14         |                |                 |                |               | DA TH | Flowe Datty               |                         | 1     | 1     | 212.00                   | Earneworth Grace           |             | -     | 14       | 1   |
|                |        | Count            |           |           | -                    |                                         | -              |                |                 |                |               | -     | Giffel Lisa               |                         | 6     | 4     | 1.328.75                 | Harneti, Randy             |             |       | 29       | 1   |
|                |        | Count            | 106       | A45       | 249.00               | 2K                                      |                |                |                 |                |               |       | H. Blake                  |                         | 1     | 1     | 755.00                   | HomeTrak Training - HH Cor |             |       | 3        |     |
|                |        |                  | 120       |           | 240.00               | 1.54                                    |                |                |                 |                |               |       | Hemming, Amanda Christine |                         | 1     | 9     | 193.50                   | Hunter, John               |             | 2     | 80       | 3   |
|                |        |                  |           |           |                      | 1.5K                                    |                |                |                 |                |               |       | Henry, Morey              |                         |       | 1     | 1.00                     | Jones, James               |             |       | 60       | 2   |
|                |        | -                |           |           |                      | 11                                      |                |                |                 |                |               |       | Jackson, Jean             |                         |       | 8     | 176.00                   | Jones, Wendy               |             | 1     | 52       | 3   |
|                |        | Cancelled 12     |           |           | D                    | IN                                      |                |                |                 |                |               |       | James, Rick Kellie        |                         |       | 0     | 180.00                   | Junor, Tammy               |             | ;     | 51       | 3   |
|                |        | Count            | H         | N.FS      |                      | 0.5K                                    |                |                |                 |                |               |       | Leckie, Beatrice AMber    |                         |       | 0     | 90.00                    | Lamb, Dirk                 |             | 3     | 02       | 3   |
|                |        | worth            | 104       | A# 0      | 172 50               | -                                       |                |                |                 |                | 100 Aug.      |       | McKenny, Brandon J        |                         | 1     | .4    | 179.00                   | Lapp, John                 |             | 1     | 51       | 7   |
|                |        |                  | 10-4      |           | 172.30               | ок                                      |                |                | _               |                |               |       | Meisel, Mark              |                         |       | 0     | 240.00                   | Lazar, Maureen             |             |       | 60       | 18  |
|                |        |                  |           |           |                      |                                         |                |                |                 |                |               |       |                           |                         |       |       |                          |                            |             |       |          |     |

| Section                        | Explanation                                                                                                    |
|--------------------------------|----------------------------------------------------------------------------------------------------|
| 1. Inquiries                   | Total number of Client Inquires for the date range.                                                                            |
| 2. Resumes                     | Total number of Caregiver Resumes for the date range.                                                                          |
| 3. Status Added                | Number of Caregivers and Client added to each status for the date range.                                                       |
| 4. Current Totals              | Number of Caregivers and Clients in each status for the date range.                                                            |
| 5. Client Referral             | Number of Clients by Organization Category by Organization.                                                                    |
| 6. Documented Events           | Number of Documented Events and Hours by Category by Caregiver or Client                                                       |
| Schedule Section – bottom port | tion of dashboard                                                                                                    |
| 7. Call Type Status            | Can Filter by Status Active or Unavailable                                                                                     |
| 8. Call Type                   | Can filter by Call Type                                                                                                    |
| 9. Total                       | Total Scheduled Hours for the date range.                                                                                      |
| 10. Scheduled                  | Total number of Caregivers and Clients scheduled for the date range.                                                           |
| 11. No Caregiver               | Total number of schedules and hours with no caregiver for the date range.                                                      |
| 12. Cancelled                  | Total number of schedules and hours cancelled for the date range.                                                              |
| 13. Summary by call Type       | Total number of schedules and hours for each call type for the date range.                                                     |
| 14. Count by Start Time        | Total number of schedules by start time for the date range.                                                                    |
| 15. Summary by Caregiver       | Total number of schedules and hours for each caregiver for the date range. Double click line item to drill down to see client. |
| 16. Summary by Client          | Total number of schedules and hours for each client for the date range. Double click line item to drill down to see caregiver. |

# **Client/Caregiver Dashboards**

# Statuses

### Average Days in Status (i0001)

Load from Reports > Clients > Demographics> Status (Excel Style Reporting) Load from Reports > Caregivers > Demographics> Status (Excel Style Reporting) Can also be run for Office Staff and Organizations.

| Average Days in Sta                                                                                                    | tus Summary                          | 2                   |          |                     |                  |                     |                |                          |                  |                                 |                                     |                     |                             |                     |                  |   |
|----------------------------------------------------------------------------------------------------|--------------------------------------|---------------------|----------|---------------------|------------------|---------------------|----------------|--------------------------|------------------|---------------------------------|-------------------------------------|---------------------|-----------------------------|---------------------|------------------|---|
| Active<br>3                                                                                                    | tive Archived Assessed 392.33 560.00 |                     | Assessed | Closed 64.69 380.67 |                  |                     | First Contact  | First Contact In<br>4.00 |                  | ment<br>2.33                    | Potential 38.15                     |                     | Start of Care 395.00        |                     |                  |   |
| Datail bu Barran                                                                                                    |                                      |                     |          |                     |                  |                     |                |                          |                  |                                 |                                     |                     |                             |                     |                  |   |
| Detail by Person                                                                                                    |                                      | Archived            |          |                     | 1                |                     | a 1            | End Control of           |                  |                                 | 1                                   |                     |                             |                     | 0.1.50           |   |
| 3                                                                                                    | Acuve<br>Data in Status              | Dave Retween Status | Archived | Dave Retween Status | Assessed         | Dave Returnen Statu | Dave in Statue | Dave Returnen Statu      | Pirst Contact    | Dave Retween Statu              | In Home Asses                       | Dave Behugen Status | Potential<br>Dave in Statue | Dave Baturan Statu  | Dave in Statue   |   |
| h Bradford Biapra                                                                                                    | Days In Status                       | Days between status | 612      | Days between status | a bays in status | Days between Status | Days In Status | Days between Status      | o bays in Status | Days between statu              | s Days in Status                    | Days between status | Days in Status              | Days between Status | s bays in status | - |
| <ul> <li>Brickey, Linda</li> </ul>                                                                                      |                                      | J                   | 467      | 50                  | )                |                     |                |                          |                  |                                 |                                     |                     |                             | 0                   |                  |   |
| <ul> <li>Broderick, Betty</li> </ul>                                                                                    | 501                                  | 2                   | 2        |                     |                  | 2 2                 |                |                          |                  |                                 |                                     |                     |                             | 2                   |                  |   |
| <ul> <li>Calloway, Susan</li> </ul>                                                                                     |                                      |                     | 566      | 35                  | 5                | 5                   |                |                          |                  |                                 |                                     |                     | 3                           | 5                   |                  |   |
| <ul> <li>Chesterman, Fran</li> </ul>                                                                                    |                                      |                     | 580      | 8                   | 3                |                     |                |                          |                  |                                 |                                     |                     |                             | 8                   |                  |   |
| Cook, Beth                                                                                                    | 476                                  | 20                  | )        |                     | 2                | 0 1                 | i l            |                          |                  |                                 |                                     |                     |                             | 1                   |                  |   |
| + Egret, Bill                                                                                                    | 307                                  | 188                 | 3        |                     |                  |                     |                |                          |                  |                                 |                                     |                     | 18                          | 8                   |                  |   |
| <ul> <li>Farnsworth, Grace</li> </ul>                                                                                   | 307                                  | 169                 | )        |                     |                  |                     |                |                          |                  |                                 |                                     |                     | 16                          | 9                   |                  |   |
| Harpeti, Randy                                                                                                    | 459                                  | 9                   | )        |                     | 0                | 9 9                 | 2              |                          |                  |                                 |                                     |                     |                             | 9                   |                  |   |
| + Hunter, John                                                                                                    | 480                                  | 2                   | 2        |                     |                  | 2 6                 | 5              |                          |                  |                                 |                                     |                     |                             | 6                   |                  |   |
| <ul> <li>Jones, Wendy</li> </ul>                                                                                        | 453                                  | 30                  | )        |                     | 1                | 8 5                 | 5 2            | 2 84                     | ;                |                                 |                                     |                     |                             | 5                   |                  |   |
| ▹ Jordon, Sean                                                                                                    |                                      |                     | 547      | 27                  | 7                |                     |                |                          |                  |                                 |                                     |                     | 2                           | 7                   |                  |   |
| <ul> <li>Junor, Tammy</li> </ul>                                                                                        | 455                                  | 14                  | 1        |                     | 1                | 4 ε                 | 8              |                          |                  |                                 |                                     |                     |                             | 8                   |                  |   |
| <ul> <li>LaFave, George</li> </ul>                                                                                      |                                      |                     | 595      | 33                  | 3                |                     |                |                          |                  |                                 |                                     |                     |                             |                     |                  |   |
| - Lass Asks                                                                                                    | 10                                   |                     |          |                     |                  |                     |                |                          |                  | A                               |                                     | a a                 | 1                           |                     | 10               |   |
| Average by Month<br>600<br>900<br>200<br>200<br>200<br>500<br>200<br>500<br>200<br>500<br>200<br>500<br>200<br>500<br>5 | 4                                    |                     |          |                     |                  |                     | 7              | 7                        |                  | August<br>— In Hom<br>— Start o | ie Assessment: 4.<br>f Care: 385.00 | .00                 |                             |                     |                  |   |

| Section                           | Explanation                                                                                    |
|-----------------------------------|------------------------------------------------------------------------------------------------|
| 1. Status Type Filter             | Filter by Status Type (All, Active, Archived, Assessed, Closed, Deceased, Inactive, Potential) |
| 2. Average Days in Status Summary | Average number of days in each status type.                                                    |
| 3. Detail by Person               | Number of days in status and number of days between status                                     |
| 4. Average by Month               | Graphical display of average number of days in a status.                                       |

#### Status Flow Summary (i0002)

Load from Reports > Clients > Demographics> Status Flow (Excel Style Reporting)

#### Load from Reports > Caregivers > Demographics> Status Flow (Excel Style Reporting)

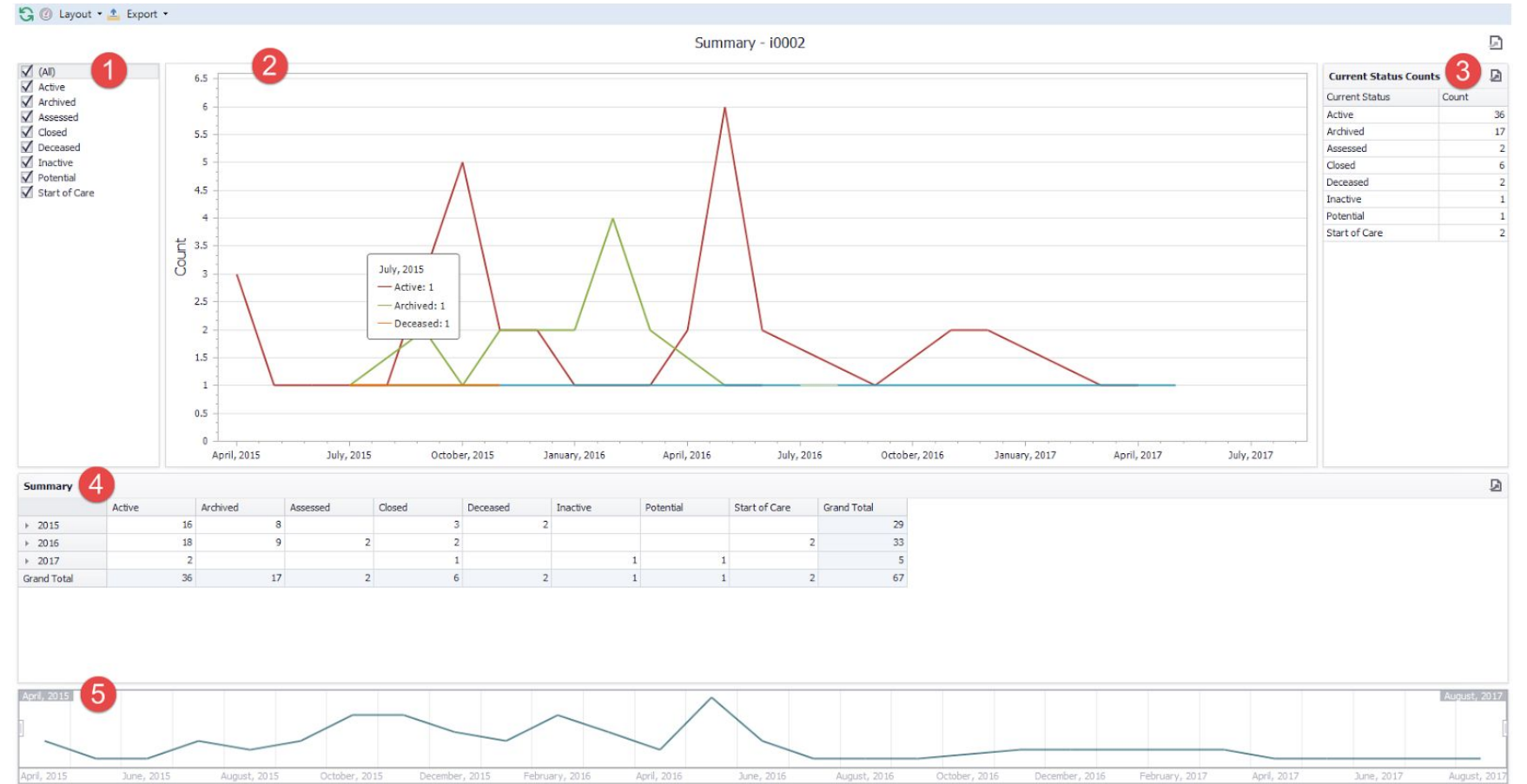

| Section                   | Explanation                                                                                    |  |  |  |  |  |  |  |  |
|---------------------------|------------------------------------------------------------------------------------------------|--|--|--|--|--|--|--|--|
| 4. Status Type Filter     | Filter by Status Type (All, Active, Archived, Assessed, Closed, Deceased, Inactive, Potential) |  |  |  |  |  |  |  |  |
| 5. Graph                  | Graphical display of the results                                                               |  |  |  |  |  |  |  |  |
| 6. Current Status Count   | Total count for each Status Type                                                               |  |  |  |  |  |  |  |  |
| 4. Summary                | Summary of Status Types by Year                                                                |  |  |  |  |  |  |  |  |
| 5. Graph by Month by Year | Graphical display by Month by Year                                                             |  |  |  |  |  |  |  |  |

## Summary by Category Home Health/Evaluation (i0006)

Load from Reports > Clients > Care Plan > Home Health/Evaluation (Excel Style Reporting)

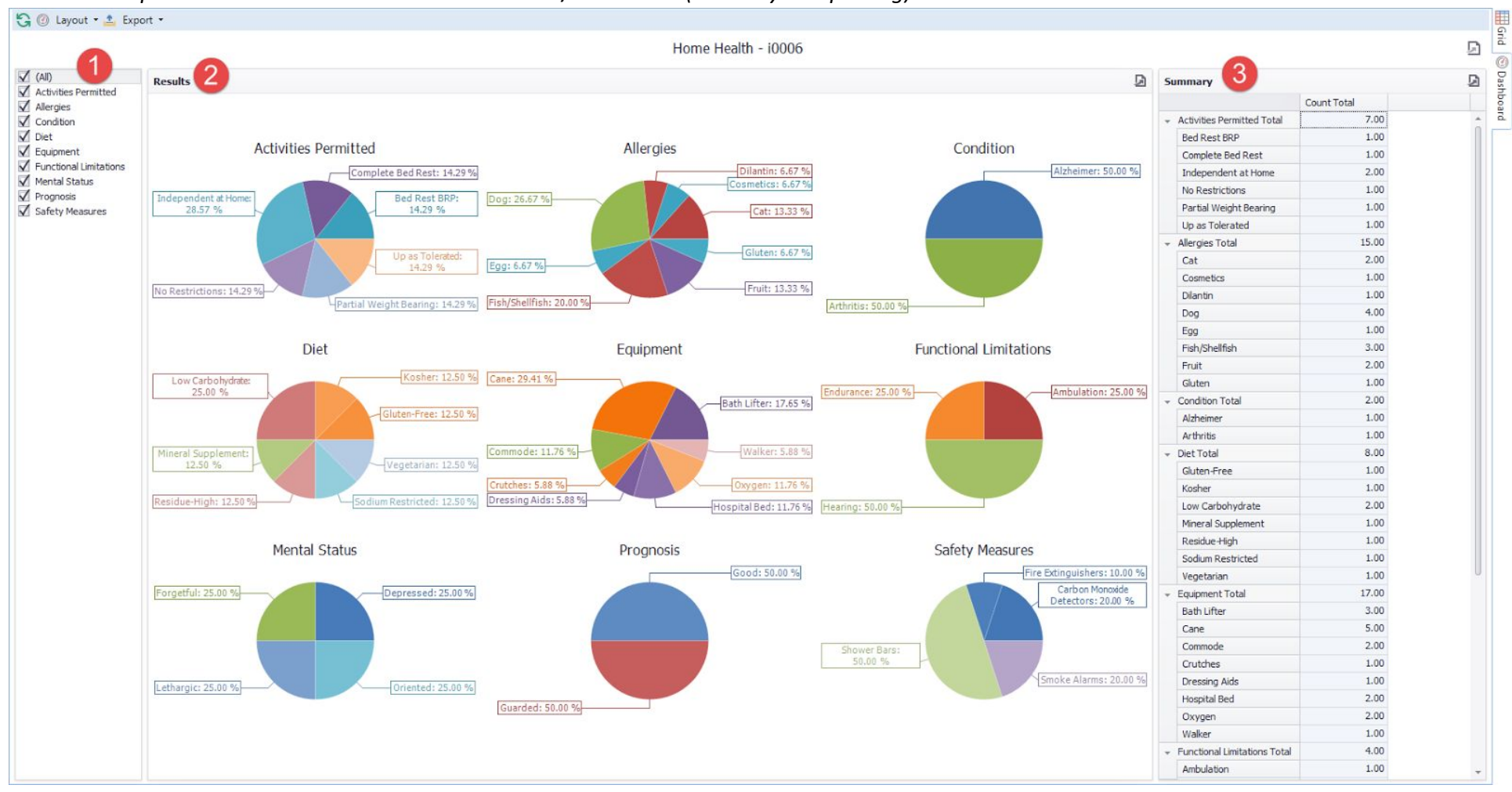

| Section |                                 | Explanation                                      |
|---------|---------------------------------|--------------------------------------------------|
| 1.      | Home Health/Evaluation Category | Filter by Home Health/Evaluation Categories      |
| 2.      | Results                         | Results displayed in pie charts.                 |
| 3.      | Summary                         | Total count for each Home Health/Evaluation Type |

# Summary by Type Skills (i0005)

#### Load from *Reports > Clients > Care Plan > Skills* (Excel Style Reporting) Load from *Reports > Caregivers > Scheduling Setup > Skills* (Excel Style Reporting)

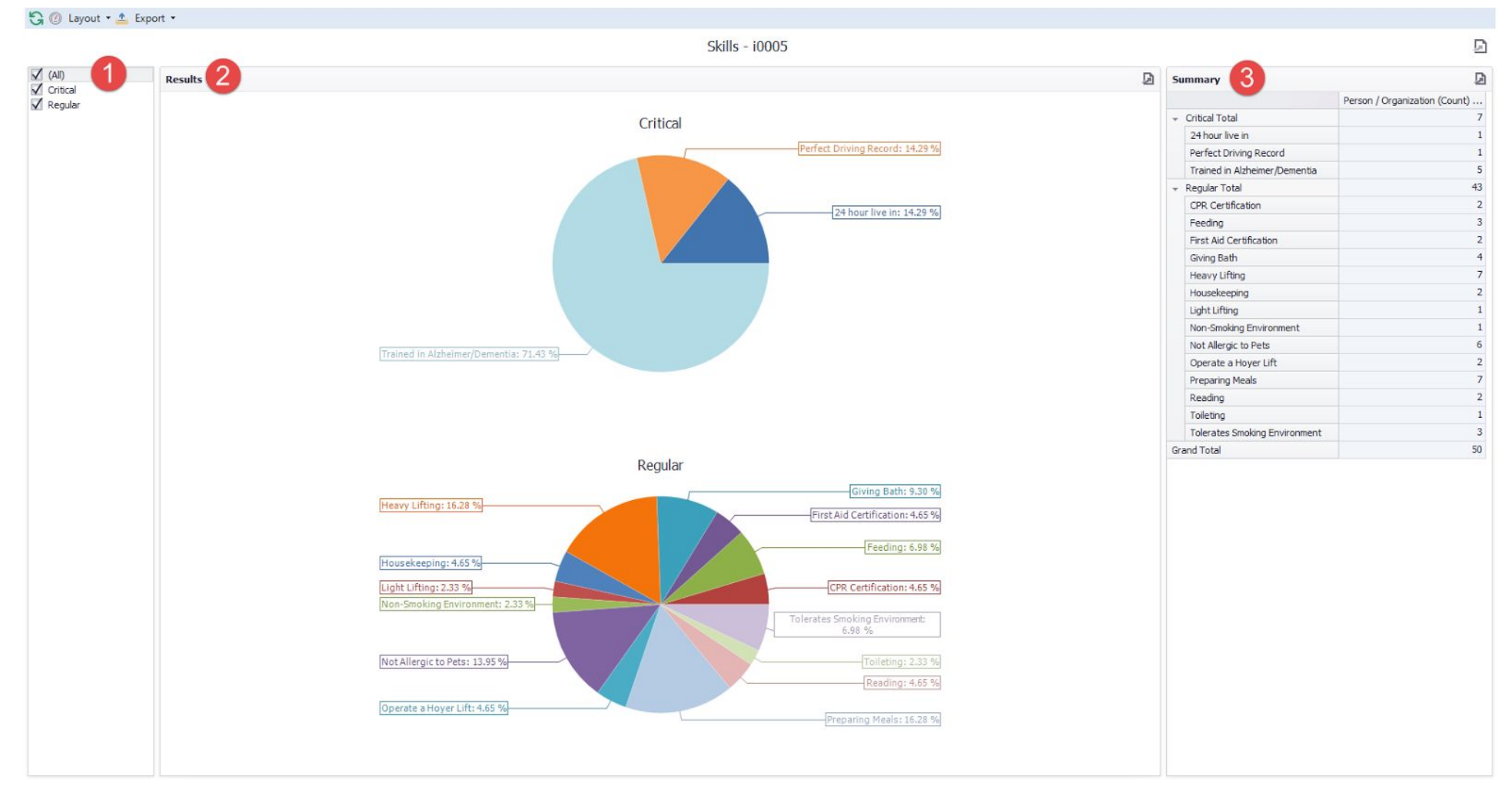

| Section              | Explanation                                         |
|----------------------|-----------------------------------------------------|
| 1. Skill Type Filter | Filter by Skill Type (All, Critical and/or Regular) |
| 2. Results           | Results displayed in pie charts.                    |
| 3. Summary           | Total count for each Skill Type                     |

### **Characteristics (i0004)**

#### Load from *Reports > Clients > Care Plan > Characteristics* (Excel Style Reporting) Load from *Reports > Caregivers> Demographics > Characteristics* (Excel Style Reporting)

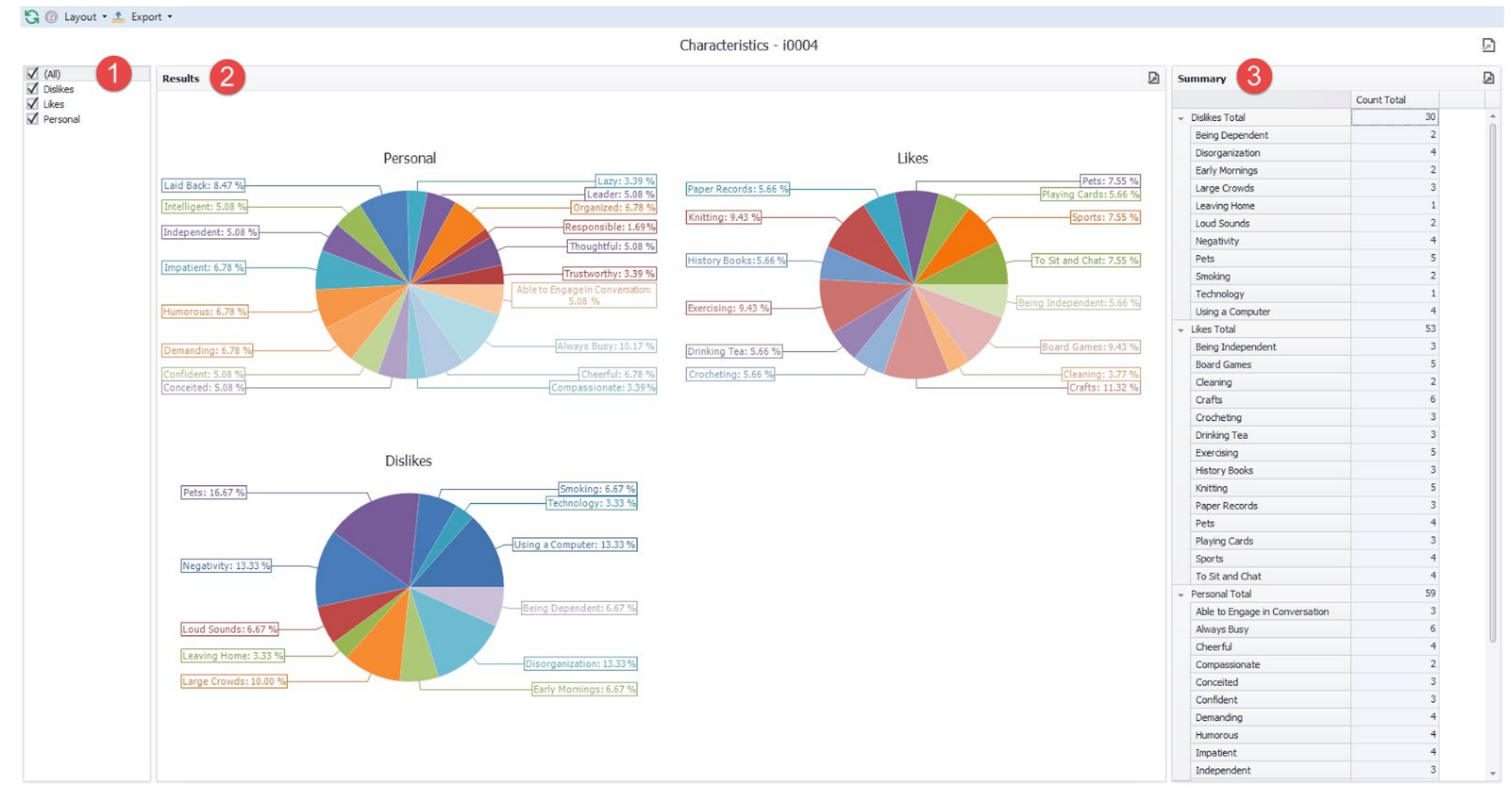

| Section                | Explanation                                                          |
|------------------------|----------------------------------------------------------------------|
| 1. Characteristic Type | Filter by Characteristic Type (All, Dislikes, Likes and/or Personal) |
| 2. Results             | Results displayed in pie charts.                                     |
| 3. Summary             | Total count for each Characteristic Type                             |

# **Scheduling Dashboards**

# Schedulers

#### Schedule Overview (h0001)

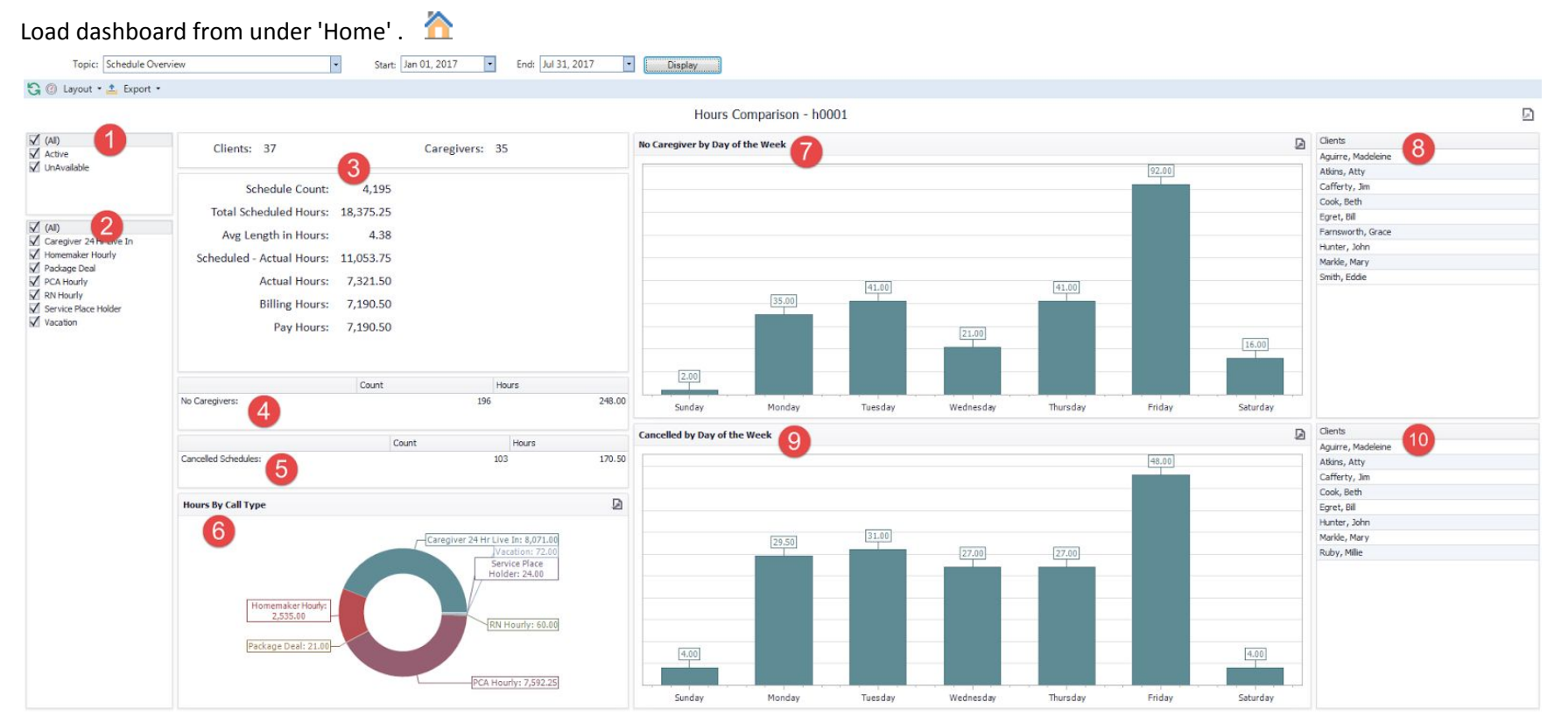

| Se | ection                                   | Explanation                                                                                            |
|----|------------------------------------------|----------------------------------------------------------------------------------------------------|
| 1. | Call Type Status                         | Can filter by Call Type Status Active or Unavailable                                                   |
| 2. | Call Type                                | Can filter by Call Type                                                                                |
| 3. | Totals                                   | Total number of Clients, Caregivers, Schedules, Scheduled Hours, Scheduled-Actual Hours, Actual Hours, |
|    |                                          | Billing Hours, Payroll Hours and the Average Length in Hours.                                          |
| 4. | No Caregivers                            | Total number of schedules and hours with no caregiver.                                                 |
| 5. | Cancelled Schedules                      | Total number of schedules and hours cancelled.                                                         |
| 6. | Hours By Call Types (graph)              | Visual display of the total number of hours by call type.                                              |
| 7. | No Caregivers by Day of the Week (graph) | Visual display in graph format of the number of schedules with no caregiver by Day of the Week.        |
| 8. | Clients                                  | List of clients who have no caregiver schedules on the day of the week graph.                          |
| 9. | Cancelled by Day of the Week (graph)     | Visual display in graph format of the number of schedules cancelled by Day of the Week.                |
| 10 | . Clients                                | List of clients who have cancelled schedules on the day of the week graph.                             |

# Schedules - Summary (h0002)

| Topic: Schedules - Su        | mmary *           | Start: Jan 01, 2017 End: Jul 3: | , 2017                     | Display |          |                    |                                      |                         |       |          |                               |                    |         |      |  |  |
|------------------------------|-------------------|---------------------------------|----------------------------|---------|----------|--------------------|--------------------------------------|-------------------------|-------|----------|-------------------------------|--------------------|---------|------|--|--|
| 🔒 🕐 Layout 🔹 🚣 Export 🔹      |                   |                                 |                            |         |          |                    |                                      |                         |       |          |                               |                    |         |      |  |  |
|                              |                   |                                 |                            |         | Summary  | - h0002            |                                      |                         |       |          |                               |                    |         | Ē    |  |  |
| ✓ (Al)                       | Schedule Summary  | Schedule Details by Caregiver   | 1                          |         |          |                    | Schedule Details By Week of the Year |                         |       |          |                               |                    |         |      |  |  |
| Z Linévailable               |                   | Caregiver                       | Count                      | Hours   | s Can    | celled Hrs Clients |                                      | Year, Week              | Count | <b>V</b> | Cancelled Hrs                 | caregivers         | Clients |      |  |  |
| S. CONTRACT                  | Count             |                                 |                            | 285     | 248.00   | 131.00             | 9 .                                  | 2017, 31                |       | 31 1     | 54.25                         | 0.00               | 23      | 24 - |  |  |
|                              |                   | Adams, Abby                     |                            | 122     | 2,907.50 | 0.00               | 2                                    | 2017, 30                |       | 144 5    | 89.00                         | 0.00               | 31      | 32   |  |  |
|                              | 4,195             | Alba, Jael                      |                            | 60      | 60.00    | 0.00               | 1                                    | 2017, 29                |       | 138 5    | 75.00                         | 0.00               | 31      | 32   |  |  |
|                              |                   | Barnes, Melissa Linda           |                            | 164     | 422.00   | 27.00              | 2                                    | 2017, 28                |       | 135 5    | 65.50                         | 0.00               | 29      | 32   |  |  |
| Z (AI)                       |                   | Bourne, Elizabeth Marisa        |                            | 118     | 442.00   | 8.50               | 3                                    | 2017, 27                |       | 135 5    | 65.50                         | 0.00               | 29      | 32   |  |  |
| Caregiver Live In            | Hours             | Brookins, Joanne                |                            | 121     | 121.00   | 0.00               | 1                                    | 2017, 26                |       | 130 5    | 60.50                         | 0.00               | 29      | 32   |  |  |
| Homemaker Hourly             |                   | Captian, Les Paula              |                            | 92      | 273.00   | 2.00               | 4                                    | 2017, 25                |       | 135 5    | 72.50                         | 0.00               | 31      | 33   |  |  |
| Package Deal     PCA Housely | 18,204.75         | Dawson, Becky                   |                            | 151     | 153.00   | 0.00               | 3                                    | 2017, 24                |       | 141 5    | 86.00                         | 0.00               | 31      | 33   |  |  |
| RN Hourly                    |                   | Doll, Claudia Nicole            |                            | 31      | 31.00    | 0.00               | 2                                    | 2017, 23                |       | 141 5    | 86.00                         | 0.00               | 31      | 33   |  |  |
| Service Place Holder         | Consult different | Durco, Shannon                  |                            | 126     | 444.00   | 0.00               | 3                                    | 2017, 22                |       | 139 6    | 07.00                         | 0.00               | 33      | 34   |  |  |
| Vacation                     | Canceled Hours    | Fluws, Patty                    |                            | 121     | 212.00   | 0.00               | 2                                    | 2017, 21                |       | 136 5    | 82.00                         | 0.00               | 31      | 33   |  |  |
|                              |                   | Giffel, Lisa                    |                            | 604     | 1,328.75 | 0.00               | 3                                    | 2017, 20                |       | 135 5    | 73.00                         | 7.00               | 31      | 33   |  |  |
|                              | 170.50            | H, Blake                        |                            | 151     | 755.00   | 0.00               | 1                                    | 2017, 19                |       | 135 5    | 80.00                         | 0.00               | 31      | 33   |  |  |
|                              |                   | Hernming, Amanda Christine      |                            | 129     | 193.50   | 0.00               | 1 *                                  | 2017, 18                |       | 136 5    | 81.00                         | 0.00               | 31      | 33 - |  |  |
|                              | No Caregiver      | Schedule Details by Client      | Schedule Details by Client |         |          |                    |                                      |                         |       |          | Schedule Details by Call Type |                    |         |      |  |  |
|                              |                   | Client                          | Count                      | Hours   | Cancelle | ed Hrs Caregivers  |                                      | Call Type               | a     | Hou      | rs Cancel                     | led Hrs Caregivers | Client  | ts   |  |  |
|                              | 286               | Aguirre, Madeleine              |                            | 120     | 345.00   | 15.00              | 4 -                                  | Caregiver 24 Hr Live In |       | 481      | 8,071.00                      | 0.00               | 5       |      |  |  |
|                              | 200               | Atkins, Atty                    |                            | 212     | 596.00   | 7.00               | 4                                    | Homemaker Hourly        |       | 1,113    | 2,423.50                      | 111.50             | 14      | 1    |  |  |
|                              |                   | Balser, Leigh D                 |                            | 91      | 1,820.00 | 0.00               | 2                                    | Package Deal            |       | 21       | 21.00                         | 0.00               | 1       |      |  |  |
|                              | Caregivers        | Bellaire, Marcy                 |                            | 181     | 3,024.00 | 0.00               | 2                                    | PCA Hourly              |       | 2,493    | 7,533.25                      | 59.00              | 23      | 1    |  |  |
|                              |                   | Briggs, John                    |                            | 117     | 294.00   | 0.00               | 2                                    | RN Hourly               |       | 60       | 60.00                         | 0.00               | 1       |      |  |  |
|                              | 35                | Broderick, Betty                |                            | 182     | 4,368.00 | 0.00               | 1                                    | Service Place Holder    |       | 24       | 24.00                         | 0.00               | 2       |      |  |  |
|                              |                   | Cafferty, Jim                   |                            | 64      | 53.00    | 26.00              | 2                                    | Vacation                |       | 3        | 72.00                         | 0.00               | 2       |      |  |  |
|                              |                   | Cook, Beth                      |                            | 47      | 11.00    | 54.00              | 1                                    |                         |       |          |                               |                    |         |      |  |  |
|                              | Clients           | Duck, Donald                    |                            | 43      | 86.00    | 0.00               | 1                                    |                         |       |          |                               |                    |         |      |  |  |
|                              |                   | Egret, Bil                      |                            | 64      | 121.00   | 2.00               | 2                                    |                         |       |          |                               |                    |         |      |  |  |
|                              | 37                | Farnsworth, Grace               |                            | 114     | 204.00   | 0.00               | 3                                    |                         |       |          |                               |                    |         |      |  |  |
|                              |                   | Harpeti, Randy                  |                            | 29      | 116.00   | 0.00               | 1                                    |                         |       |          |                               |                    |         |      |  |  |
|                              |                   | HomeTrak Training - HH Corp     |                            | 3       | 72.00    | 0.00               | 2 *                                  |                         |       |          |                               |                    |         |      |  |  |

| Se | ction                                | Explanation                                                                                                    |
|----|--------------------------------------|----------------------------------------------------------------------------------------------------|
| 1. | Call Type Status                     | Can filter by Call Type Status Active or Unavailable                                                                                                    |
| 2. | Call Type                            | Can filter by Call Type                                                                                                    |
| 3. | Schedule Summary                     | Total number of Schedules, Scheduled Hours, Cancelled Hours, Schedules with no Caregiver, Number of Caregivers, and Number of Clients                                 |
| 4. | Schedule Details by Caregiver        | Total number of schedules, hours, cancelled hours, and number of clients for each caregiver. Double click line item to drill down to see client names.                |
| 5. | Schedule Details by Client           | Total number of schedules, hours, cancelled hours, and number of caregivers for each client. Double click line item to drill down to see caregiver names.             |
| 6. | Schedule Details by Week of the Year | Total number of schedules, hours, cancelled hours, number of caregivers and clients for the year and week. Double click line item to drill down to see clients names. |
| 7. | Schedule Details by Call Type        | Total number of schedules, hours, cancelled hours, number of caregivers and clients for the call type. Double click line item to drill down to see clients names.     |
| 8. | Graph                                | Visual display of the number of scheduled hours by day of the week.                                                                                                   |

### No Caregiver (Open Schedules) - (h0012)

Load dashboard from under 'Home' .

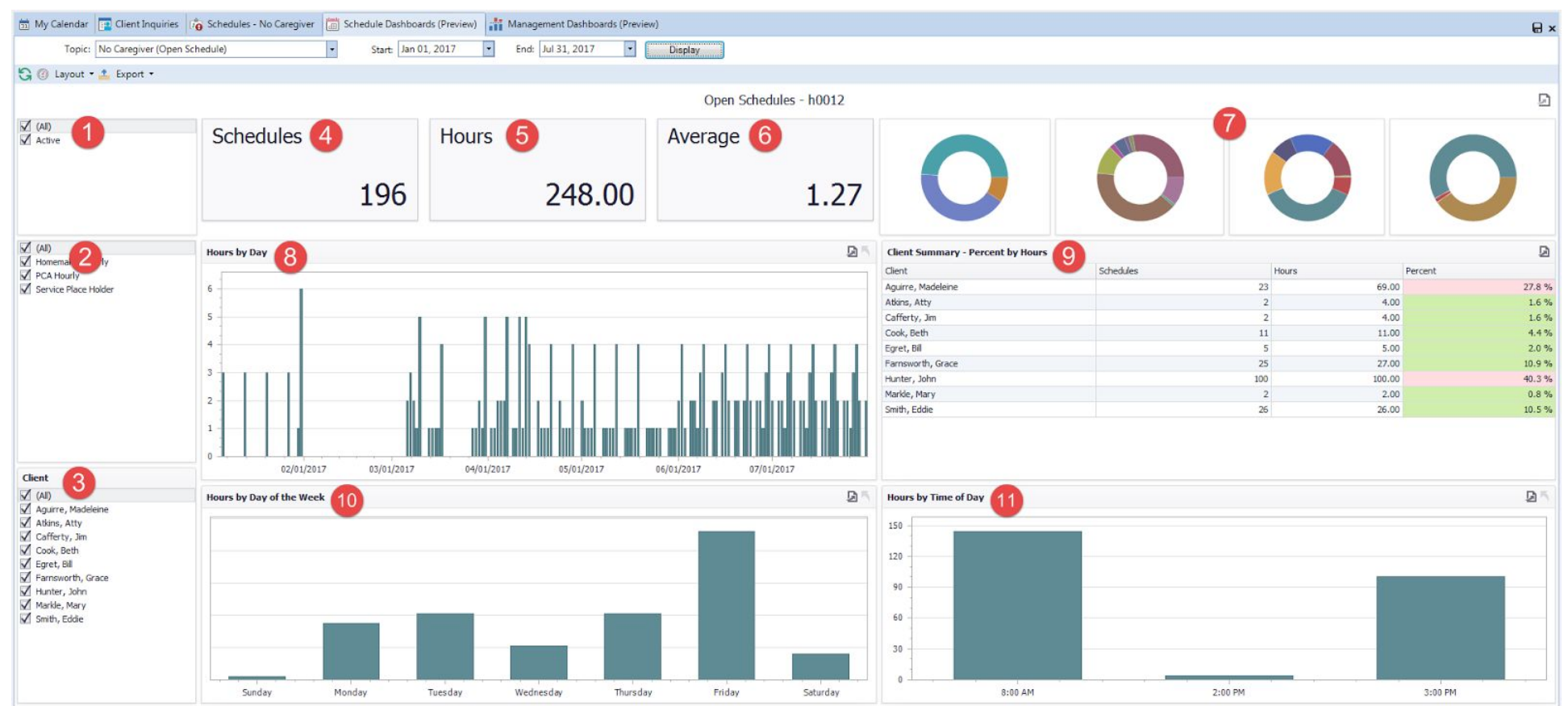

| Section                              | Explanation                                                                                                    |
|--------------------------------------|----------------------------------------------------------------------------------------------------|
| 1. Call Type Status                  | Can filter by Call Type Status Active or Unavailable                                                               |
| 2. Call Type                         | Can filter by Call Type                                                                                            |
| 3. Client                            | Can filter by Client Name                                                                                          |
| 4. Schedules                         | Total Number of Schedules for the date range.                                                                      |
| 5. Hours                             | Total Number of Scheduled Hours for the date range.                                                                |
| 6. Average                           | Average Number of Scheduled Hours per Schedule (Hours / Schedules)                                                 |
| 7. Circle Graphs                     | Four different graphs 1) Number of Schedules(Percentage) by Call Type 2) Number of Schedules(Percentage) by Client |
|                                      | 3) Number of Schedules(Percentage) by Day 4) Number of Schedules(Percentage) by Start Time of Day                  |
| 8. Hours by Day (graph)              | Total Number of Scheduled Hours by Day                                                                             |
| 9. Client Summary – Percent by Hours | Total Number Schedules, Hours and Percentage by Client                                                             |
| 10. Hours by Day of the Week (graph) | Total Number of Scheduled Hours by Day of the Week                                                                 |
| 11. Hours by Time of Day (graph)     | Total Number of Scheduled Hours by Start Time of the Day                                                           |

### **Cancelled Schedules (h0011)**

Load dashboard from under 'Home' . 🏠

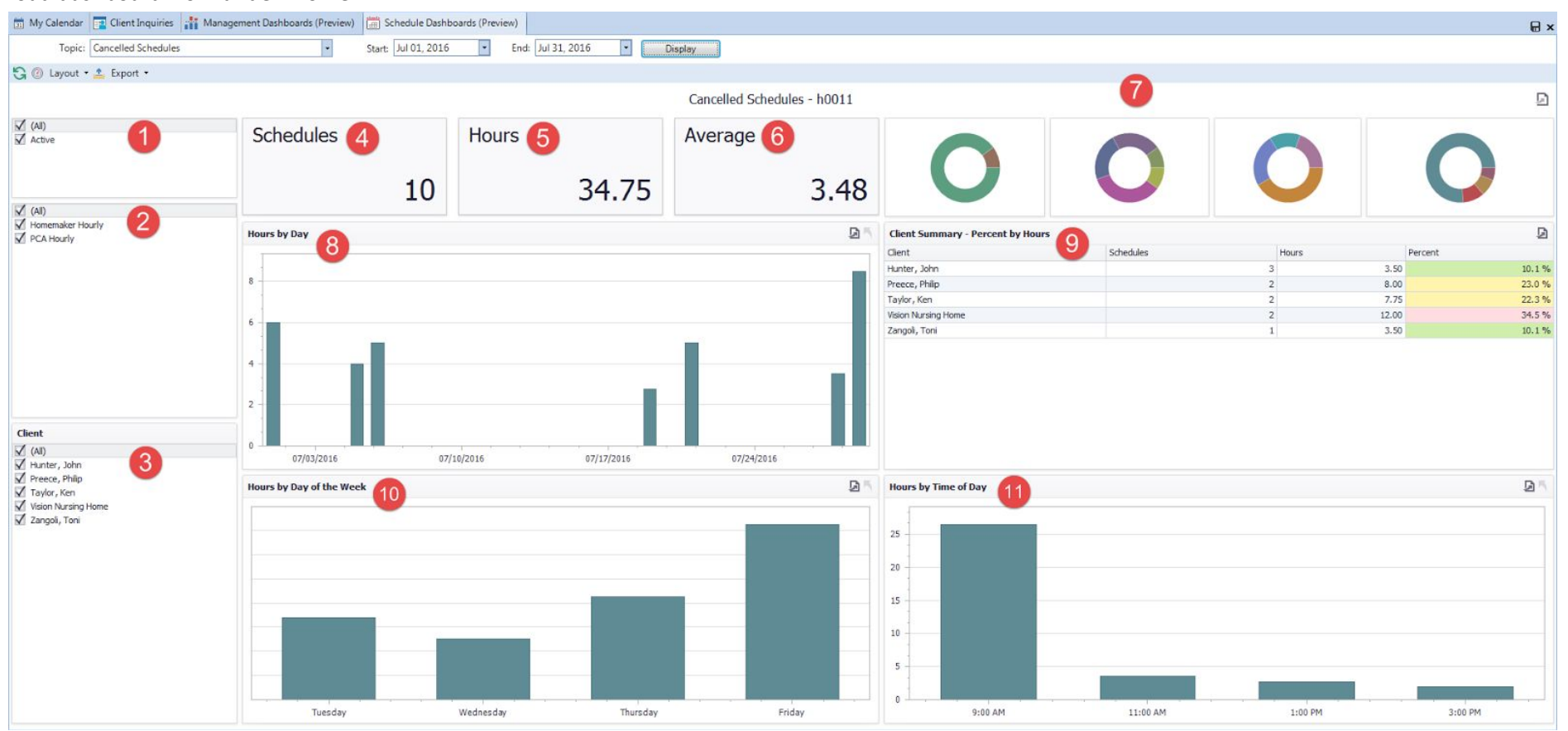

| Section                             | Explanation                                                                                                |
|-------------------------------------|----------------------------------------------------------------------------------------------------|
| 1. Call Type Status                 | Can filter by Call Type Status Active or Unavailable                                                       |
| 2. Call Type                        | Can filter by Call Type                                                                                    |
| 3. Client                           | Can filter by Client Name                                                                                  |
| 4. Schedules                        | Total Number of Cancelled Schedules for the date range.                                                    |
| 5. Hours                            | Total Number of Cancelled Scheduled Hours for the date range.                                              |
| 6. Average                          | Average Number of Cancelled Scheduled Hours per Schedule (Hours / Schedules)                               |
| 7. Circle Graphs                    | Four different graphs 1) Number of Cancelled Schedules(Percentage) by Call Type 2) Number of Cancelled     |
|                                     | Schedules(Percentage) by Client 3) Number of Cancelled Schedules(Percentage) by Day 4) Number of Cancelled |
|                                     | Schedules(Percentage) by Start Time of Day                                                                 |
| 8. Hours by Day Graph               | Total Number of Cancelled Scheduled Hours by Day                                                           |
| 9. Client Summary –Percent by Hours | Total Number Cancelled Schedules, Hours and Percentage by Client                                           |
| 10. Hours by Day of the Week Graph  | Total Number of Cancelled Scheduled Hours by Day of the Week                                               |
| 11. Hours by Time of Day Graph      | Total Number of Cancelled Scheduled Hours by Start Time of the Day                                         |

### Schedule Count and Hours by Call Type (h0016)

Load dashboard from under 'Home' . \Lambda

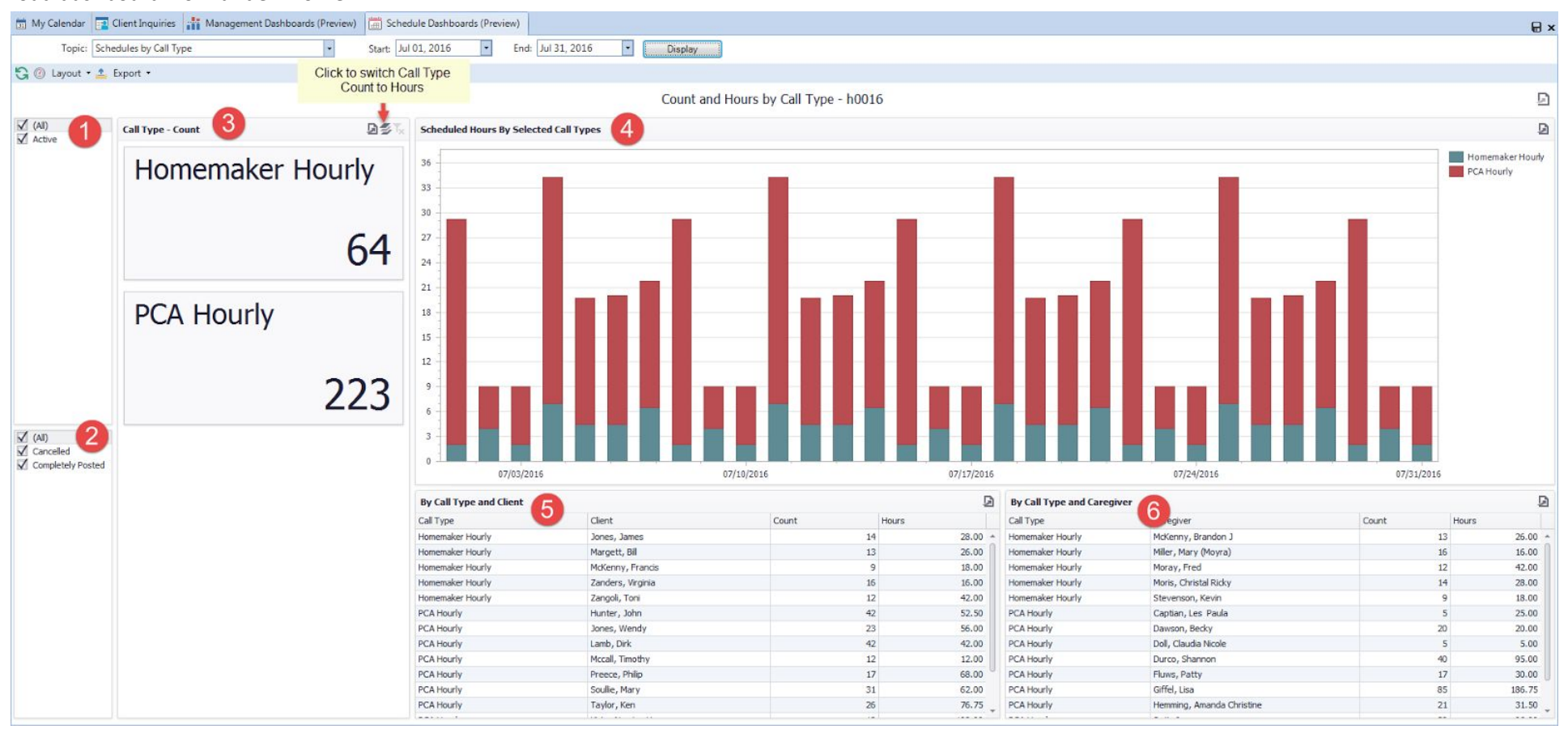

| Sect | tion                                           | Explanation                                                                                                    |
|------|------------------------------------------------|----------------------------------------------------------------------------------------------------|
| 1.   | Call Type Status                               | Can filter by Call Type Status Active or Unavailable                                                                                                    |
| 2.   | Schedule Status                                | Can filter by Schedule Status                                                                                                    |
| 3.   | Call Type - Count<br>Call Type - Hours         | You have two options to view by Count or Hours. To switch to Hours click the icon then click<br>Hours.<br>The Count option will give you the total number of schedules by call type.<br>The Hours option will give you the total number of scheduled hours by call type. |
| 4.   | Scheduled Hours by Selected Call Types (graph) | Visual display of Total Number of Scheduled Hours by Active and Unavailable Call Types.                                                                                                    |
| 5.   | By Call Type and Client                        | Total Number of schedules and scheduled hours by Call type by client                                                                                                    |
| 6.   | By Call Type and Caregiver                     | Total Number of schedules and scheduled hours by Call type by caregiver                                                                                                    |

### Schedules – Day of Week and Times (h0003)

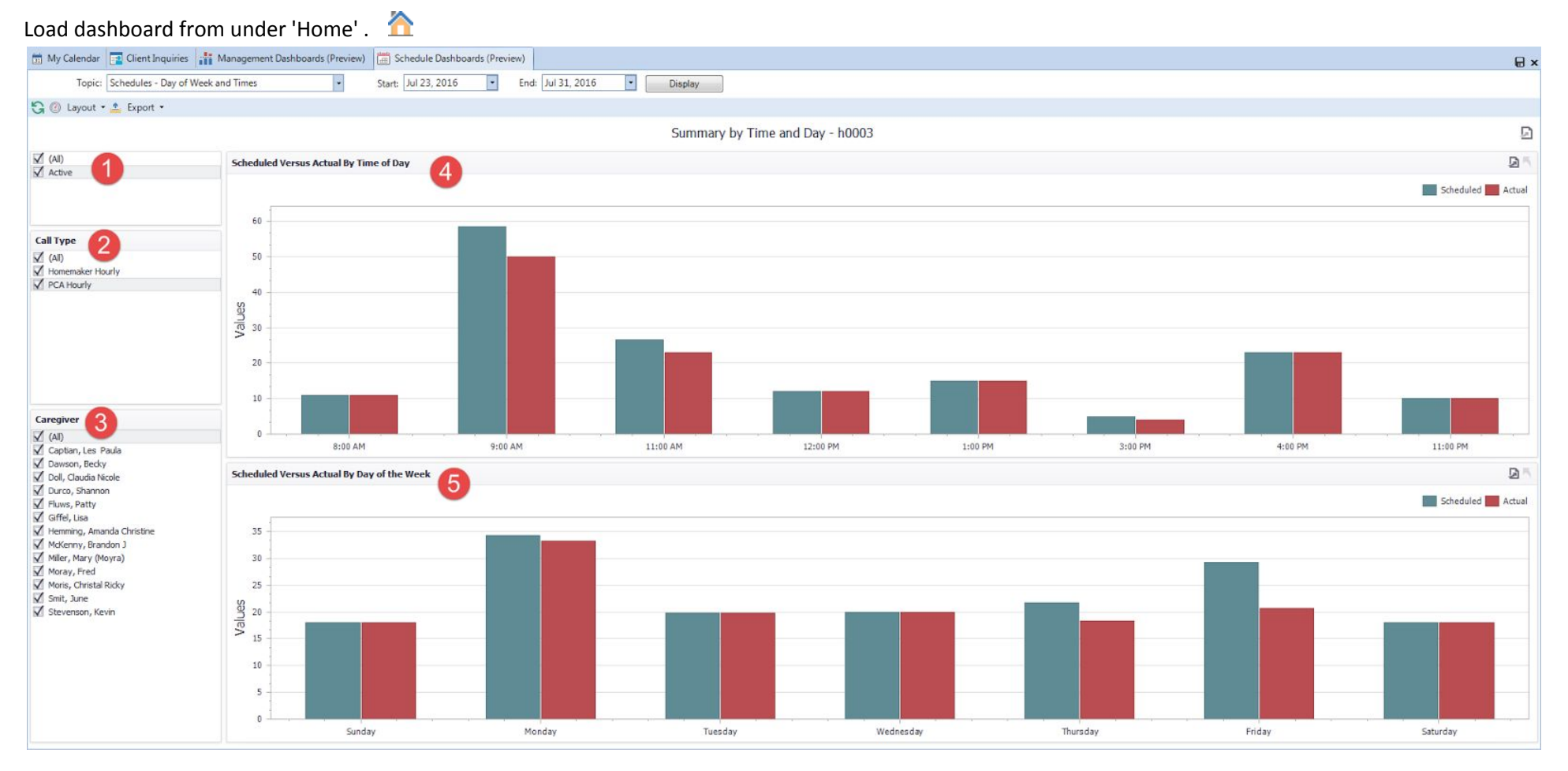

| Se | ction                                  | Explanation                                                                                  |  |  |  |  |
|----|----------------------------------------|----------------------------------------------------------------------------------------------|--|--|--|--|
| 1. | Call Type Status                       | Can filter by Call Type Status Active or Unavailable                                         |  |  |  |  |
| 2. | Call Type                              | Can filter by Call Type                                                                      |  |  |  |  |
| 3. | Caregiver                              | Can filter by Caregiver Name                                                                 |  |  |  |  |
| 4. | Scheduled Versus Actual by Time of Day | Visual display showing Number of Scheduled Hours versus Schedule Actual Hours by Time of Day |  |  |  |  |
| 5. | Scheduled Versus Actual by Day of Week | Visual display showing Number of Scheduled Hours versus Schedule Actual Hours by Day of Week |  |  |  |  |

#### **Documented Events - Summary by Category (h0009)**

Load dashboard from under 'Home' .

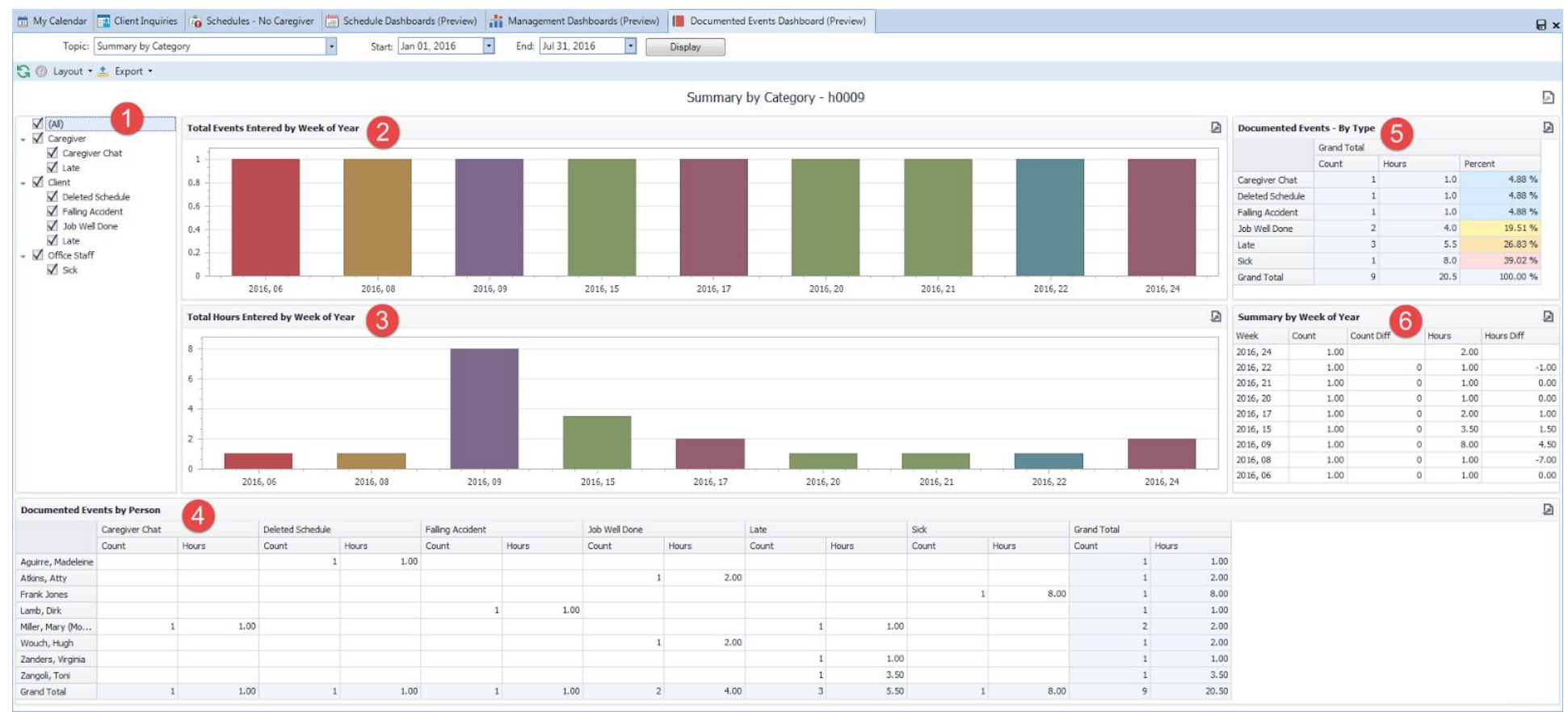

| Se | ction                                | Explanation                                                                                                   |
|----|--------------------------------------|----------------------------------------------------------------------------------------------------|
| 1. | Entity                               | Can filter by Entity (All, Client, Caregiver, and Office Staff). Choose filter by Documented Event Categories |
| 2. | Total Events Entered by Week of Year | Visual display shows the Total Number of Documented Event Categories entered by Week of Year.                 |
| 3. | Total Hours Entered by Week of Year  | Visual display shows the Total Number of Hours for each Documented Event category by Week of Year.            |
| 4. | Documented Events by Person          | Total Number of Documented Events and Hours in each Categories by Person.                                     |
| 5. | Documented Events – By Type          | Total Number of Events and Hours in each Documented Categories. Percentage breakdown by category.             |
| 6. | Summary by Week of Year              | Total Number of Events and Hours per Week of Year. Count Diff and Hours Diff are a comparison to the previous |
|    |                                      | week to show if your totals are going up or down over time.                                                   |

# Documented Events - By Time and DOW (Day of the Week) - (h0014)

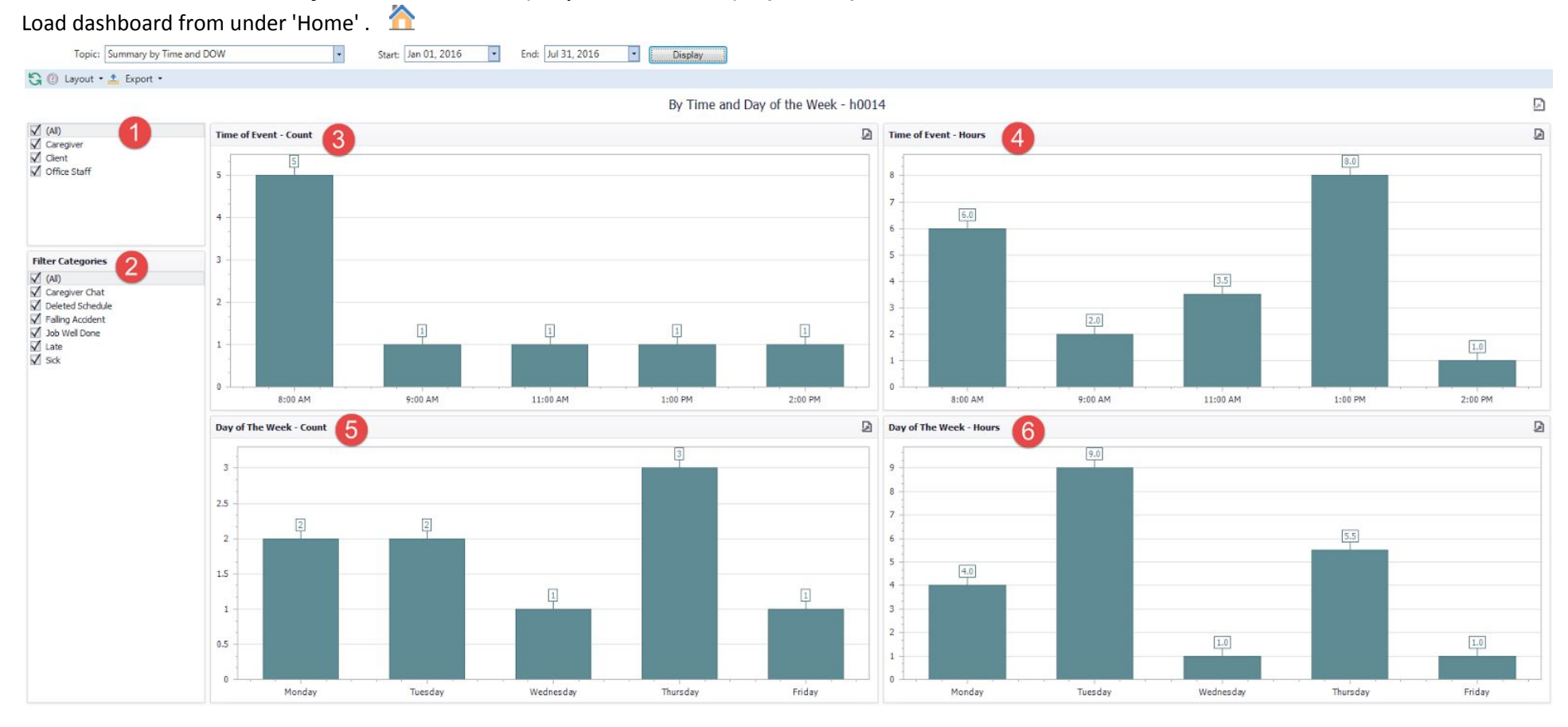

| Se | ction                   | Explanation                                                           |
|----|-------------------------|-----------------------------------------------------------------------|
| 1. | Entity                  | Can filter by Entity (All, Client, Caregiver, and/or Office Staff.    |
| 2. | Filter by Categories    | Can filter by Documented Event Category.                              |
| 3. | Time of Event - Count   | Total Number of Documented Events at the Time of Day.                 |
| 4. | Time of Event - Hours   | Total Number of Hours for Documented Events at the Time of Day.       |
| 5. | Day of The Week – Count | Total Number of Documented Events for each Day of the Week            |
| 6. | Day of The Week - Hours | Total Number of Hours for Documented Events for each Day of the Week. |

### Documented Events Summary by Category (i0003)

Load from Reports > Clients > Documentation > Documented Events (Excel Style Reporting) **NOTE:** You can display the same dashboard for Caregivers, Office Staff and Organizations load from Reports Module

| Operation 1       Summary by Person/Company       2       2       3         Operation 1       0.00       0.00 %       6         In Adam, Abby Total       1       0.00       0.00 %       6         In Adam, Abby Total       1       0.00       0.00 %       6         In Adam, Abby Total       1       0.00       0.00 %       6         In Adam, Abby Total       1       0.00       0.00 %       6         In Adam, Abby Total       1       0.00       0.00 %       6         In Adam, Abby Total       1       0.00       0.00 %       6         In Adam, Abby Total       1       0.00       0.00 %       6         In Adam, Abby Total       1       0.00       0.00 %       6         In Decked Streadule       1       0.00       0.00 %       6         In Decked Streadule       1       0.00       0.00 %       6         In Beterd Streadule       1       0.00       0.00 %       6         In Edeck Streadule       1       0.00       0.00 %       6         In Edeck Streadule       1       0.00       0.00 %       6         In Edeck Streadule       1       0.00 %       1                                                                                                    | Processor       Summary by Person/compare       Summary by Person/compare       Summary by Person/comp                                                                                                    | Summary by Person (come       Q       Description       Description <thdescription< th="">       Description</thdescription<>                                                                                                    |              |                                            |             |        |               | Summary | by Category - i000 | )3                  |             |        |             |         |  |
|----------------------------------------------------------------------------------------------------|----------------------------------------------------------------------------------------------------|----------------------------------------------------------------------------------------------------|--------------|--------------------------------------------|-------------|--------|---------------|---------|--------------------|---------------------|-------------|--------|-------------|---------|--|
| regiver Chit<br>rig Actionst<br>* Adams, Abby Total<br>* Adams, Abby Total<br>* Adams, Abby Total<br>* Adams, Abby Total<br>* Adams, Abby Total<br>* Adams, Abby Total<br>* Adams, Abby Total<br>* Abb, Jast Total<br>* Abb, Jast Total<br>* Durch, Sharron Total<br>* Durch, Sharron Total<br>* Miler, Kary Moyra) T<br>* Petterson, Jilan Total<br>* Durch, Sharron Total<br>* Petterson, Jilan Total<br>* Durch, Sharron Total<br>* Durch, Sharron Total<br>* | r d'at<br>cont<br>tre de l'order<br>cont<br>e dam, Aby Y tal<br>• Adam, Aby Y tal<br>• Aby, Aby Tal<br>• Aby, Aby Tal<br>• Aby Aby Tal<br>• Aby Aby Tal<br>• Aby, Aby Tal<br>• Aby Aby Tal<br>• Aby Aby Aby Aby Aby Aby Aby Aby Aby Aby                                                                                                    |                                                                                                    | 1            | Summary by Person/Co                       |             |        |               |         | G                  | Summary by Cate     |             |        |             |         |  |
| Let of shead or<br>y accodent<br>Wel Done         Count         Norm         Percent         Ranking           due Exceptions              Adams, Abby Total               1             0.00                                                                                                    | Control         Court         Poros         Percent         Rarking           Dore         -         Adem, Abby Total         1         0.00         0.00 %         6           Schedule         1         1.00         0.00 %         6         1         1.00         8.00 %         3           Detect Schedule         1         1.00         8.00 %         4         1         1.00         8.00 %         3           Detect Schedule         1         1.00         8.00 %         1         1.00         8.00 %         3           Schedule         1         1.00         8.00 %         1         1.00         8.00 %         3           Schedule         1         1.00         8.00 %         1         1.00         8.00 %         1           Schedule         1         0.00         6.00 %         2         6.00 %         1           Detect Schedule         1         1.00         8.00 %         2         6.00 %         1           Caregiver Chat         1         1.00         8.00 %         2         6.00 %         2           Schedule         1         1.00         8.00 %         2         6.00 %         2                                                                                                    | Order         Out to the second of the second of the s  | er Chat      | Summary by reison/co                       | Grand Total |        |               |         | 2                  | Summary by cut      | Grand Total |        |             |         |  |
| a dams, Abby Total       1       0.00       0.00 %       6         de Exceptions       1       0.00       0.00 %       8         a de Exceptions       1       1.00       0.00 %       8         a de Exceptions       1       1.00       0.00 %       8         a de Exceptions       1       1.00       8.00 %       3         a beta Streade       1       1.00       8.00 %       3         a beta Streade       1       1.00       8.00 %       3         a beta Streade       1       1.00       8.00 %       3         a beta Streade       1       1.00       8.00 %       3         b Well Dore       1       2.00       16.00 %       2       4.00       32.00 %       1         b Well Dore       1       0.00       0.00 %       8       3       5.50       44.00 %       1         a beta Streade       1       0.00       0.00 %       8       3       5.50       44.00 %       1         b Well Dore       1       0.00       0.00 %       8       3       5.50       44.00 %       1         a core of the kas Total       1       0.00       16.00 %       2<                                                                                                    | Open       * Adams, Aday Total       1       0.00       0.00 %       6         Becegiori       * Adams, Aday Total       1       0.00       0.00 %       8         Aba, Jael Total       1       1.00       8.00 %       3         Deted Schedale       1       1.00       8.00 %       3         Deted Schedale       1       1.00       8.00 %       3         Darco, Sharmon Total       2       5.30       44.00 %       1         Bot Wel Done       1       2.00       16.00 %       1         Bot Wel Done       1       2.00       16.00 %       2         Late       1       0.00       0.00 %       6         Caregiver Chat       1       1.00       8.00 %       1         Schedale Schedae       1       0.00       0.00 %       6         Caregiver Chat       1       1.00       8.00 %       5         Caregiver Chat       1       1.00       8.00 %       5         Late       2       2.00       16.00 %       2         Deted Schedae       10       1.00       8.00 %       5         Schedae Schedae       1       1.00       8.00 %       5                                                                                                    | Open         - Adverse, Advy Tybel         1         0.00         0.00%         0           Bronghone         - Adverse, Advy Tybel         1         0.00         0.00%         6           Bronghone         - Adverse, Advy Tybel         1         0.00         0.00%         6           Deleted Schedule         1         0.00         0.00%         6           Deleted Schedule         1         0.00         0.00%         1           Deleted Schedule         1         0.00         0.00%         1           Deleted Schedule         1         0.00         0.00%         1           Deleted Schedule         1         0.00         0.00%         6           Oregypee Chatt         1         0.00         0.00%         6           Oregypee Chatt         1         1.00         0.00%         2           Ceregypee Chatt         1         1.00         0.00%         2           Ceregypee Chatt         1         1.00         0.00%         2           Ceregypee Chatt         1         1.00         0.00%         2           Cereet Total         10         12.50         100.00%         1           Deleted Schedule         1                                                                                                    | Schedule     |                                            | Count       | Hours  | Percent       | Ranking |                    |                     | Count       | Hours  | Percent     | Ranking |  |
| Exceptions A default fixed in the fixed provided of the fixed of the fixed of the f                                                                                                    | Exceptions<br>• Ana, Just Total<br>• Ana, Just Total<br>• Cons, Starmon Total<br>• Detect Schedule<br>• Darce, Starmon Total<br>• Darce, Starmon Total<br>• Darce, S | Exceptions       1       0.00       0.00 %       8         Aba, bad that Exceptions       1       0.00       8.00 %       6         Detend Schedule       1       1.00       8.00 %       1         Aba, bad that       1       1.00       8.00 %       1         Aba, bad that       1       1.00       8.00 %       1         Aba, bad that       1       1.00       8.00 %       1         Aba, bad that       1       0.00       0.00 %       1         Aba, bad that       1       0.00       0.00 %       1         Aba, bad that       1       0.00       0.00 %       1         Aba, bad that       1       0.00       0.00 %       1         Aba, bad that       1       0.00       0.00 %       1         Aba, bad that       1       0.00       0.00 %       1         Aba, bad that       1       0.00       0.00 %       1         Aba, bad that       1       0.00       0.00 %       1         Aba, bad that       1       0.00       0.00 %       1         Aba that that       1       0.00       0.00 %       1         Aba that that                                                                                                    | Done         | - Adams, Abby Total                        | r           | 1 0.00 | 0.00 %        | 6       |                    | Caregiver Chat      |             | 1 1.0  | 8.00 %      | 3       |  |
| Exceptions     * Aba, Jael Total     1     1.00     8.00 %     4     0 betted Schedule     1     1.00     8.00 %     5     4.00 %     1     2     5.0     4.00 %     1     2     5.0     4.00 %     1     2     5.0     4.00 %     1     2     5.0     4.00 %     1     2     5.0     4.00 %     1     2     5.0     4.00 %     1     2     5.0     4.00 %     1     2     5.0     4.00 %     1     2     5.0     4.00 %     1     3     5.0     4.00 %     1     3     5.0     4.00 %     1     3     5.0     4.00 %     1     3     5.0     4.00 %     1     3     5.0     4.00 %     1     3     5.0     4.00 %     1     3     5.0     4.00 %     1     3     5.0     4.00 %     1     3     5.0     4.00 %     1     3     5.0     4.00 %     1     3     5.0     4.00 %     1     3     5.0     4.00 %     1     3     5.0     4.00 %     1     3     5.0     4.00 %     1     3     5.0     4.00 %     1     3     5.0     4.00 %     1     3     5.0     4.00 %     1     3     5.0     4.00 %     1     3     5.0     4.00 %     1     3     5.0     4.00 %     1     3     5.0     4.00 %     1     3     5.0     4.00 %     1     3     5.0     4.00 %     1     3     5.0     4.00 %     1     3     5.0     4.00 %     1     3     5.0     4.00 %     1     3     5.0     4.00 %     1      5     4.00     5     5     4.00     5     5     5     5     5     5     5     5     5     5     5     5     5     5     5     5     5     5     5     5     5     5     5     5     5     5     5     5     5     5     5     5     5     5     5     5     5     5     5     5     5     5     5     5     5     5     5     5     5     5     5     5     5     5     5     5     5     5     5     5     5     5     5     5     5     5     5     5     5     5     5     5     5     5     5     5     5     5     5     5     5     5     5     5     5     5     5     5     5     5     5     5     5     5     5     5     5     5     5     5     5     5     5     5     5     5     5     5     5     5     5     5     5     5     5     5     5     5     5     5     5     5     5     5     5                                                                                                    | - Aba, bet Total       1       1.00       8.00 %       4         Deted Schedule       1       1.00       8.00 %       5         Dorro, Shumon Total       2       5.00       44.00 %       1         - Wel Dore       1       2.00       15.00 %       2       1.00       8.00 %       2         Late       1       0.00       0.00 %       6       3       5.50       44.00 %       1         - Well Dore       1       0.00       0.00 %       6       3       5.50       44.00 %       1         - Well Dore       1       0.00       0.00 %       6       3       5.50       44.00 %       1         - Grid, Usa Total       1       0.00       0.00 %       6       3       3.5.0       44.00 %       1         - Mer, Mer, Mery Mory Mory Dr       3       3.00       0.200 %       2       3       3       3       3       3       3       3       3       3       3       3       3       3       3       3       3       3       3       3       3       3       3       3       3       3       3       3       3       3       3       3       3 </td <td>Exceptions              • Abs. Nam Total          1             100             8.00 %             4          1             100             8.00 %             5             2</td> <td></td> <td>Schedule Exceptions</td> <td>L</td> <td>1 0.00</td> <td>0.00 %</td> <td>8</td> <td></td> <td>Deleted Schedule</td> <td></td> <td>2 1.1</td> <td>8.00 %</td> <td>3</td> <td></td>                                                                                                    | Exceptions              • Abs. Nam Total          1             100             8.00 %             4          1             100             8.00 %             5             2                                                                                                    |              | Schedule Exceptions                        | L           | 1 0.00 | 0.00 %        | 8       |                    | Deleted Schedule    |             | 2 1.1  | 8.00 %      | 3       |  |
| Deleted Schedule       1       1.00       8.00 %       5         Dutro, Shamon Total       2       5.50       44.00 %       1         Job Well Done       1       2.00       16.00 %       2         Late       1       3.50       28.00 %       1         Peterd Schedule       1       0.00       0.00 %       6         Deleted Schedule       1       0.00       0.00 %       6         Deleted Schedule       1       0.00       0.00 %       6         Deleted Schedule       1       0.00       0.00 %       6         Greide Schedule       1       1.00       8.00 %       6         Greide Schedule       1       1.00       8.00 %       5         Late       2       2.00       16.00 %       2         Caregiver Chat       1       1.00       8.00 %       2         Late       2       2.00       16.00 %       2         Job Well Done       1       2.00       16.00 %       3         Job Well Done       1       2.00       16.00 %       2         Grand Total       10       12.50       100.00 %       1           <                                                                                                    | Deleted Schedule       1       1.00       8.00 %       5         - Duro, Shamon Total       2       5.60       440.00 %       1         1.00       1       2.00       16.00 %       2         1.ate       1       3.50       28.00 %       1         1.ate       1       3.00       20.00 %       6         0.deted Schedule       1       0.00 %       6         0.deted Schedule       1       0.00 %       6         - Faling Acotal       1       1.00       8.00 %       5         - Miler, Mary (Noyre) 7       3       3.00       24.00 %       2         2.ace for that       1       1.00       8.00 %       5         1.ate       2       2.00       16.00 %       5         1.ate       2       2.00       16.00 %       2         - Petterson, Milan Total       1       2.00       16.00 %       2         - Deterson Milan Total       10       12.20       100.00 %       1         Deterson Milan Total       10       12.30       100.00 %       1         Count by Category       4       1       10       10.00 %       1         Intere by Catego                                                                                                    | Implementation       1       1.00       8.00 %       5         Ab the Browne       1       2.00       5.50       44.00 %       1         Late       1       3.50       2.00 %       2       1.00       0.00 %       1         Detected Schedule       1       0.00       0.00 %       6       1       0.00       0.00 %       6         Detected Schedule       1       0.00       0.00 %       8       6       6       7       0.00 %       1         Comport Chail       1       1.00       8.00 %       2       2       200 %       1         Comport Chail       1       1.00       8.00 %       2       2       200 %       1         Ab Well Done       1       2.00       16.00 %       2       2       200 %       1         Comport Chail       1       1.00       8.00 %       2       2       200 16.00 %       2         Bo Well Done       1       2.00       16.00 %       2       2       200 16.00 %       2         Grand Total       10       12.30       10.00 %       1       2       2       2       2       2       2       2       2                                                                                                    | e Exceptions | + Alba, Jael Total                         |             | 1 1.00 | 8.00 %        | 4       |                    | Falling Accident    |             | 1 1.0  | 8.00 %      | 3       |  |
| • Durco, Shannon Total       2       5.50       44.00 %       1         b Well Done       1       2.00       16.00 %       2         iate       1       3.50       28.00 %       1         • Fluxs, Patty Total       1       0.00       0.00 %       6         Deleted Schedule       1       0.00       0.00 %       6         Grand Total       1       1.00       8.00 %       1         - Fluxs, Patty Total       1       1.00       8.00 %       5         - Gargiver Chat       1       1.00       8.00 %       2         Caregiver Chat       1       1.00       8.00 %       2         itate       2       2.00       16.00 %       2         grand Total       1       2.00       16.00 %       2         - Petterson, Jillan Total       1       2.00       16.00 %       2         - Grand Total       10       12.50       100.00 %       1         Used World Done       1       2.00       16.00 %       2         - Grand Total       10       12.50       100.00 %       1         Used World Done       1       2.00       16.00 %       2                                                                                                    | • Duro, Sharron Total       2       5.50       44.00 %       1         bolk Wel Done       1       2.00       15.00 %       2         Late       3       5.50       44.00 %       1         • Puro, Starron Total       1       0.00       0.00 %       6         Detect Schedule       1       0.00       0.00 %       6         • Offel, Lisa Total       1       0.00       8.00 %       4         • Aller, Nery (Moyn) T       3       0.00 %       2         Caregover Chat       1       1.00       8.00 %       2         Caregover Chat       1       1.00       8.00 %       2         Caregover Chat       1       0.00 %       3       3         3 do Wel Done       1       2.00       16.00 %       2         Grand Total       1       0.00 %       3       3         3 do Wel Done       1       0.00 %       3       3         3 do Wel Done       1       0.00 %       2       1         Grand Total       1       0.00 %       1       1       1         Job Wel Done       1       0.00 %       1       1       1       1       1                                                                                                    | <ul> <li> <ul> <li>Decos, Sharon Total</li> <li>2</li> <li>5.0</li> <li>44.00 %</li> <li>1</li> <li>2.00</li> <li>15.00 %</li> <li>1</li> <li>0.00</li> <li>0.00 %</li> <li>0</li> <li>0.00</li> <li>0.00 %</li> <li>0</li> <li>0.00</li> <li>0.00 %</li> <li>0</li> <li>0.00 %</li> <li>0</li> <li>0.00 %</li> <li>0</li> <li>0.00 %</li> <li>0</li> <li>0.00 %</li> <li>0</li> <li>0.00 %</li> <li>0</li> <li>0.00 %</li> <li>0</li> <li>0.00 %</li> <li>0</li> <li>0.00 %</li> <li>0</li> <li>0.00 %</li> <li>0</li> <li>0.00 %</li> <li>0</li> <li>0.00 %</li> <li>0</li> <li>0&lt;</li></ul></li></ul>                                                                                                    |              | Deleted Schedule                           |             | 1 1.00 | 8.00 %        | 5       |                    | Job Well Done       |             | 2 4.0  | 00 32.00 %  | 2       |  |
| Job Well Done       1       2.00       16.00 %       2         Late       1       3.50       28.00 %       1         - Fluxes, Patry Total       1       0.00       0.00 %       6         Deteted Schedule       1       0.00       0.00 %       6         Grand Total       1       1.00       8.00 %       4         Faling Acadent       1       1.00       8.00 %       5         Weller, Mary (Noyra) T       3       3.00       24.00 %       2         Late       2       2.00       16.00 %       2         Valee       2       2.00       16.00 %       2         Late       2       2.00       16.00 %       2         Abo Well Done       1       2.00       16.00 %       2         Job Well Done       1       2.00       16.00 %       2         Grand Total       10       12.50       100.00 %       1         Dob Well Done       1       2.00       16.00 %       2         Grand Total       10       12.50       100.00 %       1                                                                                                    | job Well Done       1       2.00       16.00 %       2         Late       1       3.50       28.00 %       1         - Fluxs, Faity Total       1       0.00       0.00 %       6         - Gride, Lusa Total       1       1.00       8.00 %       5         - Gride, Lusa Total       1       1.00       8.00 %       2         - Muse, Patry Total       1       1.00       8.00 %       2         - Gride, Lusa Total       1       1.00       8.00 %       2         - Ceregove Chat       1       1.00       8.00 %       2         - Ceregove Chat       1       2.00       16.00 %       3         - obd Blobe       1       2.00       16.00 %       2         - of total       10       12.50       100.00 %       1         - obd Blobe       10       12.50       100.00 %       1                                                                                                    | bit We Done       1       2.00       15.00 %       2         Late       1       3.50       28.00 %       1         Polos, Patty Total       1       0.00       0.00 %       6         Order dest Schedule       1       0.00       0.00 %       6         Order dest Schedule       1       0.00       0.00 %       6         Order dest Schedule       1       0.00       0.00 %       6         Order dest Schedule       1       0.00       0.00 %       6         Order dest Schedule       1       1.00       8.00 %       2         Caragiver Chat       1       1.00       8.00 %       2         Late       2       2.00       16.00 %       2         Jab Wel Done       1       2.00       16.00 %       2         Grand Total       10       12.30       100.00 %       1         Use V Category       Mours by Category       Mours by Start Time       Mours by Start Time       Mours by Day                                                                                                    |              | - Durco, Shannon Total                     |             | 2 5.50 | 44.00 %       | 1       |                    | Late                |             | 3 5.   | 50 44.00 %  | 1       |  |
| Late       1       3.50       28.00 %       1         • Puxes, Patty Total       1       0.00       0.00 %       6         Deleted Schedule       1       0.00       8.00 %       4         Falling Acadent       1       1.00       8.00 %       5         Grend Total       1       1.00       8.00 %       5         Late       2       2.00       16.00 %       2         Caregiver Chat       1       2.00       16.00 %       2         Grand Total       1       2.00       16.00 %       2         Grand Total       1       2.00       16.00 %       2         Grand Total       1       2.00       16.00 %       2         Grand Total       1       2.00       16.00 %       2         Grand Total       1       2.00       10.00 %       1         Unsuper Solution of the solution of the solu                                                                                                    | Late       1       3.50       28.00 %       1         - Ruse, Patty Total       1       0.00       60       0.00 %       6         Debeted Schedde       1       0.00       8.00 %       8       6       6ffel, Lisa Total       1       1.00       8.00 %       9         - Miler, Mery (Moyra) T       3       0.00 %       5       2       2.00       16.00 %       2         - Caregiver Chat       1       1.00       8.00 %       5       2       2.00       16.00 %       3         Jab Well Done       1       2.00       16.00 %       3       3       3       10       12.50       100.00 %       1         Count by Category       4       4       4       4       4       4       4       4       4       4       4       4       4       4       4       4       4       4       4       4       4       4       4       4       4       4       4       4       4       4       4       4       4       4       4       4       4       4       4       4       4       4       4       4       4       4       4       4       4                                                                                                    | Late       1       3.50       28.00 %       1         P Fluxs Patty Total       1       0.00 %       6         O defed Schwalz       1       0.00 %       6         - Gffed, Usa Total       1       1.00       8.00 %       5         - Miler, Mary Moyre) T       3       3.00       2260 %       2         Caregor Chat       1       1.00       8.00 %       5         Late       2       2.00       16.00 %       3         Job Vel Dorel       1       2.00       16.00 %       3         Job Vel Dorel       1       2.00       16.00 %       3         Job Vel Dorel       1       2.00       100.00 %       1         Count by Category 4       P         Fours by Category 5         Count by Category 5         Mours by Start Time 6         Fours by Day 7         Count by Category 5         Fours by Category 5         Fours by Category 6         Fours by Category 6                                                                                                    |              | Job Well Done                              |             | 1 2.00 | 16.00 %       | 2       |                    | Schedule Exceptions |             | 1 0.0  | 00 0.00 %   | 6       |  |
| Found Party Total 1 0.00 0.00 % 6<br>Deleted Schedule 1 0.00 0.00 % 8<br>Giffe, Usa Total 1 1.00 8.00 % 4<br>Falling Acadent 1 1.00 8.00 % 2<br>Caregiver Chat 1 1.00 8.00 % 2<br>Caregiver Chat 1 1.00 8.00 % 2<br>Caregiver Chat 1 1.00 8.00 % 2<br>Found Total 1 2.00 16.00 % 2<br>Grand Total 1 2.00 16.00 % 2<br>Grand Total 1 1 2.00 16.00 % 1                                                                                                    | <ul> <li>Fluxs, Patty Total</li> <li>0.00</li> <li>0.00 %</li> <li>1</li> <li>0.00</li> <li>0.00 %</li> <li>1</li> <li>0.00</li> <li>0.00 %</li> <li>4</li> <li>affel, Lata Total</li> <li>1</li> <li>0.00 %</li> <li>2</li> <li>2 construction</li> <li>1</li> <li>0.00 %</li> <li>2</li> <li>2 construction</li> <li>1</li> <li>0.00 %</li> <li>2</li> <li>2 construction</li> <li>1</li> <li>0.00 %</li> <li>1</li> <li>0.00 %</li> <li>0.00 %</li> <li>0.00 %</li>     &lt;</ul>                                                                                                    | <ul> <li>Faxes, Patty Total</li> <li>1</li> <li>0.00</li> <li>0.00 %</li> <li>6</li> <li>Deleted Schedule</li> <li>1</li> <li>0.00</li> <li>0.00 %</li> <li>6</li> <li>Grefly, Las Total</li> <li>1</li> <li>1.00</li> <li>0.00 %</li> <li>2</li> <li>Pettorson, Jian Total</li> <li>1</li> <li>2.00</li> <li>15.00 %</li> <li>2</li> <li>Pettorson, Jian Total</li> <li>1</li> <li>2.00</li> <li>15.00 %</li> <li>2</li> <li>Grand Total</li> <li>1</li> <li>2.00</li> <li>15.00 %</li> <li>3</li> <li>300 00 %</li> <li>4</li> <li>1</li> <li>2.00</li> <li>15.00 %</li> <li>3</li> <li>300 00 %</li> <li>4</li> <li>1</li> <li>2.00</li> <li>15.00 %</li> <li>3</li> <li>300 00 %</li> <li>1</li> <li>2.00</li> <li>15.00 %</li> <li>3</li> <li>300 00 %</li> <li>1</li> <li>10</li> <li>10</li> <li>12.50</li> <li>100.00 %</li> <li>1</li> <li>10</li> <li>12.50</li> <li>100.00 %</li> <li>1</li> <li>10</li> <li>12.50</li> <li>100.00 %</li> <li>1</li> <li>10</li> <li>12.50</li> <li>100.00 %</li> <li>1</li> <li>10</li> <li>12.50</li> <li>100.00 %</li> <li>1</li> <li>10</li> <li>12.50</li> <li>100.00 %</li> <li>1</li> <li>10</li> <li>12.50</li> <li>100.00 %</li> <li>10</li> <li>12.50</li> <li>100.00 %</li> <li>10</li> <li>10</li> <li>12.50</li> <li>100.00 %</li> <li>10</li> <li>10</li> <li>12.50</li> <li>100.00 %</li> <li>10</li> <li>10</li></ul>                                                                                                    |              | Late                                       |             | 1 3.50 | 28.00 %       | 1       |                    | Grand Total         |             | 10 12. | 50 100.00 % | 1       |  |
| Deleted Schedule       1       0.00       0.00 %       8         Griffe, Lisa Total       1       1.00       8.00 %       4         Falling Acodent       1       1.00       8.00 %       5         Willer, Mary (Moyre) T       3       3.00       24.00 %       2         Caregiver Chat       1       1.00       8.00 %       5         Late       2       2.00       16.00 %       2         P Petterson, Jilian Total       1       2.00       16.00 %       2         Grand Total       10       12.50       100.00 %       1                                                                                                    | Deleted Schedule       1       0.00       0.00 %       6         Griffel, Lisa Total       1       1.00       8.00 %       5         Miller, Mary (Moyra)T       3       3.00       2400 %       2         Caregiver Chat       1       1.00       8.00 %       5         - Miller, Mary (Moyra)T       3       3.00       2400 %       2         Caregiver Chat       1       1.00       8.00 %       5         - betterson, Jillan Total       1       2.00       156.00 %       2         Grand Total       1       2.00       156.00 %       2         Grand Total       10       12.50       100.00 %       1         Hours by Category       5         Hours by Start Time 6       Mours by Day         O (Interstop Back Content on the start on the start on the st                                                                                                    | Image: construction of the stand of the stand of the |              | + Fluws, Patty Total                       |             | 1 0.00 | 0.00 %        | 6       |                    |                     |             |        |             |         |  |
| <ul> <li>✓ Giffe, Lisa Total</li> <li>1</li> <li>1.00</li> <li>8.00 %</li> <li>4</li> <li>Faling Acadent</li> <li>1</li> <li>1.00</li> <li>8.00 %</li> <li>2</li> <li>Garagiory Cat</li> <li>1</li> <li>1.00</li> <li>8.00 %</li> <li>2</li> <li>2.00</li> <li>16.00 %</li> <li>3</li> <li>30 Well Done</li> <li>1</li> <li>2.00</li> <li>16.00 %</li> <li>3</li> <li>30 Well Done</li> <li>1</li> <li>2.00</li> <li>100.00 %</li> <li>1</li> </ul> Count by Category 4 Hours by Category 5 Nours By Start Time 6 Hours by Day 7                                                                                                    | <ul> <li></li></ul>                                                                                                    |                                                                                                    |              | Deleted Schedule                           |             | 1 0.00 | 0.00 %        | 8       |                    |                     |             |        |             |         |  |
| Falling Accident       1       1.00       8.00 %       5         • Miler, Mary (Moyra) T       3       3.00       24.00 %       2         Caregiver Chat       1       1.00       8.00 %       5         Late       2       2.00       16.00 %       2         • Petterson, Jilian Total       1       2.00       16.00 %       2         Grand Total       1       2.00       16.00 %       2         Grand Total       10       12.50       100.00 %       1                                                                                                    | Faling Accident       1       1.00       8.00 %       5         • Miler, Mary (Moyra) T       3       3.00       24.00 %       2         • Caregiver Chat       2       2.00       16.00 %       3         • Late       2       2.00       16.00 %       3         • Dob Well Done       1       2.00       16.00 %       3         • Dob Well Done       1       2.00       16.00 %       3         • Total       10       12.50       100.00 %       1         • Count by Category       4       •       •       •         • Out by Category       5       •       •       •         • Out by Category       •       •       •       •         • Out by Category       •       •       •       •         •       •       •       •       •       •         •       •       •       •       •       •       •         •       •       •       •       •       •       •       •         •       •       •       •       •       •       •       •       •         •       •       •       •                                                                                                    | Falling Accident       1       1.00       8.00 %       5         Ceregver (Mory) 73       3       3.00       26.00 %       2         Ceregver (Abort)       1       1.00       8.00 %       2         Late       2       2.00       16.00 %       2         • Petterson, Silan Total       1       2.00       16.00 %       2         - ottation       1       2.00       16.00 %       2         - ottation       10       12.50       100.00 %       1                                                                                                    |              |                                            |             | 1 1.00 | 8.00 %        | 4       |                    |                     |             |        |             |         |  |
| <ul> <li>Miler, Mary (Moyra) T 3 3.00 24.00 % 2<br/>Caregiver Chat 1 1.00 8.00 % 5<br/>Late 2 2.00 16.00 % 2<br/>P Petterson, Jilian Total 1 2.00 16.00 % 2<br/>Grand Total 10 12.50 100.00 % 1</li> <li>Count by Category 4 between 5 2 2 3 3 3 3 3 3 3 3 3 3 3 3 3 3 3 3 3</li></ul>                                                                                                    | <ul> <li>Miler, Mary (Moyra) T</li> <li>3</li> <li>3.00</li> <li>24.00 %</li> <li>2</li> <li>Caregiver Chat</li> <li>1</li> <li>1.00</li> <li>8.00 %</li> <li>2</li> <li>2</li> <li>3</li> <li>3</li> <li>4</li> <li>4</li> <li4< li=""> <li>4</li> <li>4</li> <li>4</li> <li>4</li></li4<></ul>                                                                                                    | <ul> <li>Miler, Mary (Moyra) T 3 3.00 2400 % 2<br/>Creative Chat 1 1.00 8.00 % 5<br/>Lat 2 2.00 15.00 % 2<br/>- Petterson, Jilan Total 1 2.00 15.00 % 2<br/>Grand Total 10 12.50 100.00 % 1</li> <li>Kours by Category 4 1 Kours by Category 5 1 Kours By Start Time 6 1 Kours by Day 7</li></ul>                                                                                                    |              | Falling Accident                           |             | 1 1.00 | 8.00 %        | 5       |                    |                     |             |        |             |         |  |
| Caregiver Chat       1       1.00       8.00 %       5         Late       2       2.00       15.00 %       2         • Petterson, Jilian Total       1       2.00       15.00 %       2         Job Well Done       0       15.00 %       2         Grand Total       10       12.50       100.00 %       1                                                                                                    | Caregiver Chat       1       1.00       8.00 %       5         Late       2       2.00       16.00 %       2         + Petterson, Jilian Total       1       2.00       16.00 %       2         grand Total       10       12.50       100.00 %       1         Count by Category 4       Image: Category 5       Image: Category 6       Image: Category 6       Image: Category 7         Mours by Category 5       Image: Category 6       Image: Category 7       Image: Category 7       Image: Category 7       Image: Category 7         Mours by Category 6       Image: Category 7       Image: Category 7       Image: Categ                                                                                                    | Caregiver Chat       1       1.00       8.00 %       5         Late       2       2.00       16.00 %       2 <ul> <li>Petterson, Jiling Total</li> <li>10</li> <li>12.00</li> <li>16.00 %</li> <li>2</li> <li>Grand Total</li> <li>10</li> <li>12.01</li> <li>100.00 %</li> <li>1</li> <li>10</li> <li>12.01</li> <li>100.00 %</li> <li>1</li> <li>10</li> <li>12.02</li> <li>100.00 %</li> <li>1</li> <li>10</li> <li>12.01</li> <li>100.00 %</li> <li>1</li> <li>10</li> <li>12.01</li> <li>100.00 %</li> <li>1</li> <li>10</li> <li>12.01</li> <li>100.00 %</li> <li>1</li> <li>100</li> <li>10.00 %</li> <li>1</li> <li>100</li> <li>10.00 %</li> <li>1</li> <li>100</li> <li>10.00 %</li> <li>1</li> <li>100</li> <li>10.00 %</li> <li>1</li> <li>100</li> <li>10.00 %</li> <li>1</li> <li>100</li> <li>100</li></ul>                                                                                                    |              | <ul> <li>Miller, Mary (Moyra) T</li> </ul> |             | 3 3.00 | 24.00 %       | 2       |                    |                     |             |        |             |         |  |
| Late       2       2.00       16.00 %       2         • Petterson, Jilian Total       1       2.00       16.00 %       3         Job Well Done       1       2.00       16.00 %       2         Grand Total       10       12.50       100.00 %       1         Count by Category       4       D         Hours By Start Time 6       D                                                                                                    | Late       2       2.00       16.00 %       2         P Petterson, 3lian Total       1       2.00       16.00 %       3         B Do Wel Done       1       2.00       15.00 %       2         Grand Total       1       1.000 %       1         Hours by Category       4       Description       Hours by Start Time       Description                                                                                                    | Late       2       2.00       16.00 %       2         P Petterson, Jilian Total       1       2.00       16.00 %       3         Grand Total       1       2.00       16.00 %       2         Grand Total       1       2.00       16.00 %       2         Grand Total       1       2.00       16.00 %       2         Grand Total       1       2.00       16.00 %       2         Grand Total       10       12.50       100.00 %       1         Grand Total       10       12.50       100.00 %       1         Grand Total       10       10       10       10       10       10       10       10       10       10       10       10       10       10       10       10       10       10       10       10       10       10       10       10       10       10       10       10       10       10       10       10       10       10       10       10       10       10       10       10       10       10       10       10       10       10       10       10       10       10       10       10       10       10       10       1                                                                                                    |              | Caregiver Chat                             |             | 1 1.00 | 8.00 %        | 5       |                    |                     |             |        |             |         |  |
| <ul> <li>Petterson, Jillan Total</li> <li>1</li> <li>2.00</li> <li>16.00 %</li> <li>3</li> <li>2.00</li> <li>16.00 %</li> <li>2</li> <li>Grand Total</li> <li>10</li> <li>12.50</li> <li>100.00 %</li> <li>1</li> </ul> Count by Category 4 Petterson, Jillan Total Incurs by Category 5 Petterson, Jillan Total Incurs by Category 6 Petterson, Jillan Total Incurs by Category 6 Petterson, Jillan Total Petterson, Jillan Total Incurs by Category 6 Petterson, Jillan Total Petterson, Jillan Total Petterson, Jillan To                                                                                                    | Peterson, 3llan Total     1     2.00     16.00 %     3     2     Grand Total     10     12.50     100.00 %     1      fours by Category     Hours by Category     Hours by Category     Hours by Category     Hours by Category     Hours by Category     Hours by Category     Hours by Category     Hours by Category     Hours by Category     Hours by Category     Hours by Category                                                                                                    | Peterson, Jilan Total       1     2.00     16.00 %     2       Grand Total     10     12.50     100.00 %     1         Count by Category     Hours by Category     Hours by Category     Hours by Category         Hours Dy Start Time     Hours by Day                                                                                                    |              | Late                                       |             | 2 2.00 | 16.00 %       | 2       |                    |                     |             |        |             |         |  |
| Job Well Done       1       2.00       16.00 %       2         Grand Total       10       12.50       100.00 %       1         Count by Category 4       Image: Count by Category 5       Image: Count by Category 7                                                                                                    | bo Well Done 1 2.00 16.00 % 2<br>Grand Total 10 12.50 100.00 % 1<br>Count by Category 4 1 Hours by Category 5 1 Hours By Start Time 6 1 Hours by Day 7                                                                                                    | bo Well Done 1 2.00 15.00 % 2<br>Grand Total 10 12.50 10.00 % 1<br>Count by Categor 4 burs by Categor 5 burst Time 6 burs by Day 7                                                                                                    |              |                                            |             | 1 2.00 | 16.00 %       | 3       |                    |                     |             |        |             |         |  |
| Grand Total 10 12:50 100.00 % 1<br>Count by Category 4 D Hours by Category 5 D Hours By Start Time 6 D Hours by Day 7                                                                                                    | Grand Total 10 12:50 100.00 % 1<br>Count by Category 4 D Hours by Category 5 D Hours By Start Time 6 D Hours by Day 7<br>6 0 0 0 0 0 0 0 0 0 0 0 0 0 0 0 0 0 0 0                                                                                                    | Grand Total 10 12:50 100.00 % 1<br>Count by Category 4                                                                                                    |              | Job Well Done                              |             | 1 2.00 | 16.00 %       | 2       |                    |                     |             |        |             |         |  |
| Count by Category 4 D Hours by Category 5 D Hours Dy Start Time 6 D Hours by Day 7                                                                                                    | Count by Category 4<br>Hours by Category 5<br>Hours By Start Time 6<br>Hours by Day 7<br>Hours by Day 7                                                                                                    | Count by Category 4 Pours by Category 5 Pours By Start Time 6 Pours By Start Time 6 Pours by Day 7                                                                                                    |              | Grand Total                                | 1           | 12.50  | 100.00 %      | 1       |                    |                     |             |        |             |         |  |
|                                                                                                    |                                                                                                    |                                                                                                    |              | Count by Category                          | 1           | ß      | Hours by Cate | gory 5  | A                  | Hours By Start Tir  | me 6        |        | D Hours     | by Day  |  |
|                                                                                                    |                                                                                                    |                                                                                                    |              | Count by Category                          |             | 2      | Hours by Cate | sgory 5 | Þ                  | Hours By Start Tir  | me 6        |        | Hours I     | by Day  |  |

| Se | ction                     | Explanation                                                                                                  |
|----|---------------------------|----------------------------------------------------------------------------------------------------|
| 1. | Category                  | Can filter by Documented Events Categories.                                                                  |
| 2. | Summary by Person/Company | Grouped by Entity then Category, shows Total Number of Events, Total Number of Hours, Percentage and Ranking |
| 3. | Summary by Category       | Total Number of Events in each Category, Total Number of Hours per Category, Percentage and Ranking.         |
| 4. | Count by Category         | Visual display of Total Number of Events per Category.                                                       |
| 5. | Hours by Category         | Visual display of Total Number of Hours per Category.                                                        |
| 6. | Hours by Start Time       | Visual display of Total Hours of Events by Start Time.                                                       |
| 7. | Hours by Day              | Visual display of Total Hours of Events by Hours.                                                            |

## **Required Dates Expired by Person (i0007)**

#### Load from Reports > Caregivers > Documentation > Required Dates (Excel Style Report) **NOTE:** You can display the same dashboard for Clients, and Office Staff load from Reports Module

|                                              |                          |                           |                 |               |                 | Expired Date    | s by Person - | i0007           |                 |                       |                |                  |                   |            |         | Ũ |
|----------------------------------------------|--------------------------|---------------------------|-----------------|---------------|-----------------|-----------------|---------------|-----------------|-----------------|-----------------------|----------------|------------------|-------------------|------------|---------|---|
| (AI) 1                                       | Expired Dates by Perso   | ipired Dates by Person. 3 |                 |               |                 |                 |               |                 |                 |                       |                |                  |                   |            |         |   |
| Mandatory Ontional                           |                          | Activity of Daily         | Agency Orientat | Aids Training | Alzheimer's and | Background/Poli | Car Insurance | CPR Certificate | Drivers License | First Aid Certificate | Lifting Safety | Preventing Falls | Principles of Car | RN License | TB Test |   |
| oponia                                       | Adams, Abby              |                           |                 | Expired       |                 | Expired         | Expired       |                 |                 | OK                    |                |                  |                   |            |         |   |
|                                              | Alba, Jael               |                           |                 | Expired       | Expired         | Expired         | Expired       |                 | Expired         | Expired               |                |                  |                   |            |         |   |
|                                              | Bourne, Elizabeth Marisa |                           |                 | Expired       |                 |                 |               | Expired         |                 |                       |                | 0                | c                 |            |         |   |
|                                              | Brookins, Joanne         | Expired                   | Expired         |               |                 |                 | Expired       | Expired         |                 |                       |                |                  |                   |            |         |   |
| scription                                    | Captian, Les Paula       |                           |                 |               |                 | Expired         | Expired       | OK              | Expired         | OK                    |                |                  |                   |            |         |   |
| (AI)                                         | Casillas, William        | Expired                   |                 |               |                 |                 |               |                 |                 |                       |                |                  |                   |            |         |   |
| Activity of Daily Living Assessment          | Clarke, Frank            |                           |                 |               |                 |                 | Expired       |                 | Expired         |                       |                |                  |                   |            |         |   |
| agency Orientation                           | Dawson, Becky            |                           |                 |               |                 | Expired         | Expired       | OK              | Expired         | OK                    |                |                  |                   |            |         |   |
| Aids Training<br>Althoimer's and Memory Care | Doll, Claudia Nicole     |                           |                 |               |                 | Expired         | Expired       | OK              | Expired         | OK                    |                |                  |                   |            |         |   |
| Background/Police Check                      | Durco, Shannon           |                           |                 |               |                 |                 | Expired       | Expired         | Expired         | OK                    |                |                  | Expired           |            |         |   |
| ar Insurance                                 | Fluws, Patty             |                           |                 |               |                 | Expired         | Expired       | Expired         | Expired         | OK                    |                |                  |                   |            |         | 0 |
| PR Certificate                               | Giffel, Lisa             |                           |                 |               |                 | Expired         | Expired       | OK              | Expired         | OK                    | O              | <                |                   |            |         |   |
| rivers License                               | Hemming, Amanda Christ   |                           |                 |               |                 | Expired         | Expired       | OK              |                 | OK                    |                |                  |                   |            |         |   |
| irst Aid Certificate                         | Jackson, Jean            | [                         | OK              |               |                 | Expired         | Expired       | OK              |                 | OK                    | O              | <                |                   |            |         |   |
| rung Satety                                  | James, Rick Kellie       |                           |                 |               |                 | Expired         | Expired       | OK              | Expired         | OK                    |                |                  |                   |            |         |   |
| rinciples of Caregiving                      | Jones, George            |                           |                 |               |                 | Expired         | Expired       |                 | Expired         |                       |                |                  |                   |            | ок      | C |
| N License                                    | Leckie, Beatrice AMber   |                           | OK              |               |                 | Expired         |               | OK              |                 | OK                    | O              | ĸ                |                   |            |         |   |
| B Test                                       | McKenny, Brandon J       |                           |                 |               |                 | Expired         | Expired       | Expired         | Expired         | OK                    |                |                  |                   |            |         |   |
|                                              | Miller, Mary (Moyra)     |                           |                 |               |                 |                 |               | Expired         |                 | OK                    |                |                  |                   |            |         |   |
|                                              | Moray, Fred              |                           |                 |               |                 |                 | Expired       | Expired         | Expired         | OK                    |                |                  |                   |            |         |   |
|                                              | Moris, Christal Ricky    |                           |                 |               |                 | Expired         | Expired       | OK              |                 | OK                    |                |                  |                   |            |         |   |
|                                              | Pearson, Jane            |                           | OK              |               |                 | Expired         | Expired       | OK              | Expired         | OK                    |                | OF               | <                 |            |         |   |
|                                              | Petterson, Jillian       |                           |                 |               |                 | Expired         |               | OK              | Expired         | OK                    |                |                  |                   |            |         |   |
|                                              | Rizzo, Milena            |                           |                 | Expired       |                 | Expired         |               | OK              |                 |                       |                |                  |                   |            |         |   |
|                                              | Smit, June               |                           | OK              |               |                 | Expired         |               | OK              |                 | OK                    |                |                  |                   |            |         |   |
|                                              | Stevenson, Kevin         |                           | OK              |               |                 | OK              |               | Expired         |                 | OK                    |                |                  |                   |            |         |   |
|                                              | Sue W                    |                           | OK              |               |                 | Expired         | Expired       | Expired         |                 | OK                    |                |                  |                   |            |         |   |
|                                              | Taming, Sue              |                           | OK              |               |                 | Expired         | Expired       | OK              | Expired         | Expired               |                | 0                | c                 |            |         | ( |
|                                              | Thompson, Catherine      |                           |                 | Expired       |                 | Expired         | Expired       |                 |                 |                       |                |                  |                   |            |         |   |

#### **NOTE:** A blank cell means the person does not have the corresponding required date.

| Se | ction                   | Explanation                                                   |
|----|-------------------------|---------------------------------------------------------------|
| 4. | Required Date Type      | Filter by Required Date Type (All, Mandatory and/or Optional) |
| 5. | Description             | Filter by Required Date Description                           |
| 6. | Expired Dates by Person | Required Dates Display by Person by Required Date Description |

# Scheduling Data Grid Dashboards Summary by Day (d0001)

Load from Review screen or Finance Module, Process screen.

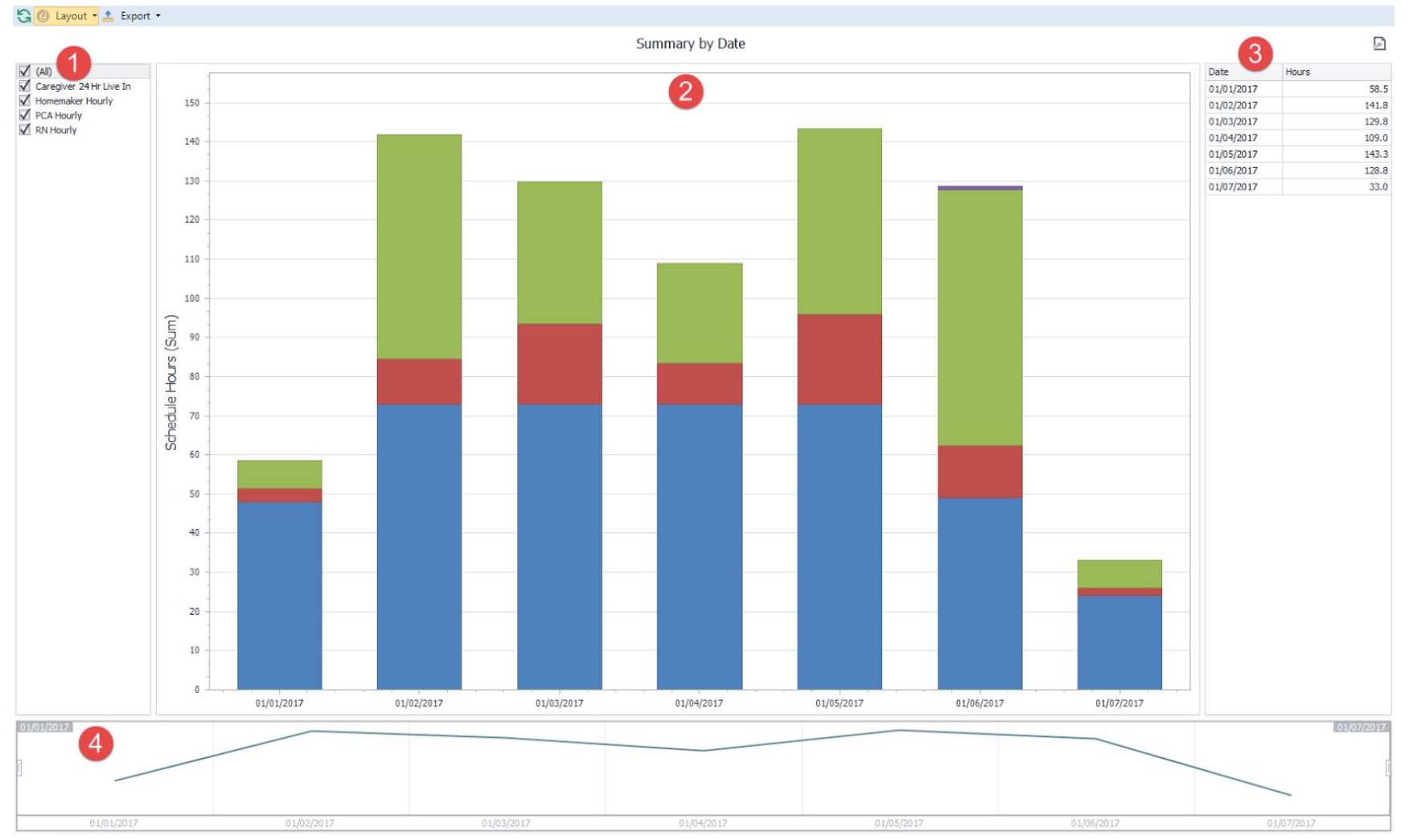

| Se | ction                          | Explanation                                                           |
|----|--------------------------------|-----------------------------------------------------------------------|
| 1. | Call Type                      | Can filter by Call Types (Services).                                  |
| 2. | Scheduled Hours by Day (graph) | Visual display of Total Number of Scheduled Hours by Day.             |
| 3. | Scheduled Hours by Day (table) | Table listing Each Day and the Total Number of Hours.                 |
| 4. | Scheduled Hours by Day (graph) | Line graph showing a trend of the Total Number of Hours for each day. |

### Summary by Day of the Week (d0002)

#### Load from Review screen or Finance Module, Process screen.

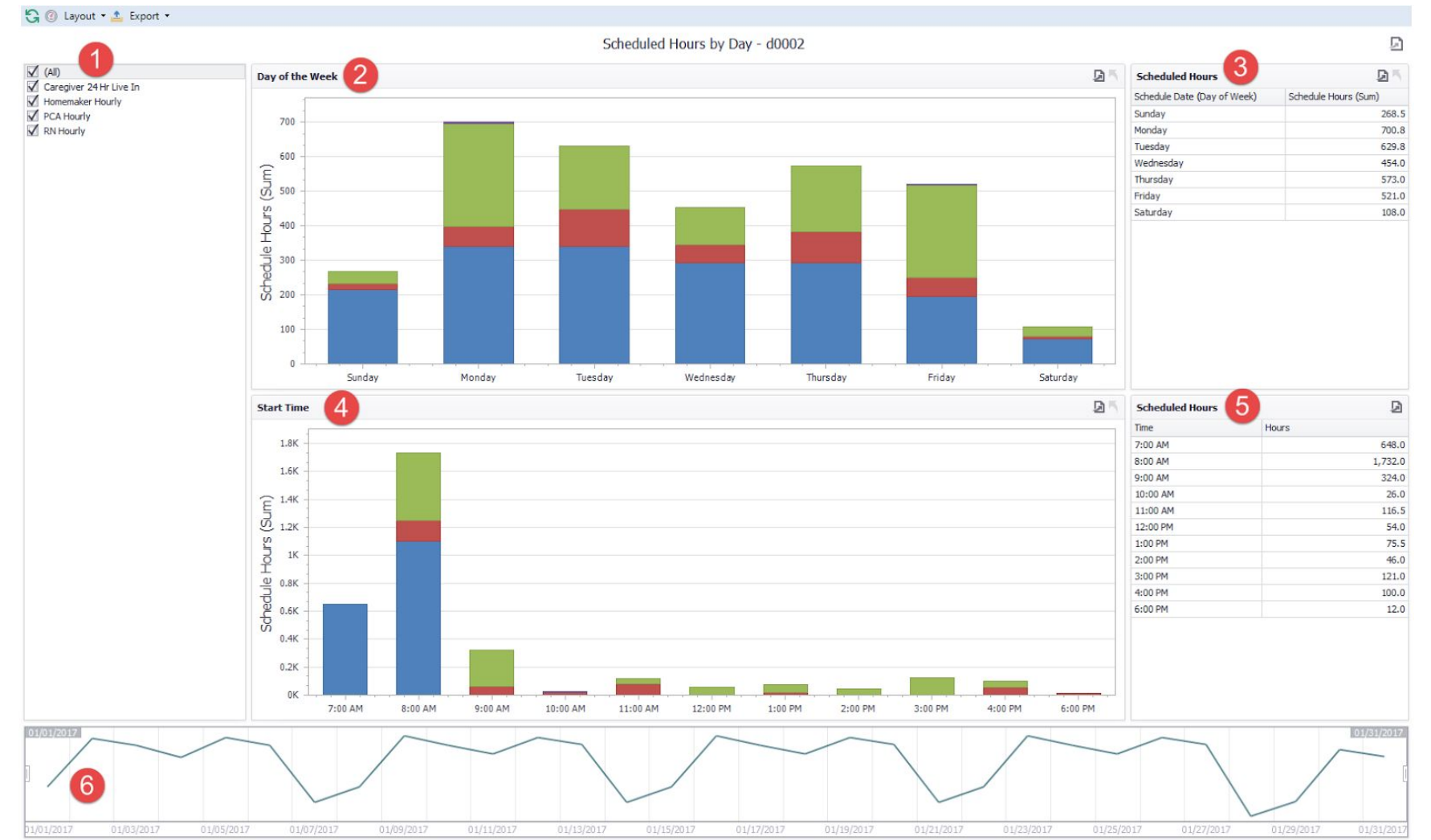

| Se | ction                          | Explanation                                                                 |
|----|--------------------------------|-----------------------------------------------------------------------------|
| 1. | Call Type                      | Can filter by Call Types (Services).                                        |
| 2. | Day of the Week (graph)        | Visual display of Total Number of Scheduled Hours by Day of the Week.       |
| 3. | Scheduled Hours                | Table listing Each Day of the Week and the Total Number of Scheduled Hours. |
| 4. | Start Time (graph)             | Visual display of Total Number of Scheduled Hours by Start Time.            |
| 5. | Scheduled Hours                | Table listing Start Time and the Total Number of Scheduled Hours.           |
| 6. | Scheduled Hours by Day (graph) | Line graph showing a trend of the Total Number of Hours for each day.       |

### Summary by Month (d0003)

Load from Review screen or Finance Module, Process screen.

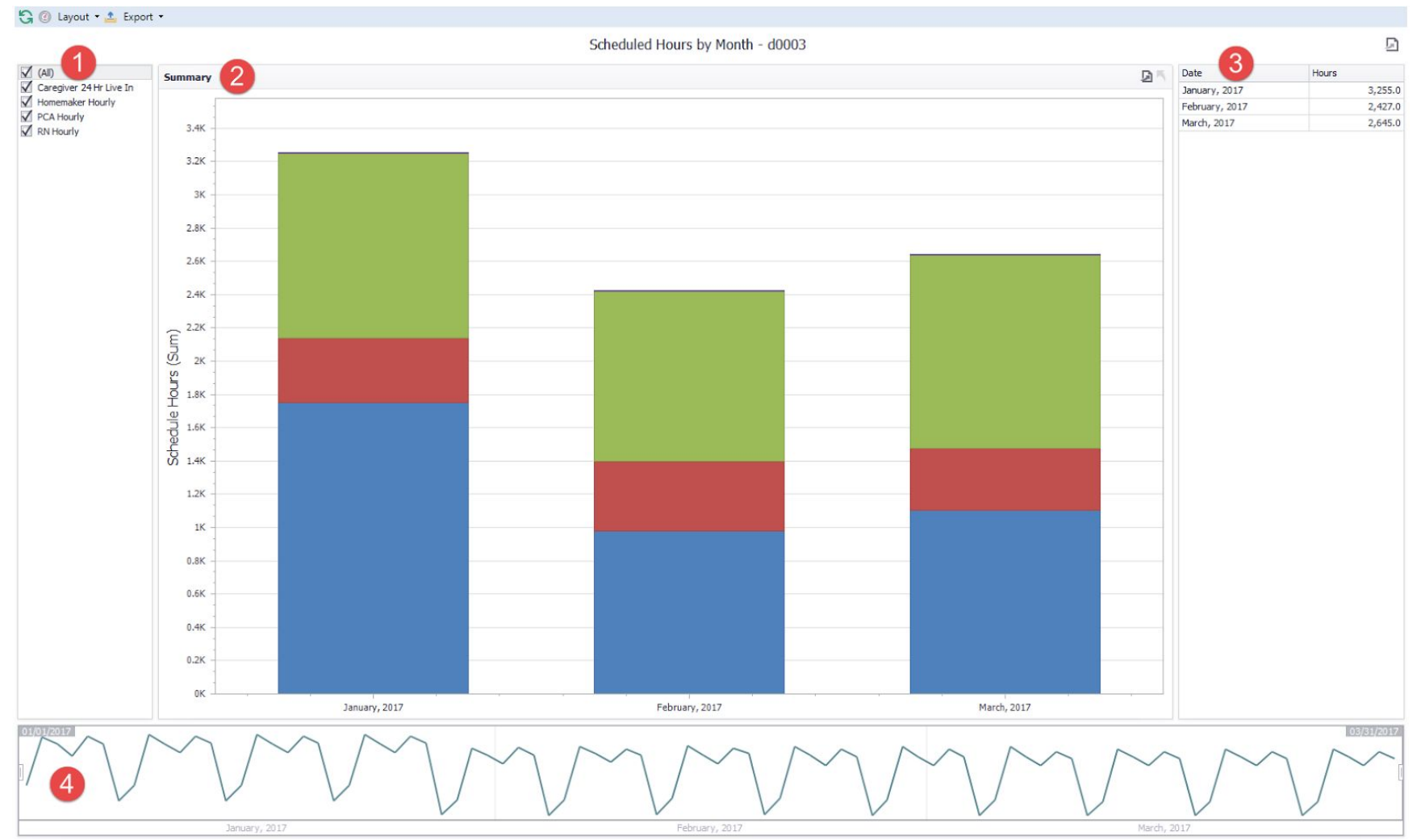

| Section    |             | Explanation                                                                          |
|------------|-------------|--------------------------------------------------------------------------------------|
| 1. Call Ty | /ре         | Can filter by Call Types (Services).                                                 |
| 2. Summ    | ary (graph) | Visual display of Total Number of Scheduled Hours by the Month.                      |
| 3. Schedu  | uled Hours  | Table listing Each Month/Year and the Total Number of Scheduled Hours for the month. |
| 4. Line G  | raph        | Visual display of Total Number of Scheduled Hours by Month                           |

#### Summary of Finalized Hours (d0004)

Load from Schedule Review screen or Finance Module, Process screen.

| scheduled Hours: 857.75<br>Actual Hours: 858.85<br>Billing Hours: 859.25<br>Payroll Hours: 858.81<br>Actual : 0.40<br>Payroll - Actual: 0.40<br>Payroll - Actual: 0.40<br>Patterne: 0 | ur Summary<br>Scheduled Hours:<br>Actual Hours:<br>Billing Hours:<br>Payroll Hours: | 857.75<br>858.85<br>859.25 | By Call Type 2        |                           | By Schedule Status | D      | By Schedule Date 5 |                |                | Į  |
|----------------------------------------------------------------------------------------------------|-------------------------------------------------------------------------------------|----------------------------|-----------------------|---------------------------|--------------------|--------|--------------------|----------------|----------------|----|
| Scheduled Hours: 857.75<br>Actual Hours: 858.85<br>Billing Hours: 859.25<br>Payroll Hours: 858.81<br>Actual - Scheduled: 1.10<br>Billing - Actual: 0.40<br>Payroll - Actual: 0.04<br>tours by Bill and Pay Type 4<br>Description<br>Both Payroll and Billing 222 857.75<br>Both Payroll and Billing 222 857.75<br>Both Payroll and Billing 222 857.75<br>Billing or Payroll +/- 15 Hinutes of Actual 7<br>Event B Schedule Date 1<br>5 06/13/2015 Dresc, Philip 0.79<br>10 06/21/2015 Preece, Philip 0.79<br>10 06/21/2015 Preece, Philip 0.79<br>10 06/21/2015 Preec                                                                                                    | Scheduled Hours:<br>Actual Hours:<br>Billing Hours:<br>Payroll Hours:               | 857.75<br>858.85<br>859.25 |                       |                           |                    |        | 120                |                |                |    |
| Actual:       1.10         Billing - Actual:       0.40         Payroll - Actual:       -0.04         Both Payroll and Biling       222         Both Payroll and Biling       222         Both Payroll and Biling       22         Both Payroll and Biling       22         Both Payroll and Biling       22         Both Payroll and Biling       23         Both Payroll and Biling       24         Both Payroll and Biling       24         Both Payroll and Biling       24         Both Payroll and Biling       24 <td>Astual Cabaduladu</td> <td>858.81</td> <td></td> <td></td> <td>0</td> <td></td> <td>100<br/>80<br/>60</td> <td>li –</td> <td></td> <td></td>                                                                                                    | Astual Cabaduladu                                                                   | 858.81                     |                       |                           | 0                  |        | 100<br>80<br>60    | li –           |                |    |
| Payroll - Actual:         -0.04         Description         Count         Hours           Both Payroll and Billing         222         857.75         0         0         0         0         0         0         0         0         0         0         0         0         0         0         0         0         0         0         0         0         0         0         0         0         0         0         0         0         0         0         0         0         0         0         0         0         0         0         0         0         0         0         0         0         0         0         0         0         0         0         0         0         0         0         0         0         0         0         0         0         0         0         0         0         0         0         0         0         0         0         0         0         0         0         0         0         0         0         0         0         0         0         0         0         0         0         0         0         0         0         0         0         0         0 <t< th=""><td>Billing - Actual:</td><td>0.40</td><td>Hours by Bill and P</td><td>Рау Туре 4</td><td></td><td></td><td>40</td><td></td><td></td><td></td></t<>                                                                                                    | Billing - Actual:                                                                   | 0.40                       | Hours by Bill and P   | Рау Туре 4                |                    |        | 40                 |                |                |    |
| Both Payroll and Biling         222         857.75         20         0         0         0         0         0         0         0         0         0         0         0         0         0         0         0         0         0         0         0         0         0         0         0         0         0         0         0         0         0         0         0         0         0         0         0         0         0         0         0         0         0         0         0         0         0         0         0         0         0         0         0         0         0         0         0         0         0         0         0         0         0         0         0         0         0         0         0         0         0         0         0         0         0         0         0         0         0         0         0         0         0         0         0         0         0         0         0         0         0         0         0         0         0         0         0         0         0         0         0         0         0 </th <td>Payroll - Actual:</td> <td>-0.04</td> <td>Description</td> <td>Count</td> <td>Hours</td> <td></td> <td></td> <td></td> <td></td> <td></td>                                                                                                    | Payroll - Actual:                                                                   | -0.04                      | Description           | Count                     | Hours              |        |                    |                |                |    |
| Billing or Payroll +/- 15 Hinutes of Actual         Telling or Payroll +/- 15 Hinutes of Actual         Telling or                                                                                                    |                                                                                     |                            | boot ray of and binny | 9                         |                    | 037.73 | 0 06/12/2016       | 06/19/2016     | 06/26/2016     |    |
| Date         Glent         Hours         Event ID         Schedule Date         Client         Caregiver         Bling         Payroll           55         06/13/2016         Jones, Wendy         0.49         7455         06/13/2016         Jones, Wendy         Flues, Patty         -0.49         -0.49           06         06/13/2016         Presce, Philip         0.70         7859         06/24/2016         Usion Nursing Home         Durco, Shannon         1.00           0         06/24/2016         Usion Nursing Home         0.49         -0.49         -0.49         -0.49         -0.49         -0.49         -0.49         -0.49         -0.49         -0.49         -0.49         -0.49         -0.49         -0.49         -0.49         -0.49         -0.49         -0.49         -0.49         -0.49         -0.49         -0.49         -0.49         -0.49         -0.49         -0.49         -0.49         -0.49         -0.49         -0.49         -0.49         -0.49         -0.49         -0.49         -0.49         -0.49         -0.49         -0.49         -0.49         -0.49         -0.49         -0.49         -0.49         -0.49         -0.49         -0.49         -0.49         -0.49         -0.49         -0.49         -0.49                                                                                                    | tual +/- 15 Minutes of Scheduled                                                    | 6                          | D                     | Billing or Payroll +/- 15 | Minutes of Actual  |        |                    |                |                | Į  |
| 55         06/13/2016         Jones, Wendy         0.49         76455         06/13/2016         Jones, Wendy         Fluws, Patty         -0.49           16         06/13/2016         Prece, Philip         0.70         75599         06/24/2016         Vision Nursing Home         Durce, Shannon         1.00           10         06/24/2016         Vision Nursing Home         Durce, Shannon         1.00                                                                                                    | Date Clier                                                                          | nt                         | Hours                 | Event ID                  | Schedule Date      | Client | t                  | Caregiver      | Billing Payrol |    |
| 66         06/13/2016         Preece, Philip         0.70         78589         06/24/2016         Vision Nursing Home         Durco, Shannon         1.00           11         06/21/2016         Preece, Philip         0.50                 1.00                                                                                                    | 55 06/13/2016 Jon                                                                   | ies, Wendy                 | 0.49                  | 76455                     | 06/13/2016         | Jones  | s, Wendy           | Fluws, Patty   | -0.49          | 0. |
| 11 06/21/2016 Prece, Philip 0,50<br>06/21/2016 Union Jaropia Moment 100                                                                                                    | 06 06/13/2016 Pree                                                                  | ece, Philip                | 0.70                  | 78589                     | 06/24/2016         | Vision | Nursing Home       | Durco, Shannon | 1.00           | 0. |
| No. 06/24/2016 Vielon Nureion Home -1.00                                                                                                    | 11 06/21/2016 Pres                                                                  | ece, Philip                | 0.50                  |                           |                    |        |                    |                |                |    |
|                                                                                                    | 89 06/24/2016 Visio                                                                 | on Nursing Home            | -1.00                 |                           |                    |        |                    |                |                |    |

#### **\*\***Must use the Finalize Scenario

After importing this dashboard, you must add two new columns using the column chooser.

- Hour Code
- Event ID

After adding these two columns, save your layout again.

If you do not add these two columns, the dashboard will not display all the data.

#### NOTE: Must set the Scenario to 'Finalized'.

| Se | ction                                  | Explanation                                                                                                    |
|----|----------------------------------------|----------------------------------------------------------------------------------------------------|
| 1. | Hour Summary                           | Total Number of Scheduled Hours, Total Number of Actual Hours, Total Number of Billing Hours, Total Number of   |
|    |                                        | Payroll Hours, Total Actual Hours minus Total Scheduled Hours, Total Number of Billing Hours minus Total        |
|    |                                        | Number of Actual Billing Hours, Total Number of Payroll Hours minus Total Number of Actual Hours.               |
| 2. | By Call Type (graph)                   | Graphical display of Total Number of Hours by Call Type and Percentage of the Total Hours.                      |
| 3. | By Schedule Status (graph)             | Graphical display of Total Number of Hours by Schedule Status and Percentage of the Total Hours.                |
| 4. | Hours by Bill and Pay Type             | Total Number of Hours by Hour Code (Both Payroll and Billing, No Payroll Only Billing, No Billing Only Payroll, |
|    |                                        | Neither Billing or Payroll                                                                                      |
| 5. | By Schedule Date (bar chart)           | Graphical display of Total Number of Hours by Date                                                              |
| 6. | Actual + / - 15 Minutes of Scheduled   | Over or Under 15 minutes of Scheduled Hours by date                                                             |
| 7. | Billing or Payroll + / - 15 Minutes of | Over or Under 15 minutes of Actual Hours by date                                                                |
|    | Actual                                 |                                                                                                    |

### Summary of Hours (d0005)

Load from Schedule Review screen

| ut • 📥 Export •           |              |        |                        |           |                |             |                         |           |        |     |           |  |
|---------------------------|--------------|--------|------------------------|-----------|----------------|-------------|-------------------------|-----------|--------|-----|-----------|--|
|                           |              |        | Summary of H           | ours - do | 005            |             |                         |           |        |     | Ð         |  |
| Hour Summary 2            |              | B      | Schedule Hours By Call | Type 🖻    | Scheduled Hour | s By Date 4 |                         |           |        |     | ß         |  |
| Total Ho                  | ours: 5      | 89.00  |                        | 3         | 120            |             |                         |           |        |     |           |  |
| No. Course                |              | 12     |                        |           | 120            |             |                         |           | _      |     |           |  |
| No Careg                  | iver:        | 12     |                        |           | 90             |             |                         |           |        |     |           |  |
| No Caregiver Ho           | ours:        | 14.00  |                        |           |                |             |                         |           |        |     |           |  |
| Cance                     | liea:        | 0      |                        |           | 60             | _           |                         |           |        |     |           |  |
| Cancelled Ho              | ours:        | 0.00   |                        |           | -              |             |                         |           |        |     |           |  |
| Caregi                    | /ers:        | 31     |                        |           | 30             |             |                         | _         | -      |     |           |  |
| Clie                      | ents:        | 32     |                        |           |                |             |                         |           |        |     |           |  |
|                           |              |        |                        |           | 0              |             |                         |           |        |     |           |  |
|                           |              |        |                        |           | 08/20/20:      | 17          | 08/22/2017              | 08/24/201 | 7      | 08  | 8/26/2017 |  |
| Hours by Caregiver 5      |              | 25     | Hours by Client        |           |                | D .         | Hours by Call Type      | 7         |        |     |           |  |
| Caregiver                 | Total Actual | Pay    | Client                 | Total     | Actual         | Bill        | Call Type               | Total     | Actual | Pay | Bill      |  |
|                           | 14.00        | 0.00 * | Aguirre, Madeleine     |           | 12.00          | 0.00 🔶      | Caregiver 24 Hr Live In | 245.00    |        | 0.  | 00.00     |  |
| Adams, Abby               | 96.00        | 0.00   | Atkins, Atty           |           | 20.00          | 0.00        | Homemaker Hourly        | 79.50     |        | 0.0 | 00.00     |  |
| Alba, Jael                | 2.00         | 0.00   | Balser, Leigh D        |           | 60.00          | 0.00        | Package Deal            | 5.00      |        | 0.  | 00.00     |  |
| Barnes, Melissa Linda     | 18.00        | 0.00   | Bellaire, Marcy        |           | 100.00         | 0.00        | PCA Hourly              | 254.50    |        | 0.0 | 00.00     |  |
| Bourne, Elizabeth Marisa  | 15.00        | 0.00   | Briggs, John           |           | 10.00          | 0.00        | RN Hourly               | 2.00      |        | 0.  | 00.00     |  |
| Brookins, Joanne          | 4.00         | 0.00   | Broderick, Betty       |           | 144.00         | 0.00        | Service Place Holder    | 3.00      |        | 0.  | 00.00     |  |
| Captian, Les Paula        | 9.00         | 0.00   | Duck, Donald           |           | 6.00           | 0.00        |                         |           |        |     |           |  |
| Dawson, Becky             | 5.00         | 0.00   | Egret, Bill            |           | 4.00           | 0.00        |                         |           |        |     |           |  |
| Doll, Claudia Nicole      | 1.00         | 0.00   | Farnsworth, Grace      |           | 9.00           | 0.00        |                         |           |        |     |           |  |
| Durco, Shannon            | 16.00        | 0.00   | Harpeti, Randy         |           | 4.00           | 0.00        |                         |           |        |     |           |  |
| Fluws, Patty              | 7.00         | 0.00   | Hunter, John           |           | 12.50          | 0.00        |                         |           |        |     |           |  |
| Giffel, Lisa              | 44.00        | 0.00   | Jones, James           |           | 8.00           | 0.00        |                         |           |        |     |           |  |
| H, Blake                  | 25.00        | 0.00   | Jones, Wendy           |           | 12.00          | 0.00        |                         |           |        |     |           |  |
| Hemming, Amanda Christine | 7.50         | 0.00   | Junor, Tammy           |           | 10.00          | 0.00        |                         |           |        |     |           |  |
| Jackson, Jean             | 6.00         | 0.00   | Lamb, Dirk             |           | 10.00          | 0.00        |                         |           |        |     |           |  |
| James, Rick Kellie        | 6.00         | 0.00   | Lapp, John             |           | 25.00          | 0.00        |                         |           |        |     |           |  |
| Leckie, Beatrice AMber    | 3.00         | 0.00   | Lazar, Maureen         |           | 6.00           | 0.00        |                         |           |        |     |           |  |
| McKenny, Brandon J        | 4.00         | 0.00   | Margett, Bill          |           | 4.00           | 0.00        |                         |           |        |     |           |  |
| Meisel, Mark              | 8.00         | 0.00   | Mccall, Timothy        |           | 3.00           | 0.00        |                         |           |        |     |           |  |
| Miller, Mary (Moyra)      | 4.00         | 0.00   | McKenny, Francis       |           | 4.00           | 0.00        |                         |           |        |     |           |  |
| Moray, Fred               | 23.50        | 0.00   | Moesby, Betty          |           | 2.00           | 0.00        |                         |           |        |     |           |  |
| Moris, Christal Ricky     | 10.00        | 0.00   | Preece, Philip         |           | 16.00          | 0.00        |                         |           |        |     |           |  |
| Pearson, Jane             | 144.00       | 0.00   | Ruby, Millie           |           | 12.00          | 0.00        |                         |           |        |     |           |  |
| Petterson, Jillian        | 16.00        | 0.00   | Saulnier, Leona        |           | 5.00           | 0.00        |                         |           |        |     |           |  |
| Ruiloba, Roland           | 1.00         | 0.00   | Simpson, John          |           | 6.00           | 0.00        |                         |           |        |     |           |  |
| Smit, June                | 22.00        | 0.00 - | Smith, Eddie           |           | 6.00           | 0.00 *      |                         |           |        |     |           |  |

**<u>Rules:</u>** If *Total* or *Payroll Hours* are:

| Range    | <u>Color</u> |
|----------|--------------|
| >= 40    | RED          |
| 35 to 39 | YELLOW       |

If *Bill Hours* or *Pay Hours <> Actual Hours* (column will be highlighted in ORANGE)

| Se | ection                           | Explanation                                                                                                    |
|----|----------------------------------|----------------------------------------------------------------------------------------------------|
| 1. | Schedule Status                  | Can filter by Schedule Status.                                                                                                    |
| 2. | Hours Summary                    | Total Number of Hours, Total Number of Schedules with No Caregiver, Total Number of Scheduled Hours with No Caregiver,<br>Total Number of Schedules Cancelled, Total Number of Cancelled Scheduled Hours, Total Number of Caregivers, and Total |
| 3. | Schedule Hours by Call Type      | Visual display of Total Number of Scheduled Hours by Call Type.                                                                                                    |
| 4. | Scheduled Hours by Date          | Visual display of Total Number of Schedules Hours by Date.                                                                                                    |
| 5. | Hours by Caregiver               | Total Number of Scheduled Hours, Total Number of Actual Hours, and Total Number of Hours to be Paid by Caregiver.                                                                                                    |
| 6. | Hours by Client                  | Total Number of Scheduled Hours, Total Number of Actual Hours, and Total Number of Hours to be Billed by Client.                                                                                                    |
| 7. | Hours by Call Type<br>(Services) | Total Number of Scheduled Hours, Total Number of Actual Hours, Total Number of Hours to be Billed and Total Number of Hours to be Paid by Call Type.                                                                                            |

# **Management Dashboards**

-

Start: Jan 01, 2017 

End: Jan 31, 2017

Display

# **Owner/Management**

## **Billing Versus Payroll**

Load dashboard from under 'Home . 🦄

Topic: Billing Versus Payroll

🕄 🕘 Layout 📲 Export 🔹

| Billing Information     |                                                                                                    | 1 2                                      | Absolute Differen   | ice between Billing | and Payroll by C | lient 🚺             | Ð              | Billing By Payer      | 5           |            |            | Ð              | Top 20 Clients      |              | 6 🛛      |  |               |         |
|-------------------------|----------------------------------------------------------------------------------------------------|------------------------------------------|---------------------|---------------------|------------------|---------------------|----------------|-----------------------|-------------|------------|------------|----------------|---------------------|--------------|----------|--|---------------|---------|
| Hours:                  | 2.855.00                                                                                                    |                                          |                     | Grand Total         |                  | -                   |                |                       | arand Total |            |            |                |                     | Profit Total | <b>U</b> |  |               |         |
| Amount:                 | \$79.699.31                                                                                                    |                                          |                     | Billed Hours        | Payed Hours      | Absolute Difference |                |                       | Hours 4     | Amount     | Profit     |                | Renolds, Debbie     | \$11,745.03  | ÷        |  |               |         |
| *Profit:                | \$50,696.71                                                                                                    |                                          | Renolds, Debbie     | 648.00              | 432.00           | 0 216.00            | *              | Aguirre, Madeleine    | 36.00       | \$756.00   | \$216.00   | -              | Balser, Leigh D     | \$11,040.00  |          |  |               |         |
| Unique Clients:         | 34                                                                                                    |                                          | Broderick, Betty    | 576.00              | 384.0            | 0 192.00            | 1              | Associates Insurance  | 16.00       | \$368.00   | \$56.00    | 1              | Vision Nursing Home | \$10,668.00  |          |  |               |         |
| Avg Per Client:         | \$2,344.10                                                                                                    |                                          | Bellaire, Marcy     | 400.00              | 272.0            | 0 128.00            |                | Atkins, Atty          | 40.00       | \$760.00   | (\$20.00)  |                | Taylor, Ken         | \$7,735.08   |          |  |               |         |
| Avg Per Hour:           | \$27.92                                                                                                    |                                          | Saulnier, Leona     | 10.00               | 6.6              | 7 3.33              |                | Balser, Leigh D       | 240.00      | \$8,400.00 | \$5,580.00 |                | Bellaire, Marcy     | \$5,440.00   |          |  |               |         |
| * Profit Per Client:    | \$1,491.08                                                                                                    |                                          | Farnsworth, Grace   | 10.00               | 10.00            | 0.00                |                | Bellaire, Marcy       | 384.00      | \$5,250.08 | \$2,130.08 |                | Broderick, Betty    | \$6,048.00   |          |  |               |         |
| Profit Per Hour:        | \$17.70                                                                                                    |                                          | Jones, Wendy        | 47.00               | 47.0             | 0.00                |                | Briggs, John          | 32.00       | \$768.00   | \$221.60   |                | Soulie, Mary        | \$5,490.00   |          |  |               |         |
|                         |                                                                                                    |                                          | Markle, Mary        | 56.00               | 56.00            | 0.00                |                | Broderick, Betty      | 576.00      | \$6,048.00 | \$5,688.00 |                | Jones, Wendy        | \$5,205.00   |          |  |               |         |
|                         |                                                                                                    |                                          | Aguirre, Madeleine  | 36.00               | 36.00            | 0.00                |                | Cafferty, Jim         | 8.00        | \$144.00   | (\$74.88)  |                | Preece, Philip      | \$4,832.00   |          |  |               |         |
|                         |                                                                                                    |                                          | Egret, Bill         | 16.00               | 16.00            | 0.00                |                | Care Plus             | 44.00       | \$4,400.00 | \$3,415.00 |                | Atkins, Atty        | \$4,640.00   | U        |  |               |         |
| Payroll Information     |                                                                                                    | <b>A b</b>                               | Balser, Leigh D     | 240.00              | 240.00           | 0.00                |                | Egret, Bil            | 16.00       | \$320.00   | \$8.00     |                | Lapp, John          | \$3,200.00   |          |  |               |         |
| Payroll Information     |                                                                                                    | (2) 😕                                    | Ruby, Milie         | 24.00               | 24.00            | 0.00                |                | Farnsworth, Grace     | 10.00       | \$250.00   | \$65.00    |                | Markle, Mary        | \$3,108.00   |          |  |               |         |
| Hours:                  | 2,315.67                                                                                                    |                                          | Moesby, Betty       | 4.00                | 4.00             | 0.00                |                | Harpeti, Randy        | 8.00        | \$0.00     | (\$110.00) |                | Junor, Tammy        | \$2,233.00   |          |  |               |         |
| Amount:                 | Amount:         \$21,472.60           Caregivers:         31           Caregivers:         \$935.57           g Per Hour:         \$12.5 |                                          | Smith, Eddie        | 6.00                | 6.0              | 0.00                |                | Hunter, John          | 50.00       | \$1,000.00 | (\$137.60) |                | Margett, Bill       | \$2,031.92   |          |  |               |         |
| Unique Caregivers:      |                                                                                                    |                                          | Simpson, John       | 12.00               | 12.00            | 0.00                |                | Jones, James          | 16.00       | \$304.00   | \$52.00    |                |                     | ¢1 537.60    | *        |  |               |         |
| Avg Per Caregiver:      |                                                                                                    |                                          | Jones, James        | 16.00               | 16.00            | 0.00                |                | Lamb, Dirk            | 40.00       | \$960.00   | (\$60.00)  |                | Bottom 20 Clients   |              |          |  |               |         |
| Avg Per Hour:           |                                                                                                    |                                          | Harpeti, Randy      | 8.00                | 8.0              | 0.00                |                | Lapp, John            | 100.00      | \$2,000.00 | \$500.00   |                | *0                  | rofit Total  |          |  |               |         |
|                         |                                                                                                    |                                          |                     |                     |                  |                     | Lazar, Maureen | 12.00                 | 12.00       | 0.00       |            | Lazar, Maureen | 12.00               | \$240.00     | \$60.00  |  | Harneti Randy | \$80.00 |
|                         |                                                                                                    |                                          | Junor, Tammy        | 20.00               | 20.00            | 0.00                |                | Markle, Mary          | 56.00       | \$2,520.00 | \$1,692.00 |                | Saulnier, Leona     | \$179.20     | 1        |  |               |         |
|                         |                                                                                                    | -                                        | Lapp, John          | 100.00              | 100.00           | 0.00                |                | McKenny, Francis      | 16.00       | \$308.00   | (\$4.00)   |                | Cafferty, Jim       | \$242.88     |          |  |               |         |
| *Profit by Call Type    |                                                                                                    | 2 3                                      | Taylor, Ken         | 70.00               | 70.00            | 0.00                |                | Moesby, Betty         | 4.00        | \$260.00   | \$128.00   |                | Moeshy, Betty       | \$332.00     |          |  |               |         |
| 4016 E                  |                                                                                                    |                                          | Vision Nursing Home | 96.00               | 96.00            | 0.00                |                | Nevada Health Care    | 63.00       | \$5,404.20 | \$4,223.48 |                | Farnsworth, Grace   | \$360.00     |          |  |               |         |
| 40K -                   |                                                                                                    |                                          | Zangoli, Toni       | 42.00               | 42.0             | 0.00                |                | Preece, Philip        | 64.00       | \$4,160.00 | \$3,248.00 |                | Lazar, Maureen      | \$360.00     |          |  |               |         |
| 204                     |                                                                                                    |                                          | Hunter, John        | 50.00               | 50.0             | 0.00                |                | Renolds, Debbie       | 648.00      | \$6,885.03 | \$1,620.03 |                | Simpson, John       | \$384.00     |          |  |               |         |
| 304                     |                                                                                                    |                                          | Atkins, Atty        | 80.00               | 80.00            | 0.00                |                | Ruby, Milie           | 24.00       | \$504.00   | \$120.00   |                | lones, lames        | \$496.00     |          |  |               |         |
| 20K                     |                                                                                                    |                                          | Lamb, Dirk          | 40.00               | 40.00            | 0.00                |                | San Diego Health Care | 62.00       | \$4,760.00 | \$3,803.08 |                | McKenny, Francis    | \$500.00     |          |  |               |         |
| LUN                     |                                                                                                    |                                          | Briggs, John        | 32.00               | 32.0             | 0.00                |                | Simpson, John         | 12.00       | \$252.00   | \$30.00    |                | Zanders, Virginia   | \$504.00     |          |  |               |         |
| 10К                     |                                                                                                    |                                          | McKenny, Francis    | 16.00               | 16.00            | 0.00                | U              | Soullie, Mary         | 54.00       | \$4,850.00 | \$3,825.00 |                | Egret, Bil          | \$512.00     | 5        |  |               |         |
|                         |                                                                                                    |                                          | Cafferty, Jim       | 8.00                | 8.0              | 0.00                |                | Taylor, Ken           | 70.00       | \$7,000.00 | \$5,919.92 |                | Smith, Eddie        | e \$675.72   |          |  |               |         |
| ок                      |                                                                                                    | 10 10 10 10 10 10 10 10 10 10 10 10 10 1 | Margett, Bill       | 22.00               | 22.0             | 0.00                |                | Vision Nursing Home   | 96.00       | \$9,600.00 | \$8,292.00 | 0              | Ruby, Milie         | \$768.00     |          |  |               |         |
| Homemak                 | er Hourly                                                                                                    | RN Hourly                                | Zanders, Virginia   | 16.00               | 16.00            | 0.00                |                | Zanders, Virginia     | 16.00       | \$336.00   | (\$72.00)  |                | Aquirre, Madeleine  | \$1.116.00   |          |  |               |         |
| Caregiver 24 Hr Live In | PCA Hour                                                                                                    | 1y                                       | Wourh. Hunh         | 12.00               | 12.0             | 0.00                | *              | Zannoli. Toni         | 42.00       | \$882.00   | \$282.00   | -              |                     | #1 124 40    | *        |  |               |         |

D

| Se | ction                               | Explanation                                                                                                    |
|----|-------------------------------------|----------------------------------------------------------------------------------------------------|
| 1. | Billing Information                 | Breakdown of the Billing Hours, Total Dollar Amount, Profit, Number of Clients, Avg. Dollar Amount per Client, Avg. |
|    |                                     | Dollar Amount per Hour, Profit per Client, Profit per Hour.                                                         |
| 2. | Payroll Information                 | Breakdown of Payroll Hours, Total Dollar Amount, Number of Caregivers, Avg. Dollar Amount per Caregiver, Avg. Per   |
|    |                                     | Hour.                                                                                                    |
| 3. | Profit by Call Type                 | Visual display of Total Profit per Call Type.                                                                       |
| 4. | Absolute Difference between Billing | Total Billing Hours, Payroll Hours and Absolute Difference per Client                                               |
|    | and Payroll by Client               |                                                                                                    |
| 5. | Billing by Payer                    | Total Billing Hours, Dollar Amount and Profit per Payer (Clients and/or Third Party Payers)                         |
| 6. | Top 20 Clients                      | Top 20 Client by Profit Total.                                                                                      |
| 7. | Bottom 20 Clients                   | Bottom 20 Clients by Profit Total.                                                                                  |

# Payroll and Billing Summary (h0006) Load dashboard from under 'Home'.

| 📆 My Calendar 📑 Client Inquiries 🛛                                                                 | 🐻 Schedules - No Caregiver [              | Schedule Dashboards (Preview) | Management Dashb       | ooards (Preview) | Documented Events Da | ishboard (Preview)                                                                             |                                          |                 | 8,                  |
|----------------------------------------------------------------------------------------------------|-------------------------------------------|-------------------------------|------------------------|------------------|----------------------|------------------------------------------------------------------------------------------------|------------------------------------------|-----------------|---------------------|
| Topic: Payroll and Billing - Su                                                                    | mmary -                                   | Start: Jan 01, 2017           | End: Jan 07, 201       | 7 • Displ        | ay                   |                                                                                                |                                          |                 |                     |
| 😋 🕜 Layout 🔹 📩 Export 🔹                                                                            |                                           |                               |                        |                  |                      |                                                                                                |                                          |                 |                     |
|                                                                                                    |                                           |                               |                        |                  | Payroll and Billi    | ng - h0006                                                                                     |                                          |                 | D                   |
| Payroll Hours (Reg,OT)<br>Payroll Amount (Reg,OT)<br>Hours Per Caregiver:<br>Amount Per Caregiver: | 555.00<br>\$5,093.90<br>25.23<br>\$231.54 |                               | Payroll Hours (Reg,0T) | 2                |                      | Billed Hours (Reg,OT)<br>Billed Amount (Reg,OT) \$1<br>Hours Per Client:<br>Amount Per Client: | 684.00<br>(8,945.65<br>28.50<br>\$789.40 | Billed Hours (R | <sup>2001</sup> 5 2 |
| Average Per Hour:<br>Caregivers:                                                                   | 9.18<br>22                                |                               | Payroll Amount (Reg,0  | n <mark>3</mark> | 2                    | Average Per Hour:<br>Clients:                                                                  | \$27.70<br>24                            | Billed Amount ( | Reg.01) 6           |
| Payroll Records - No Expenses                                                                      |                                           |                               |                        |                  | ß                    | Billing Records - No Expenses                                                                  |                                          |                 | 2<br>2<br>2         |
| Carediver                                                                                          | Hours (Reg.OT)                            | Amount (Reg.OT)               | Regular                | Overtime         |                      | Clients                                                                                        | Hours (Reg.OT)                           | Amount (Reg     | on                  |
| Adams, Abby                                                                                        | river ( is give i)                        | 64.00                         | \$720.00               | \$720.00         | \$0.00 +             | Aquirre, Madeleine                                                                             |                                          | 9.00            | \$189.00 +          |
| Bourne, Elizabeth Marisa                                                                           |                                           | 24.00                         | \$247.00               | \$247.00         | \$0.00               | Atkins, Atty                                                                                   |                                          | 20.00           | \$940.00            |
| Captian, Les Paula                                                                                 |                                           | 9.00                          | \$103.00               | \$103.00         | \$0.00               | Balser, Leigh D                                                                                |                                          | 60.00           | \$2,100.00          |
| Dawson, Becky                                                                                      |                                           | 5.00                          | \$50.00                | \$50.00          | \$0.00               | Bellaire, Marcy                                                                                |                                          | 100.00          | \$1,404.52          |
| Doll, Claudia Nicole                                                                               |                                           | 1.00                          | \$11.00                | \$11.00          | \$0.00               | Briggs, John                                                                                   |                                          | 8.00            | \$192.00            |
| Durco, Shannon                                                                                     |                                           | 21.00                         | \$210.00               | \$210.00         | \$0.00               | Broderick, Betty                                                                               |                                          | 144.00          | \$1,512.00          |
| Fluws, Patty                                                                                       |                                           | 7.00                          | \$73.50                | \$73.50          | \$0.00               | Cafferty, Jim                                                                                  |                                          | 2.00            | \$36.00             |
| Giffel, Lisa                                                                                       |                                           | 44.00                         | \$462.02               | \$462.02         | \$0.00               | Egret, Bill                                                                                    |                                          | 4.00            | \$80.00             |
| H, Blake                                                                                           |                                           | 25.00                         | \$300.00               | \$300.00         | \$0.00               | Hunter, John                                                                                   |                                          | 12.50           | \$250.00            |
| Hemming, Amanda Christine                                                                          |                                           | 7.50                          | \$84.40                | \$84.40          | \$0.00               | Jones, Wendy                                                                                   |                                          | 12.00           | \$1,200.00          |
| McKenny, Brandon J                                                                                 |                                           | 8.00                          | \$98.88                | \$98.88          | \$0.00               | Lamb, Dirk                                                                                     |                                          | 10.00           | \$240.00            |
| Miller, Mary (Moyra)                                                                               |                                           | 4.00                          | \$42.00                | \$42.00          | \$0.00               | Lapp, John                                                                                     |                                          | 25.00           | \$500.00            |
| Moray, Fred                                                                                        |                                           | 19.50                         | \$195.00               | \$195.00         | \$0.00               | Margett, Bill                                                                                  |                                          | 6.00            | \$480.00            |
| Pearson, Jane                                                                                      |                                           | 96.00                         | \$0.00                 | \$0.00           | \$0.00               | Markle, Mary                                                                                   |                                          | 14.00           | \$630.00            |
| Petterson, illian                                                                                  |                                           | 10.00                         | \$120.00               | \$120.00         | \$0.00               | Mccall, Timothy                                                                                |                                          | 3.00            | \$300.00            |
|                                                                                                    |                                           |                               |                        |                  |                      |                                                                                                |                                          | 5.00            | 450005              |
| Rizzo, Milena                                                                                      |                                           | 112.00                        | \$1,260.00             | \$1,260.00       | \$0.00               | McKenny, Francis                                                                               |                                          | 4.00            | \$77.00             |
| Rizzo, Miena<br>Smit, June                                                                         |                                           | 112.00                        | \$1,260.00             | \$1,260.00       | \$0.00               | McKenny, Francis<br>Preece, Philip                                                             |                                          | 4.00            | \$77.00             |

| Se | ction                         | Explanation                                                                                                    |
|----|-------------------------------|----------------------------------------------------------------------------------------------------|
| 1. | Payroll Information           | Total Payroll Hours (Reg., OT), Total Payroll Dollar Amount (Reg., OT), Hours Per Caregiver (Payroll Hours/Total Caregivers),<br>Amount Per Caregiver(Payroll Amount (Reg.,OT)/Total Caregivers), Average per Hours(Payroll Hours(Reg., OT)/Total<br>Caregivers), Average Per Hour(Payroll Hours(Reg., OT)/Total Caregivers), Total number of Caregivers |
| 2. | Payroll Hours (Reg., OT)      | Total Payroll Hours Month/Year.                                                                                                    |
| 3. | Payroll Amount (Reg., OT)     | Total Payroll Dollar Amount by Month/Year.                                                                                                    |
| 4. | Billing Information           | Total Billing Hours (Reg., OT), Total Billed Dollar Amount (Reg., OT), Hours Per Client (Billed Hours/Total Clients), Amount<br>Per Client(Billed Amount (Reg.,OT)/Total Clients), Average per Hours(Billed Hours(Reg., OT)/Total Clients), Average Per<br>Hour(Billed Hours(Reg., OT)/Total Clients), Total number of Clients                           |
| 5. | Billing Hours (Reg., OT)      | Total Billing Hours Month/Year.                                                                                                    |
| 6. | Billing Amount (Reg., OT)     | Total Billing Dollar Amount by Month/Year.                                                                                                    |
| 7. | Payroll Records – No Expenses | Total Hours (Reg., OT) and Dollar Amount (Reg., OT), Regular Dollar Amount and Overtime Dollar Amount with No Expenses by Caregiver                                                                                                    |
| 8. | Billing Records – No Expenses | Total Hours (Reg., OT) and Dollar Amount (Reg., OT) with No Expenses by Client                                                                                                    |

| Billing Summary (h0017)             |                                               |                 |                 |              |
|-------------------------------------|-----------------------------------------------|-----------------|-----------------|--------------|
| Load dashboard from under 'Home'.   | <u>^</u>                                      |                 |                 |              |
| Topic: Billing Summary S            | tart: Jan 01, 2017 • End: Feb 28, 2017 • Disp | ay              |                 |              |
| S @ Lavout - 1 Evnort -             |                                               |                 |                 |              |
| G G Gjott E ciper                   |                                               |                 |                 |              |
|                                     |                                               | Billing - h0017 |                 | 5            |
| Billed Hours (Reg, OT) 5,178.50     | Billing Records - No Expenses                 |                 |                 | D            |
| Billed Amount (Reg,OT) \$157,309.29 | Summary                                       |                 |                 | D            |
| Hours Per Client: 152.31            | Clients                                       | Hours (Reg.OT)  | Amount (Reg.OT) |              |
|                                     | Aguirre, Madeleine                            |                 | 75.00           | \$1,575.00 + |
| Amount Per Client: \$4,626.74       | Atkins, Atty                                  |                 | 160.00          | \$7,520.00   |
| Average Per Hour: \$30.38           | Balser, Leigh D                               |                 | 480.00          | \$16,800.00  |
| Clienter 24                         | Bellaire, Marcy                               |                 | 800.00          | \$11,236.16  |
| clients. 54                         | Briggs, John                                  |                 | 72.00           | \$1,808.00   |
|                                     | Broderick, Betty                              |                 | 1,152.00        | \$12,095.00  |
|                                     | Cafferty, Jim                                 |                 | 16.00           | \$288.00     |
|                                     | Egret, Bill                                   |                 | 32.00           | \$640.00     |
|                                     | Farnsworth, Grace                             |                 | 34.00           | \$850.00     |
|                                     | Harpeti, Randy                                |                 | 24.00           | \$288.00     |
|                                     | Hunter, John                                  |                 | 80.00           | \$1,600.00   |
|                                     | Jones, James                                  |                 | 48.00           | \$944.00     |
|                                     | Jones, Wendy                                  |                 | 50.00           | \$9,500.00   |
|                                     | Junor, Tammy                                  |                 | 80.00           | \$6,000.00   |
| Billed Hours (Rep.OT)               |                                               |                 | 200.00          | \$1,520.00   |
|                                     | Lazar, Maureen                                |                 | 36.00           | \$720.00     |
|                                     | Margett, Bil                                  |                 | 38.00           | \$3,040.00   |
|                                     | Markle, Mary                                  |                 | 108.50          | \$4,882,50   |
|                                     | Mccall, Timothy                               |                 | 24.00           | \$2,400.00   |
|                                     | McKenny, Francis                              |                 | 32.00           | \$616.00     |
|                                     | Moesby, Betty                                 |                 | 12.00           | \$780.00     |
|                                     | Preece, Philip                                |                 | 128.00          | \$8,320.00   |
|                                     | Renolds, Debbie                               |                 | 648.00          | \$6,885.03   |
| Billed Amount (Bas OT)              | Ruby, Mille                                   |                 | 72.00           | \$1,512.00   |
| Blied Amount (Reg,01)               | Saulnier, Leona                               |                 | 30.00           | \$312.60     |
|                                     | Simpson, John                                 |                 | 36.00           | \$756.00     |
|                                     | Smith, Eddie                                  |                 | 18.00           | \$1,800.00   |
|                                     | Soulie, Mary                                  |                 | 110.00          | \$9,900.00   |
|                                     | Taylor, Ken                                   |                 | 142.00          | \$14,200.00  |
|                                     | Vision Nursing Home                           |                 | 192.00          | \$19,200.00  |
|                                     | Wouch, Hugh                                   |                 | 24.00           | \$2,400.00   |
|                                     | Zanders, Virginia                             |                 | 36.00           | \$756.00     |

| Se | ction                         | Explanation                                                                    |
|----|-------------------------------|--------------------------------------------------------------------------------|
| 1. | Billing Information           | Total Billing Hours (Reg., OT),                                                |
|    |                               | Total Billed Dollar Amount (Reg., OT),                                         |
|    |                               | Hours Per Client (Billed Hours/Total Clients),                                 |
|    |                               | Amount Per Client(Billed Amount (Reg., OT)/Total Clients),                     |
|    |                               | Average per Hours(Billed Hours(Reg., OT)/Total Clients),                       |
|    |                               | Average Per Hour(Billed Hours(Reg., OT)/Total Clients),                        |
|    |                               | Total number of Clients                                                        |
| 2. | Billing Hours (Reg., OT)      | Total Billing Hours Month/Year.                                                |
| 3. | Billing Amount (Reg., OT)     | Total Billing Dollar Amount by Month/Year.                                     |
| 4. | Billing Records – No Expenses | Total Hours (Reg., OT) and Dollar Amount (Reg., OT) with No Expenses by Client |

# Payroll Summary (h0018)

| 🖞 My Calendar 📑 Client Inquiries 👘 Schedules - No Caregiver 🛗 Schedule Dashboard | ds (Preview) Management Dashboards (Preview) | Documented Events Dashboard (Preview) |                              |            | 8        |  |  |  |  |  |  |  |  |
|----------------------------------------------------------------------------------|----------------------------------------------|---------------------------------------|------------------------------|------------|----------|--|--|--|--|--|--|--|--|
| Topic: Payroll Summary   • Start: Jan 01                                         | , 2017 • End: Feb 28, 2017 • Dist            | play                                  |                              |            |          |  |  |  |  |  |  |  |  |
| 🖉 Layout 🔹 🚣 Export 🔹                                                            |                                              |                                       |                              |            |          |  |  |  |  |  |  |  |  |
|                                                                                  |                                              | Payroll - h0018                       |                              |            | Ē        |  |  |  |  |  |  |  |  |
| Payroll Hours (Reg, OT) 4,312.50                                                 | Payroll Records - No Expenses                | Payroll Records - No Expenses         |                              |            |          |  |  |  |  |  |  |  |  |
| Payroll Amount (Reg,OT) \$39,389.26                                              | Summary                                      | Summary                               |                              |            |          |  |  |  |  |  |  |  |  |
| Hours Per Caregiver: 139.11                                                      | Caregiver                                    | Hours (Reg,OT)                        | Amount (Reg,OT)              | Regular C  | Overtime |  |  |  |  |  |  |  |  |
| Amount Por Carogivor: \$1,270,62                                                 | Adams, Abby                                  | 515.5                                 | 0 \$5,802.00                 | \$5,802.00 | \$0.00   |  |  |  |  |  |  |  |  |
| Allount Fel Calegiver. \$1,270.02                                                | Alba, Jael                                   | 12.0                                  | 0 \$216.00                   | \$215.00   | \$0.00   |  |  |  |  |  |  |  |  |
| Average Per Hour: 9.13                                                           | Barnes, Melissa Linda                        | 72.0                                  | 0 \$792.00                   | \$792.00   | \$0.00   |  |  |  |  |  |  |  |  |
| Caregivers: 31                                                                   | Bourne, Elizabeth Marisa                     | 185.0                                 | 0 \$1,902.50                 | \$1,902.50 | \$0.00   |  |  |  |  |  |  |  |  |
| curegivers. 51                                                                   | Brookins, Joanne                             | 16.0                                  | \$180.00                     | \$180.00   | \$0.00   |  |  |  |  |  |  |  |  |
|                                                                                  | Captian, Les Paula                           | 72.0                                  | 9 \$824.00                   | \$824.00   | \$0.00   |  |  |  |  |  |  |  |  |
|                                                                                  | Dawson, Becky                                | 40.0                                  | 9 \$400.00                   | \$400.00   | \$0.00   |  |  |  |  |  |  |  |  |
|                                                                                  | Doll, Claudia Nicole                         | 7.0                                   | \$77.00                      | \$77.00    | \$0.00   |  |  |  |  |  |  |  |  |
|                                                                                  | Durco, Shannon                               | 146.0                                 | 0 \$1,460.00                 | \$1,460.00 | \$0.00   |  |  |  |  |  |  |  |  |
|                                                                                  | Fluws, Patty                                 | 56.0                                  | 0 <b>\$</b> 588.00           | \$588.00   | \$0.00   |  |  |  |  |  |  |  |  |
|                                                                                  | Gittel, Lisa                                 | 350.0                                 | 0 \$3,675.16                 | \$3,675.16 | \$0.00   |  |  |  |  |  |  |  |  |
|                                                                                  | H, Blake                                     | 200.0                                 | 0 \$2,400.00                 | \$2,400.00 | \$0.00   |  |  |  |  |  |  |  |  |
|                                                                                  | Hemming, Amanda Christine                    | 60.0                                  | 0 \$675.20                   | \$575.20   | \$0.00   |  |  |  |  |  |  |  |  |
|                                                                                  | Jackson, Jean                                | 36.0                                  | \$396.00                     | \$395.00   | \$0.00   |  |  |  |  |  |  |  |  |
| aveal Hours (Rep 01)                                                             | James, Rick Kelle                            | 36.0                                  | 0 \$360.00                   | \$360.00   | \$0.00   |  |  |  |  |  |  |  |  |
|                                                                                  | Aza Leoke, Bearrice Amber                    | 18.0                                  | \$227,10                     | \$227.16   | \$0.00   |  |  |  |  |  |  |  |  |
|                                                                                  | Model Made                                   | 54.0                                  | 0 \$007.44<br>6536.00        | \$507.44   | \$0.00   |  |  |  |  |  |  |  |  |
|                                                                                  | Miler Mark (Meuro)                           | 15.0                                  | 576.00                       | \$576.00   | \$0.00   |  |  |  |  |  |  |  |  |
|                                                                                  | Maray Ered                                   | 190.0                                 | 5 \$114.00<br>61 800.00      | \$1,800,00 | \$0.00   |  |  |  |  |  |  |  |  |
|                                                                                  | Morie Christal Richy                         | 100.0                                 | 5 \$1,500.00                 | \$1,505.00 | \$0.00   |  |  |  |  |  |  |  |  |
|                                                                                  | Dearoon Jane                                 | 768.0                                 | 5 \$0,000<br>\$0,000         | \$0.00     | \$0.00   |  |  |  |  |  |  |  |  |
|                                                                                  | Petterson Man                                | 114.0                                 | 0 \$1,334,00                 | \$1,334,00 | \$0.00   |  |  |  |  |  |  |  |  |
|                                                                                  | Rizzo Miena                                  | 432.0                                 | 5 \$1,554.00<br>0 \$4,860.00 | \$4,850.00 | \$0.00   |  |  |  |  |  |  |  |  |
|                                                                                  | - Ruloba Roland                              | 4.0                                   | 0 \$45.00                    | \$45.00    | \$0.00   |  |  |  |  |  |  |  |  |
| ayroll Amount (Reg,OT)                                                           | Smit. lune                                   | 176.0                                 | \$2,156.00                   | \$2,156.00 | \$0.00   |  |  |  |  |  |  |  |  |
|                                                                                  | Stevenson, Kevin                             | 64.0                                  | 0 \$768.00                   | \$768.00   | \$0.00   |  |  |  |  |  |  |  |  |
|                                                                                  | Sue W                                        | 40.0                                  | \$410.00                     | \$410.00   | \$0.00   |  |  |  |  |  |  |  |  |
|                                                                                  | Swile, Jeremiah                              | 160.0                                 | 0 \$1,750.00                 | \$1,750.00 | \$0.00   |  |  |  |  |  |  |  |  |
|                                                                                  | Taming, Sue                                  | 32.0                                  | 0 \$404.80                   | \$404.80   | \$0.00   |  |  |  |  |  |  |  |  |
|                                                                                  | Thomas Alfred                                | 200.0                                 | 42 E20 00                    | 62 500 00  | t0 00    |  |  |  |  |  |  |  |  |

| Se | ction                         | Explanation                                                                                                   |
|----|-------------------------------|----------------------------------------------------------------------------------------------------|
| 1. | Payroll Information           | Total Payroll Hours (Reg., OT),                                                                               |
|    |                               | Total Payroll Dollar Amount (Reg., OT),                                                                       |
|    |                               | Hours Per Caregiver (Payroll Hours/Total Caregivers),                                                         |
|    |                               | Amount Per Caregiver(Payroll Amount (Reg.,OT)/Total Caregivers),                                              |
|    |                               | Average per Hours(Payroll Hours(Reg., OT)/Total Caregivers),                                                  |
|    |                               | Average Per Hour(Payroll Hours(Reg., OT)/Total Caregivers),                                                   |
|    |                               | Total number of Caregivers                                                                                    |
| 2. | Payroll Hours (Reg., OT)      | Total Payroll Hours Month/Year.                                                                               |
| 3. | Payroll Amount (Reg., OT)     | Total Payroll Dollar Amount by Month/Year.                                                                    |
| 4. | Payroll Records – No Expenses | Total Hours (Reg., OT) and Dollar Amount (Reg., OT), Regular Dollar Amount and Overtime Dollar Amount with No |
|    |                               | Expenses by Caregiver                                                                                         |

## Payroll and Billing - Scatter Chart (h0007)

Load dashboard from under 'Home'. 🏠

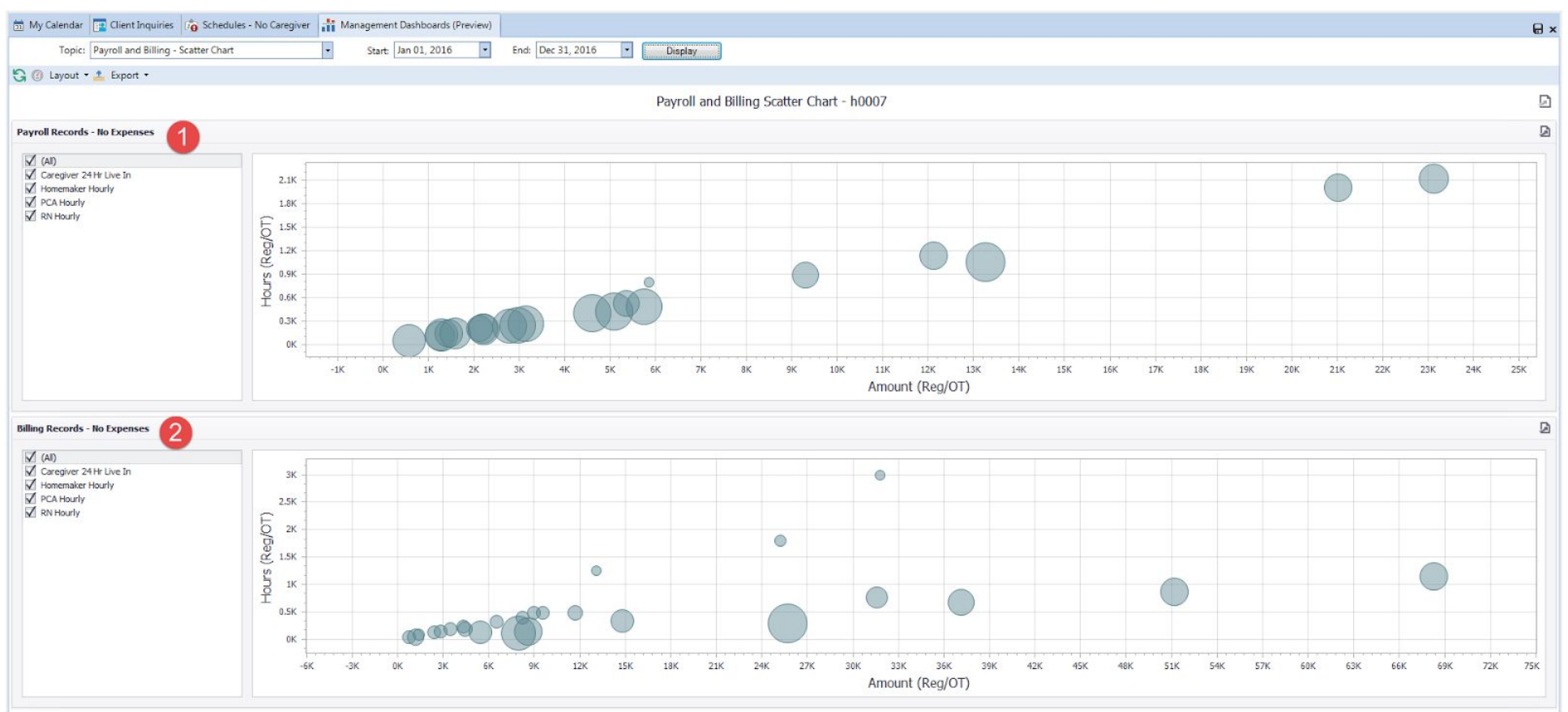

| Se | ction                                                | Explanation                                                                                                    |
|----|------------------------------------------------------|----------------------------------------------------------------------------------------------------|
| 1. | Payroll Records – No Expenses<br>(Filter by Service) | Visual display showing Total Payroll Dollars (Reg., OT) Paid, Total Hours (Reg., OT), and Avg. Per Hours for each Caregiver. |
| 2. | Billing Records – No Expenses<br>(Filter by Service) | Visual display showing Total Billing Dollars (Reg., OT), Total Hours (Reg., OT), and Avg. Per Hours for each Client.         |

# First and Last Day Scheduled (h0004) Load dashboard from under 'Home'.

| 📅 My Calendar 📴 Clie                | ent Inquiries 👘 Schedules       | No Caregiver      | Management D   | ashboards (Preview | w)              |                    |                  |                     |                    |                  |                  |                             |          |             |            |
|-------------------------------------|---------------------------------|-------------------|----------------|--------------------|-----------------|--------------------|------------------|---------------------|--------------------|------------------|------------------|-----------------------------|----------|-------------|------------|
| Topic: First an                     | d Last Day Scheduled            | -                 |                |                    |                 |                    | Display          |                     |                    |                  |                  |                             |          |             |            |
| 😋 🕐 Layout 🔹 🚣 Exp                  | oort 🔻                          |                   |                |                    |                 |                    |                  |                     |                    |                  |                  |                             |          |             |            |
|                                     |                                 |                   |                |                    |                 |                    | First and        | Last Day Schedule - | h0004              |                  |                  |                             |          |             | Ē          |
| Filter by                           | Status Added by                 | Month             |                | Ø                  | Count by Status | 4 2                |                  |                     |                    |                  |                  |                             |          |             |            |
| 🗉 (AI)                              |                                 | 9                 | Active         | Archived           | Assessed        | Deceased           | Inactive         |                     | Current Status     | rirst Date       | ▼ Last Date      | Person                      |          | Status      | Count      |
| Caregiver                           | - May, 2017                     | White, Betty      |                |                    |                 |                    |                  | 1                   | Active             | 01/16/2017       | 07/21/2017       | Moesby, Betty               |          | Active      | 3          |
| - M Client                          | <ul> <li>April, 2017</li> </ul> | Duck, Donald      |                | 1                  |                 |                    |                  |                     | Active             | 01/16/2017       | 07/21/2017       | Junor, Tammy                |          | Archived    | 1          |
| V Private                           | - March, 2017                   | Dean, James       |                | 1                  |                 |                    |                  |                     | Active             | 01/03/2017       | 07/20/2017       | Egret, Bill                 |          | Assessed    |            |
| SouthEast                           |                                 | Markle, Mary      |                |                    |                 |                    |                  | 1                   | Active             | 01/02/2017       | 07/21/2017       | Balser, Leigh D             | 0        | Deceased    |            |
| SouthWest                           | - December, 2016                | Simpson, John     |                | 1                  |                 |                    |                  |                     | Active             | 08/16/2016       | 07/21/2017       | Lapp, John                  |          | Inactive    |            |
| ☑ Unspecified                       |                                 | Smith, Eddle      |                | 1                  |                 |                    |                  |                     | Active             | 05/18/2016       | 07/22/2017       | Jones, Wendy                |          |             |            |
| Office Staff                        | + November, 2016                | Egret, Bill       |                | 1                  |                 |                    |                  |                     | Active             | 05/13/2016       | 07/21/2017       | Hunter, John                |          |             |            |
|                                     |                                 | Farnsworth, Grace | 1              | 1                  |                 |                    |                  |                     | Active             | 04/22/2016       | 07/21/2017       | Broderick, Betty            | *        |             |            |
|                                     | ▹ September, 2016               |                   |                | 1                  |                 |                    |                  |                     | 🗙 🗹 [Current Statu | is] = 'Active'   |                  |                             |          |             |            |
| 10<br>8<br>6<br>4<br>2<br>0<br>May, | 3<br>2015<br>July, 20           | 15 54             | eptember, 2015 | November,          | 2015            | 2<br>January, 2016 | 1 1<br>March, 20 | 2 2<br>16 May, 201  | 6 July,            | 2016 Septemb     | er, 2016 Novemb  | I<br>rr, 2016 January, 2017 | <u> </u> | March, 2017 | May, 2017  |
| Last Schedule Date                  |                                 |                   |                |                    |                 |                    |                  |                     |                    |                  |                  |                             |          |             | 2          |
| 20                                  |                                 |                   |                |                    |                 |                    |                  |                     |                    |                  |                  |                             |          | /           |            |
|                                     | 1                               |                   |                |                    | ]               |                    | 1                |                     |                    |                  |                  | 1                           |          | I           |            |
| July,                               | 2015 September                  | , 2015 N          | ovember, 2015  | January, 2         | 2016            | March, 2016        | May, 201         | 6 July, 201         | 6 Septemb          | per, 2016 Novemb | er, 2016 January | 2017 March, 2017            |          | May, 2017   | July, 2017 |

| Se | ction                       | Explanation                                                                                                  |
|----|-----------------------------|----------------------------------------------------------------------------------------------------|
| 1. | Filter By                   | Can filter by Entity (All, Client, Caregiver and/or Office Staff)                                            |
| 2. | Status Added by Month       | Entities added by Month/Year for each Status (Potential, Assessed, Active, InActive, Deceased and Archived). |
| 3. | First and Last Schedule     | A list of Entities by Status with their First and Last Schedule Date.                                        |
| 4. | Count by Status             | Total number of Entities by Status                                                                           |
| 5. | First Schedule Date (graph) | Visual display of the First Schedule Date by Entity                                                          |
| 6. | Last Schedule Date (graph)  | Visual display of the Last Schedule Date by Entity                                                           |

# Status Added by Referral Source (h0005) Load dashboard from under 'Home'.

| T : 01 MU              |                                              |        |                 |        |          |                 |                |               |                 |        |           |                 |        |          |                 |        |  |
|------------------------|----------------------------------------------|--------|-----------------|--------|----------|-----------------|----------------|---------------|-----------------|--------|-----------|-----------------|--------|----------|-----------------|--------|--|
| Topic: Status Added by | Keterral Source                              |        |                 |        |          | Display         |                |               |                 |        |           |                 |        |          |                 |        |  |
| 🕐 Layout 🔹 📤 Export 🔹  |                                              |        |                 |        |          |                 |                |               |                 |        |           |                 |        |          |                 |        |  |
|                        |                                              |        |                 |        |          | Status Added b  | by Referral Se | ource - h0005 | 5               |        |           |                 |        |          |                 |        |  |
| ter By                 | Current Status                               |        |                 |        |          |                 |                |               |                 |        |           |                 |        |          |                 |        |  |
| (AII)                  | 4                                            | Active |                 |        | Archived |                 |                | Assessed      |                 |        | Deceased  |                 |        | Inactive |                 |        |  |
| Caregiver              |                                              | Count  | Avg Active Days | Months | Count    | Avg Active Days | Months         | Count         | Avg Active Days | Months | Count     | Avg Active Days | Months | Count    | Avg Active Days | Months |  |
| Client                 | + May, 2017                                  |        |                 |        |          |                 |                |               |                 |        |           |                 |        |          | 1 15.0          | )      |  |
| Office Staff           | + April, 2017                                |        | 1 104.0         | D      | 3        |                 |                |               |                 |        |           |                 |        |          |                 |        |  |
|                        | + March, 2017                                |        | 1 133.0         | D      | 4        |                 |                |               |                 |        |           |                 |        |          |                 |        |  |
| us Type                | <ul> <li>December, 2016</li> </ul>           |        | 2 239.0         | D      | 8        |                 |                |               |                 |        |           |                 |        |          |                 |        |  |
| Al)                    | November, 2016                               |        | 2 274.0         | D      | 9        |                 |                |               |                 |        |           |                 |        |          | 1 125.0         | )      |  |
| (ctive                 | + August, 2016                               |        | 1 352.0         | D      | 12       |                 |                |               |                 |        |           |                 |        |          |                 |        |  |
| archived<br>Accessed   | → July, 2016                                 |        | 1 372.0         | D      | 12       |                 |                |               |                 |        |           |                 |        |          |                 |        |  |
| Deceased               | + June, 2016                                 |        | 2 424.0         | D      | 14       |                 |                |               |                 |        |           |                 |        |          |                 |        |  |
| nactive                | ▶ May, 2016                                  |        | 7 440.0         | D      | 14       |                 |                |               |                 |        |           |                 |        |          |                 |        |  |
| otential               | <ul> <li>April, 2016</li> </ul>              |        | 2 475.0         | D      | 16       |                 |                |               |                 |        |           |                 |        |          |                 |        |  |
|                        | ▶ March, 2016                                |        | 1 510.0         | D      | 17       |                 |                |               |                 |        |           |                 |        |          |                 |        |  |
|                        | <ul> <li>February, 2016</li> </ul>           |        | 1 534.0         | D      | 18       |                 |                |               |                 |        |           |                 |        |          |                 |        |  |
|                        | ▶ January, 2016                              |        | 1 573.0         | D      | 19       |                 |                |               |                 |        |           |                 |        |          | 1 21.0          | )      |  |
|                        | k December 2015                              |        | 2 595.          | 5      | 20       |                 |                |               |                 |        |           |                 |        |          |                 |        |  |
|                        |                                              | 4      |                 |        |          |                 |                |               |                 |        |           |                 |        |          |                 |        |  |
| egory                  | By Referral Source                           |        |                 |        |          |                 |                |               |                 |        |           |                 |        |          |                 |        |  |
| All)                   |                                              | Active |                 |        | Archived |                 |                | Assessed      |                 |        |           | Deceased        |        |          | Inactive        |        |  |
| Contractor             |                                              | Count  | Avg Active Davs | Months | Count    | Avg Active Davs | Months         | Count         | Avg Active Davs | Months | Count     | Avg Active Davs | Months | Count    | Avg Active Days | Months |  |
| lourly                 | E.                                           |        | 4 40            | в      | 13       | 1               |                |               |                 |        | 1.237.087 |                 |        |          | 3 48.7          | 7      |  |
| edicaid                | ▶ 760 AM KFMB Talk Radio                     |        | 2 53            | 5      | 18       | 1               |                |               | 1               |        |           |                 |        |          | 1 301           | L      |  |
| Office Manager         | Better HealthCare                            |        | 5 45            | 5      | 15       |                 |                |               |                 |        |           |                 |        |          | 1 125           | 5      |  |
| lwner                  | + Care Plus                                  |        |                 |        |          | 1               |                |               |                 |        |           |                 |        |          |                 |        |  |
| Private                | Church of Christ                             |        | 2 37            | 1      | 12       |                 |                |               |                 |        |           |                 |        |          |                 |        |  |
| Sales Person           | ▶ Client Referral                            |        | 4 59            | D      | 19       | 1               |                |               |                 |        |           |                 |        |          |                 |        |  |
| cheduler<br>outbEast   | <ul> <li>Coronado Hospital</li> </ul>        |        | 1 53            | 4      | 18       | 1               |                |               |                 |        |           |                 |        |          |                 |        |  |
| outhWest               | <ul> <li>Doctors Hospital</li> </ul>         |        | 2 27            | В      | 9        |                 |                |               |                 |        |           |                 |        |          |                 |        |  |
| inspecified            | <ul> <li>Elizabeth Lafkas Workers</li> </ul> |        |                 |        |          | 1               |                |               |                 |        |           |                 |        |          |                 |        |  |
|                        | ► Harvey Simmons MD                          |        | 1 42            | 5      | 14       |                 |                |               |                 |        |           |                 |        |          |                 |        |  |
|                        | + Hope Baptist Church                        |        | 1 72            | 3      | 24       |                 |                |               |                 |        |           |                 |        |          |                 |        |  |
|                        | Mercy Health Center                          |        | 1 66            | 7      | 22       |                 |                |               |                 |        |           |                 |        |          |                 |        |  |
|                        | Mercy Hospital and Medical Center            |        | 2 62            | 5      | 21       | 2               |                |               |                 |        |           |                 |        |          |                 |        |  |
|                        | <ul> <li>Miami Hosnital</li> </ul>           | -      |                 |        |          |                 |                |               |                 |        |           |                 |        |          | 1 94            | +      |  |
|                        |                                              |        |                 |        |          |                 |                |               |                 |        |           |                 |        |          |                 |        |  |

| Section               | Explanation                                                                                                    |  |  |  |  |  |  |  |  |
|-----------------------|----------------------------------------------------------------------------------------------------|--|--|--|--|--|--|--|--|
| 1. Filter By          | Can filter by Entity (All, Client, Caregiver and/or Office Staff)                                                                                                    |  |  |  |  |  |  |  |  |
| 2. Status Type        | Can filter by Status (All, Potential, Assessed, Active, InActive, Deceased and Archived)                                                                                                    |  |  |  |  |  |  |  |  |
| 3. Category           | Can filter by Entity Categories (All, Client, Caregiver and/or Office Staff)                                                                                                    |  |  |  |  |  |  |  |  |
| 4. Current Status     | A list of Entities by Month/Year for each Status (Potential, Assessed, Active, InActive, Deceased and Archived).                                                                                                |  |  |  |  |  |  |  |  |
| 5. By Referral Source | Total Number of Entities by Referral Source (Organization) for each Status (Potential, Assessed, Active, InActive, Deceased and<br>Archived).<br>Avg. Number of Days per Status<br>Number of Months per Status. |  |  |  |  |  |  |  |  |

# Benchmark (h0008)

| B my calendar E Client inquiries 10 Schedu | ines - No caregiver  | agement | Dashboards (Prev | ew)                              |         |                   |                         |                    |           |                           | ₽ ×                     |
|--------------------------------------------|----------------------|---------|------------------|----------------------------------|---------|-------------------|-------------------------|--------------------|-----------|---------------------------|-------------------------|
| Topic: Benchmark                           | -                    | Start:  | Jan 01, 2017     | End: Jan 31, 2017                | Display |                   |                         |                    |           |                           |                         |
| 🔓 🕜 Layout 🔹 🚣 Export 👻                    |                      |         |                  |                                  |         |                   |                         |                    |           |                           |                         |
|                                            |                      |         |                  |                                  | 1       | Benchmark - h0008 |                         |                    |           |                           | D                       |
| Billing And Payroll                        |                      | ۵       | Details          |                                  |         |                   |                         |                    | 5         | Billing by Payer Source 5 | D                       |
| Revenue:                                   | Revenue: \$92,610,61 |         | •                |                                  | Average | Count             | Revenue by Payer Source | Revenue by Service | Total     |                           |                         |
| nevenue.                                   | <i>JJZ,010.01</i>    |         | + Billing        | Billed Amount                    |         |                   |                         |                    | 92,610.61 |                           |                         |
| Billed Hours:                              | 3,209.00             |         |                  | Billed Hours                     |         |                   |                         |                    | 3,209.00  |                           |                         |
| Paid Hours:                                | 2,625.67             |         |                  | Hourly Billing Rate              | 49.85   |                   |                         |                    |           |                           | Insurance               |
|                                            |                      |         |                  | Live-in (24.00 hrs) Billing Rate | 252.59  |                   | C 000 04                |                    |           |                           |                         |
|                                            |                      |         |                  | .Government Agency               |         |                   | 6,929.29                |                    |           |                           |                         |
|                                            |                      |         |                  | .Insurance                       |         |                   | 72,812,37               |                    |           |                           | -Government Agency      |
| Caregiver Information                      |                      | Da      |                  | Careciver 24 Hr Live In          |         |                   | 72,012.37               | 19,824.61          |           |                           |                         |
| 2                                          |                      | -       |                  | Homemaker Hourly                 |         |                   |                         | 10,414.00          |           |                           |                         |
| New:                                       | 0                    |         |                  | PCA Hourly                       |         |                   |                         | 61,852.00          |           |                           |                         |
| Terminated:                                | 0                    |         |                  | RN Hourly                        |         |                   |                         | 520.00             |           | Disusta David             |                         |
| Cabadulad                                  | 24                   |         | + Caregivers     | New                              |         | 0.00              |                         |                    |           | [Private Pay]             |                         |
| Scheduled:                                 | 31                   |         |                  | Scheduled                        |         | 31.00             |                         |                    |           |                           |                         |
|                                            |                      |         |                  | Terminated                       |         | 0.00              |                         |                    |           |                           |                         |
|                                            |                      |         | + Clients        | Assessments                      |         | 0.00              |                         |                    |           |                           |                         |
| <b>A</b>                                   |                      |         |                  | Inquiries                        |         | 0.00              |                         |                    |           |                           |                         |
| Client Information                         |                      |         |                  | Length of Service                | 535.00  |                   |                         |                    |           | Billing By Service        | Ð                       |
| Inquries:                                  | 0                    |         |                  | New                              |         | 0.00              |                         |                    |           |                           |                         |
| inquires.                                  | 0                    |         |                  | Referrals                        |         | 0.00              |                         |                    |           |                           |                         |
| New:                                       | 0                    |         |                  | Stopped Service                  |         | 0.00              |                         |                    |           | Homemaker Hourk           |                         |
| Assessment:                                | 0                    |         | - Pavrol         | Hourly Payroll Pate              | 11.08   | 0.00              |                         |                    |           | rionenakerriosity         |                         |
| Stopped Convice:                           | 0                    |         | + runoi          | Live-in (24.00 hrs) Payroll rate | 113.35  |                   |                         |                    |           |                           | Caregiver 24 Hr Live In |
| stopped service.                           | 0                    |         |                  | Paid Hours                       |         |                   |                         |                    | 2,625.67  |                           |                         |
| Scheduled:                                 | 34                   |         |                  |                                  |         |                   |                         |                    |           |                           |                         |
| Referrals:                                 | 0                    |         |                  |                                  |         |                   |                         |                    |           |                           | RN Hourly               |
| Ave Longth of Sonvice:                     | 525                  |         |                  |                                  |         |                   |                         |                    |           |                           |                         |
| Avg Length of Service.                     | 222                  |         |                  |                                  |         |                   |                         |                    |           |                           |                         |
|                                            |                      |         |                  |                                  |         |                   |                         |                    |           |                           |                         |
|                                            |                      |         |                  |                                  |         |                   |                         |                    |           | PCA Houriy                |                         |
|                                            |                      |         |                  |                                  |         |                   |                         |                    |           |                           |                         |
|                                            |                      |         |                  |                                  |         |                   |                         |                    |           |                           |                         |

| Se | ction                           | Explanation                                                                                                    |  |  |  |  |  |  |  |
|----|---------------------------------|----------------------------------------------------------------------------------------------------|--|--|--|--|--|--|--|
| 1. | Billing and Payroll             | Total Revenue, Total Billed Hours, and Total Paid Hours                                                                |  |  |  |  |  |  |  |
| 2. | Caregiver Information           | Number of New Caregivers, Number of Terminated Caregivers and Number of Scheduled Caregivers                           |  |  |  |  |  |  |  |
| 3. | Client Information              | Number of Inquiries Received, Number of New Clients, Number of Assessed Clients, Number of Clients who Stopped         |  |  |  |  |  |  |  |
|    |                                 | Service, Number of Clients Scheduled, Number of Referrals added and Avg. Length of Service for the Number of Clients   |  |  |  |  |  |  |  |
| 4. | Details                         | illing: Total Dollar Amount Billed, Total Number of Hours Billed, Average Hourly Billing Rate, Average Line-in (24hrs) |  |  |  |  |  |  |  |
|    |                                 | Billing Rate, Breakdown of Revenue by Payer Source (Third Party Payers), Breakdown of Revenue by Service               |  |  |  |  |  |  |  |
|    |                                 | Caregivers: Total Number of Caregivers, Total Number of Caregivers Scheduled and Total Number Terminated.              |  |  |  |  |  |  |  |
|    |                                 | Clients: Total Number Client Assessments, Total Number of Inquiries, Avg. Length of Service, Total Number of Clients,  |  |  |  |  |  |  |  |
|    |                                 | Total Number of Referrals, Total Number of Scheduled Clients, Total Number of Clients who Stopped Service.             |  |  |  |  |  |  |  |
|    |                                 | Payroll: Avg. Hourly Payroll Rate, Avg. Live-in 24 hr Payroll Rate, and Total Number of Hours Paid.                    |  |  |  |  |  |  |  |
| 5. | Billing by Payer Source (graph) | Visual display of Billing by Payer Sources (Third Party Payers) showing Total Revenue and what percentage of total.    |  |  |  |  |  |  |  |
| 6. | Billing by Service (graph)      | Visual display of Billing by Service showing Total Revenue and what percentage of total.                               |  |  |  |  |  |  |  |

#### Achievements (h0013)

Load dashboard from under 'Home'. 🏠

#### **<u>Prerequisite:</u>** Must have Daily Achievements set up in Agency Office > Review (tab)> Achievements

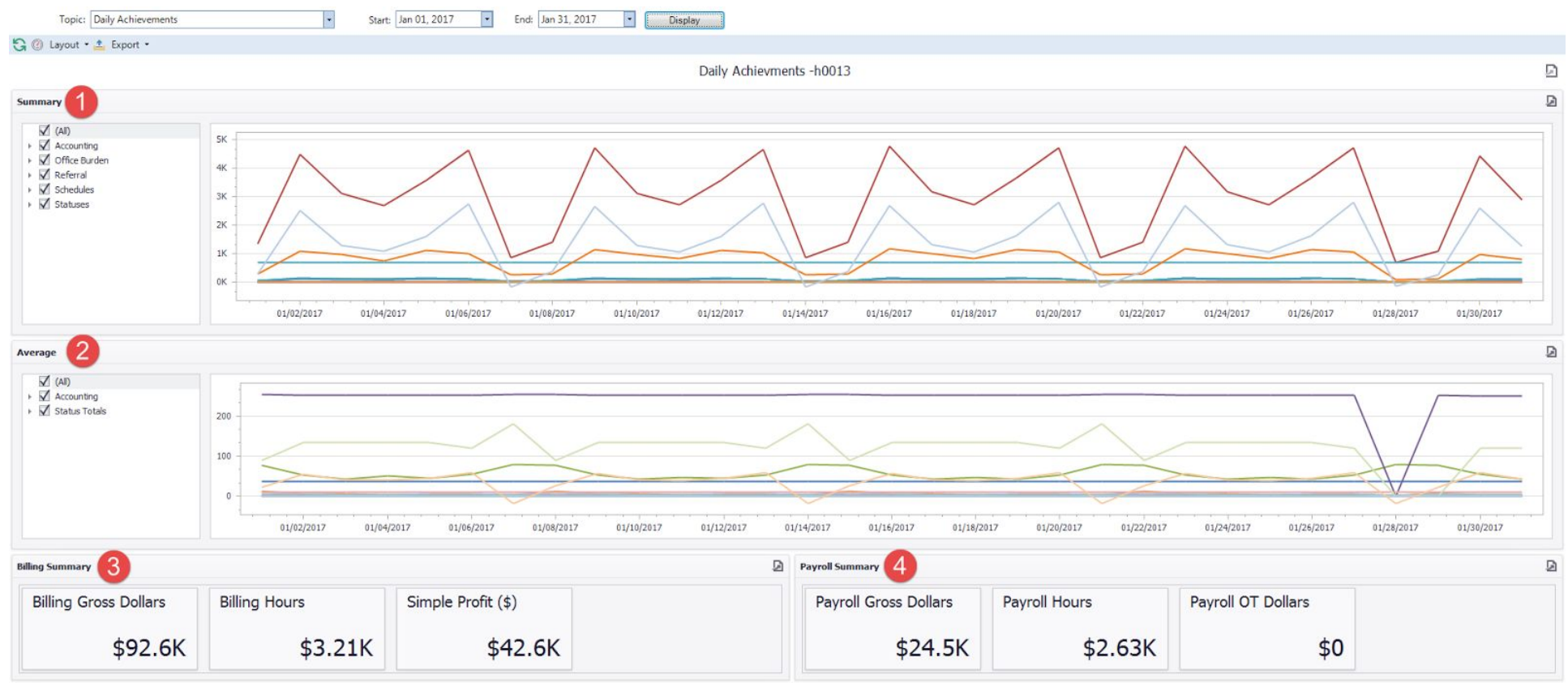

| Section            | Explanation                                                                             |
|--------------------|-----------------------------------------------------------------------------------------|
| 1. Summary         | Daily Count of Accounting, Office Burden, Referral, Schedules and Statuses Achievements |
| 2. Average         | Average for Accounting and Status Achievements                                          |
| 3. Billing Summary | Summary of Billing Gross Dollars, Billing Hours and Simple Profile(\$)                  |
| 4. Payroll Summary | Summary of Payroll Gross Dollars, Payroll Hours and Payroll OT Dollars(\$)              |

# **Billing Data Grid Dashboards** Billing Summary (e0001)

Load from Billing View Posted screen.

| Ġ 🕐 Layout 🔹 📤 Expor                                                   | t •                 |               |                                            |            |                            |           |            |                       |                      |             |                      |            |                 |             |         |   |
|------------------------------------------------------------------------|---------------------|---------------|--------------------------------------------|------------|----------------------------|-----------|------------|-----------------------|----------------------|-------------|----------------------|------------|-----------------|-------------|---------|---|
|                                                                        |                     |               |                                            |            | В                          | illing Su | mmary - e0 | 001                   |                      |             |                      |            |                 |             |         | D |
| Call Type                                                              | Summary 4           | Summary 4     |                                            |            |                            |           |            |                       |                      |             |                      |            |                 |             |         |   |
| Caregiver 24 Hr Live In<br>Homemaker Hourly<br>PCA Hourly<br>RN Hourly | Caregiver (Count)   | Total H       | Total Hours<br>567.00<br>OT Hours<br>60.00 |            | stal Amount<br>\$18,753.12 |           | Avg Per    | Hour<br>\$33.07       | Unique Clients<br>32 |             | Unique Caregivers 31 |            | Min Rate \$10.0 |             | 10.00   |   |
|                                                                        | Max Rate<br>\$252.0 | ОТ Но.<br>0   |                                            |            | T Amount<br>\$937          | 7.52      |            |                       |                      |             |                      |            |                 |             |         |   |
|                                                                        | Totals by Client    |               |                                            |            |                            |           | D          | Totals by Payer       | 6                    |             |                      |            |                 |             |         | ø |
|                                                                        | Client Record Co    | unt Gross Hou | s Gross Am                                 | ount i     | Per Hour Units             | Care      | givers     | Payer                 | Record Count         | Gross Hours | Gross A              | mount      | Per Hour        | Units       | Clients |   |
| Description                                                            | Aguirre, Madeleine  | 3             | 9.0                                        | \$189.00   | \$21                       | 0         | 1 _        | Aguirre, Madeleine    |                      | 3           | 9.0                  | \$189.00   |                 | \$21        | 0       | 1 |
|                                                                        | Atkins, Atty        | 7             | 20.0                                       | \$940.00   | \$47                       | 0         | 2          | Associates Insurance  |                      | 2           | 4.0                  | \$92.00    |                 | \$23        | 0       | 1 |
| V Overtime Daily                                                       | Balser, Leigh D     | 3             | 100.0                                      | \$2,100.00 | \$35                       | 0         | 2          | Ations, Atty          |                      | 5           | 10.0                 | \$190.00   |                 | \$19<br>*25 | 0       | 1 |
| 🗸 Regular                                                              | Brings John         | 6             | 10.0                                       | \$1,404.52 | \$14                       | 1         | 2          | Balaira Marcy         |                      | 4           | 96.0                 | \$2,100.00 | ¢1              | 3 7         | 0       | 1 |
|                                                                        | Broderick Betty     | 5             | 144.0                                      | \$1 512.00 | \$10.5                     | 0         | - 1        | Briggs, John          |                      | 5           | 10.0                 | \$250.00   | 41              | \$25        | 1       | 1 |
|                                                                        | Cafferty, Jim       | 2             | 2.0                                        | \$36.00    | \$18                       | 0         | 1          | Broderick, Betty      |                      | 6           | 144.0                | \$1,512.00 | \$1             | 0.5         | 0       | 1 |
|                                                                        | Egret, Bill         | 2             | 4.0                                        | \$80.00    | \$20                       | 0         | 1          | Cafferty, Jim         |                      | 2           | 2.0                  | \$36.00    |                 | \$18        | 0       | 1 |
|                                                                        | Farnsworth, Grace   | 3             | 6.0                                        | \$150.00   | \$25                       | 0         | 1          | Care Plus             |                      | 11          | 16.0                 | \$1,600.00 | \$              | 100         | 0       | 3 |
|                                                                        | Harpeti, Randy      | 1             | 4.0                                        | \$40.00    | \$10                       | 0         | 1          | Egret, Bill           |                      | 2           | 4.0                  | \$80.00    |                 | \$20        | 0       | 1 |
|                                                                        | Hunter, John        | 6             | 8.5                                        | \$170.00   | \$20                       | 0         | 2          | Farnsworth, Grace     |                      | 3           | 6.0                  | \$150.00   |                 | \$25        | 0       | 1 |
|                                                                        | Jones, James        | 2             | 8.0                                        | \$160.00   | \$20                       | 0         | 1          | Harpeti, Randy        |                      | 1           | 4.0                  | \$40.00    |                 | \$10        | 0       | 1 |
|                                                                        | Jones, Wendy        | 5             | 12.0                                       | \$1,200.00 | \$100                      | 0         | 3          | Hunter, John          |                      | 6           | 8.5                  | \$170.00   |                 | \$20        | 0       | 1 |
|                                                                        | Junor, Tammy        | 5             | 10.0                                       | \$1,000.00 | \$100                      | 0         | 1          | Jones, James          |                      | 2           | 8.0                  | \$160.00   |                 | \$20        | 0       | 1 |
|                                                                        | Lamb, Dirk          | 10            | 10.0                                       | \$240.00   | \$24                       | 0         | 1          | Lamb, Dirk            |                      | 10          | 10.0                 | \$240.00   |                 | \$24        | 0       | 1 |
| Data Causar                                                            | Lapp, John          | 5             | 25.0                                       | \$500.00   | \$20                       | 0         | 1          | Lapp, John            |                      | 5           | 25.0                 | \$500.00   |                 | \$20        | 0       | 1 |
| Kate Source                                                            | Lazar, Maureen      | 2             | 6.0                                        | \$120.00   | \$20                       | 0         | 1          | Lazar, Maureen        |                      | 2           | 6.0                  | \$120.00   |                 | \$20        | 0       | 1 |
| (All)                                                                  | Margett, Bill       | 2             | 4.0                                        | \$320.00   | \$80                       | 0         | 1          | McKenny, Francis      |                      | 2           | 4.0                  | \$77.00    | \$1             | 9.3         | 0       | 1 |
| Office Call Type Rate                                                  | Mccall, Timothy     | 3             | 3.0                                        | \$300.00   | \$100                      | 0         | 2          | Moesby, Betty         |                      | 2           | 2.0                  | \$130.00   |                 | \$65        | 0       | 1 |
| Per Diem                                                               | McKenny, Francis    | 2             | 4.0                                        | \$77.00    | \$19.3                     | 0         | 1          | Nevada Health Care    |                      | 13          | 20.0                 | \$1,552.10 | \$7             | 7.6         | 0       | 3 |
|                                                                        | Moesby, Betty       | 2             | 2.0                                        | \$130.00   | \$65                       | 0         | 1          | Preece, Philip        |                      | 4           | 16.0                 | \$1,040.00 |                 | \$65        | 0       | 1 |
|                                                                        | Preece, Philip      | 4             | 16.0                                       | \$1,040.00 | \$65                       | 0         | 1          | Ruby, Millie          |                      | 4           | 12.0                 | \$252.00   | 1               | \$21        | 0       | 1 |
|                                                                        | Ruby, Mille         | 4             | 12.0                                       | \$252.00   | \$21                       | 0         | 1          | San Diego Health Care |                      | 4           | 14.0                 | \$1,070.00 | \$/             | 6.4         | 0       | 2 |
|                                                                        | Saunier, Leona      | 5             | 5.0                                        | \$52.10    | \$10.4                     | 0         | 2          | Simpson, John         |                      | 3           | 6.0                  | \$126.00   |                 | \$21        | 0       | 1 |
|                                                                        | Smith Eddia         | 3             | 8.0                                        | \$120.00   | \$21                       | 0         | 1          | Taylor Kap            |                      | 6           | 19.0                 | \$1,200.00 |                 | 100         | 0       | 1 |
|                                                                        | Soulio Mary         | 7             | 14.0                                       | \$1,760,00 | \$100                      | 0         | 10         | Vision Nursing Home   |                      | 0           | 24.0                 | \$1,000.00 | \$              | 100         | 0       | 1 |
|                                                                        | Taylor Ken          | 5             | 18.0                                       | \$1,200.00 | \$90                       | 0         | 2          | Zanders Virginia      |                      | 4           | 4.0                  | \$2,400.00 | \$              | \$21        | 0       | 1 |
|                                                                        | Vision Nursing Home | 4             | 24.0                                       | \$2,400.00 | \$100                      | 0         | 2          | Zangoli, Toni         |                      | 3           | 10.5                 | \$220.50   |                 | 121         | 0       | 1 |
|                                                                        | Wouch klugh         | 2             | 2.0                                        | \$200.00   | \$100                      | 0         | -          | and goay room         |                      |             | 10.0                 | 4220.00    |                 |             |         | - |

| Section              | Explanation                                                                                                    |
|----------------------|----------------------------------------------------------------------------------------------------|
| 1. Call Type         | Can filter by Call Type (Service)                                                                                     |
| 2. Description       | Filter by Description (Regular, Overtime, Overtime Daily, Holiday, etc.)                                              |
| 3. Rate Source       | Filter by Rate Source (Rate, Call Type Rate, Agency Rate, Per Diem, etc.)                                             |
| 4. Summary           | Breakdown of the following:                                                                                           |
|                      | Total Number of Caregivers, Total Number of Billing Hours, Total Dollar Amount, Avg. Per Hour, Unique Clients, Unique |
|                      | Caregivers, Min Rate, Max Rate, Total Number of Overtime Hours, Total Dollar Amount for Overtime Hours.               |
| 5. Totals by Clients | Client Records displaying Total Number of Billing Records, Total Gross Hours, Total Gross Dollar Amount, Amount Per   |
|                      | Hour, Total Number of Units (Mileage, Errand Mileage), and Total Number of Caregivers                                 |
| 6. Totals by Payers  | Payer Records displaying Total Number of Billing Records, Total Gross Hours, Total Gross Dollar Amount, Amount Per    |
|                      | Hour, Total Number of Units (Mileage, Errand Mileage), and Total Number of Clients                                    |

# Summary by Month By Client (e0003)

#### Load from Billing View Posted screen.

😋 🕐 Layout 🔹 🛓 Export 🔹

| Call Type               | Totals Hours by (  | Client 🛛 |            |          |             |            |          |
|-------------------------|--------------------|----------|------------|----------|-------------|------------|----------|
| (All)                   |                    | - 2017   |            |          | Construct   |            |          |
| Caregiver 24 Hr Live In |                    | March    |            |          | Grand Total |            |          |
|                         |                    | Hours    | Amount     | Per Hour | Hours       | Amount     | Per Hour |
| RN Hourly               | Aguirre, Madeleine | 9.00     | \$189.00   | \$21     | 9.00        | \$189.00   | \$21     |
|                         | Atkins, Atty       | 20.00    | \$940.00   | \$47     | 7 20.00     | \$940.00   | \$47     |
|                         | Balser, Leigh D    | 60.00    | \$2,100.00 | \$35     | 60.00       | \$2,100.00 | \$35     |
|                         | Bellaire, Marcy    | 100.00   | \$1,404.52 | \$14     | 100.00      | \$1,404.52 | \$14     |
|                         | Briggs, John       | 10.00    | \$250.00   | \$25     | 5 10.00     | \$250.00   | \$25     |
|                         | Broderick, Betty   | 144.00   | \$1,512.00 | \$10.5   | 5 144.00    | \$1,512.00 | \$10.5   |
|                         | Cafferty, Jim      | 2.00     | \$36.00    | \$18     | 2.00        | \$36.00    | \$18     |
|                         | Egret, Bill        | 4.00     | \$80.00    | \$20     | 4.00        | \$80.00    | \$20     |
|                         | Farnsworth, Grace  | 6.00     | \$150.00   | \$25     | 6.00        | \$150.00   | \$25     |
|                         | Harpeti, Randy     | 4.00     | \$40.00    | \$10     | 4.00        | \$40.00    | \$10     |
|                         | Hunter, John       | 8.50     | \$170.00   | \$20     | 8.50        | \$170.00   | \$20     |
|                         | Jones, James       | 8.00     | \$160.00   | \$20     | 8.00        | \$160.00   | \$20     |
|                         | Jones, Wendy       | 12.00    | \$1,200.00 | \$100    | 12.00       | \$1,200.00 | \$100    |
|                         | Junor, Tammy       | 10.00    | \$1,000.00 | \$100    | 10.00       | \$1.000.00 | \$100    |
|                         | Lamb, Dirk         | 10.00    | \$240.00   | \$24     | 10.00       | \$240.00   | \$24     |
|                         | Lapp, John         | 25.00    | \$500.00   | \$20     | 25.00       | \$500.00   | \$20     |
|                         | Lazar, Maureen     | 6.00     | \$120.00   | \$20     | 6.00        | \$120.00   | \$20     |
|                         | Margett, Bill      | 4.00     | \$320.00   | \$80     | 4.00        | \$320.00   | \$80     |
| Rate Source             | Mccall, Timothy    | 3.00     | \$300.00   | \$100    | 3.00        | \$300.00   | \$100    |
|                         | McKenny, Francis   | 4.00     | \$77.00    | \$19.3   | 4.00        | \$77.00    | \$19.3   |
| Office Call Type Rate   | Moesby, Betty      | 2.00     | \$130.00   | \$65     | 5 2.00      | \$130.00   | \$65     |
| Per Diem                | Preece, Philip     | 16,00    | \$1.040.00 | \$65     | 5 16.00     | \$1.040.00 | \$65     |
|                         | Ruby, Millie       | 12.00    | \$252.00   | \$21     | 12.00       | \$252.00   | \$21     |
|                         | Saulnier, Leona    | 5.00     | \$52.10    | \$10.4   | 5.00        | \$52.10    | \$10.4   |
|                         | Simoson, John      | 6.00     | \$126.00   | \$21     | 6.00        | \$126.00   | \$21     |
|                         | Smith, Eddie       | 3.00     | \$300.00   | \$100    | 3.00        | \$300.00   | \$100    |
|                         | Soullie, Mary      | 14.00    | \$1,260.00 | \$90     | 14.00       | \$1.260.00 | \$90     |
|                         | Taylor, Ken        | 18.00    | \$1,800.00 | \$100    | 18.00       | \$1,800.00 | \$100    |
|                         | Vision Nursing H   | 24.00    | \$2,400.00 | \$100    | 24.00       | \$2,400.00 | \$100    |
|                         | Wouch, Hugh        | 3.00     | \$300.00   | \$100    | 3.00        | \$300.00   | \$100    |
|                         | Zanders, Virginia  | 4.00     | \$84.00    | \$21     | 4.00        | \$84.00    | \$21     |
|                         | Zangoli, Toni      | 10,50    | \$220.50   | \$21     | 10.50       | \$220.50   | \$21     |
|                         | Langent Fern       |          |            | ¢22 1    | E67.00      | ¢19 753 12 | 632.1    |

| Se | ction                 | Explanation                                                                                                  |
|----|-----------------------|----------------------------------------------------------------------------------------------------|
| 1. | Call Type             | Filter by Call Type (Service)                                                                                |
| 2. | Regular Source        | Filter by Rate Source (Rate, Call Type Rate, Agency Rate, Per Diem, etc.)                                    |
| 3. | Total Hours by Client | Total Number of Billed Hours, Total Dollar Amount and Avg. Per Hour by Client, by Month/Year + a Grand Total |

# Summary By Month By Payer (e0004)

#### Load from Billing View Posted screen.

😋 🕐 Layout 🔹 🛓 Export 🔹

| Contraction of the Contraction of the Contraction o | Totals Hours by Pay   | /er 💋  |              |          |             |             |          |
|----------------------------------------------------------------------------------------------------|-----------------------|--------|--------------|----------|-------------|-------------|----------|
| (Al)                                                                                                    |                       | - 2017 |              |          |             |             |          |
| Caregiver 24 Hr Live In                                                                                                    |                       | March  |              |          | Grand Total |             |          |
| Homemaker Hourly                                                                                                    |                       | Hours  | Amount       | Per Hour | Hours       | Amount      | Per Hour |
| PCA Hourly                                                                                                    | Aquirre, Madeleine    | 9.0    | 0 \$189.00   | \$21     | 9.00        | \$189.00    | \$21     |
| RN Houriy                                                                                                    | Associates Insurance  | 4.1    | 0 \$92.00    | \$23     | 4.00        | \$92.00     | \$23     |
|                                                                                                    | Atkins, Atty          | 10.0   | 0 \$190.00   | \$19     | 10.00       | \$190.00    | \$19     |
|                                                                                                    | Balser, Leigh D       | 60.0   | \$2,100.00   | \$35     | 60.00       | \$2,100.00  | \$35     |
|                                                                                                    | Bellaire, Marcy       | 96.0   | 0 \$1,312.52 | \$13.7   | 96.00       | \$1,312.52  | \$13.7   |
|                                                                                                    | Briggs, John          | 10.0   | 0 \$250.00   | \$25     | 10.00       | \$250.00    | \$25     |
|                                                                                                    | Broderick, Betty      | 144.0  | 0 \$1,512.00 | \$10.5   | 144.00      | \$1,512.00  | \$10.5   |
|                                                                                                    | Cafferty, Jim         | 2.0    | 0 \$36.00    | \$18     | 2.00        | \$36.00     | \$18     |
|                                                                                                    | Care Plus             | 16.0   | \$1,600.00   | \$100    | 16.00       | \$1,600.00  | \$100    |
|                                                                                                    | Egret, Bill           | 4.0    | 0 \$80.00    | \$20     | 4.00        | \$80.00     | \$20     |
|                                                                                                    | Farnsworth, Grace     | 6.0    | 0 \$150.00   | \$25     | 6.00        | \$150.00    | \$25     |
|                                                                                                    | Harpeti, Randy        | 4.0    | 0 \$40.00    | \$10     | 4.00        | \$40.00     | \$10     |
|                                                                                                    | Hunter, John          | 8.     | 0 \$170.00   | \$20     | 8,50        | \$170.00    | \$20     |
|                                                                                                    | Jones, James          | 8.0    | 0 \$160.00   | \$20     | 8.00        | \$160.00    | \$20     |
|                                                                                                    | Lamb, Dirk            | 10.0   | 0 \$240.00   | \$24     | 10.00       | \$240.00    | \$24     |
|                                                                                                    | Lapp, John            | 25.0   | 0 \$500.00   | \$20     | 25.00       | \$500.00    | \$20     |
|                                                                                                    | Lazar, Maureen        | 6.0    | 0 \$120.00   | \$20     | 6.00        | \$120.00    | \$20     |
|                                                                                                    | McKenny, Francis      | 4.0    | 0 \$77.00    | \$19.3   | 4.00        | \$77.00     | \$19.3   |
| te source                                                                                                    | Moesby, Betty         | 2.0    | 0 \$130.00   | \$65     | 2.00        | \$130.00    | \$65     |
| (All)                                                                                                    | Nevada Health Care    | 20.0   | 0 \$1,552.10 | \$77.6   | 20.00       | \$1,552.10  | \$77.6   |
| Office Call Type Rate                                                                                                    | Preece, Philip        | 16.0   | 0 \$1,040.00 | \$65     | 16.00       | \$1,040.00  | \$65     |
| Per Diem                                                                                                    | Ruby, Millie          | 12.0   | 0 \$252.00   | \$21     | 12.00       | \$252.00    | \$21     |
|                                                                                                    | San Diego Health Care | 14.0   | 0 \$1.070.00 | \$76.4   | 14.00       | \$1,070.00  | \$76.4   |
|                                                                                                    | Simpson, John         | 6.0    | 0 \$126.00   | \$21     | 6.00        | \$126.00    | \$21     |
|                                                                                                    | Soullie, Mary         | 14.    | \$1,260.00   | \$90     | 14.00       | \$1,260.00  | \$90     |
|                                                                                                    | Taylor, Ken           | 18.0   | 0 \$1.800.00 | \$100    | 18.00       | \$1,800.00  | \$100    |
|                                                                                                    | Vision Nursing Home   | 24.0   | 0 \$2.400.00 | \$100    | 24.00       | \$2,400.00  | \$100    |
|                                                                                                    | Zanders, Virginia     | 4.0    | 0 \$84.00    | \$21     | 4.00        | \$84.00     | \$21     |
|                                                                                                    | Zangoli, Toni         | 10.    | 0 \$220.50   | \$21     | 10,50       | \$220,50    | \$21     |
|                                                                                                    | Grand Total           | 567.0  | \$18,753,12  | \$33.1   | 567.00      | \$18,753,12 | \$33.1   |

| Section |                      | Explanation                                                                                                 |
|---------|----------------------|----------------------------------------------------------------------------------------------------|
| 1.      | Call Type            | Filter by Call Type (Service)                                                                               |
| 2.      | Regular Source       | Filter by Rate Source (Rate, Call Type Rate, Agency Rate, Per Diem, etc.)                                   |
| 3.      | Total Hours by Payer | Total Number of Billed Hours, Total Dollar Amount and Avg. Per Hour by Payer, by Month/Year + a Grand Total |

# Billing By Rate (e0005)

#### Load from Billing View Posted screen.

|                      |                    |                                         |            |          |       |                  |      | 00005       | bining by ru |                     |                |        |                        | _   |          |          |        |            |
|----------------------|--------------------|-----------------------------------------|------------|----------|-------|------------------|------|-------------|--------------|---------------------|----------------|--------|------------------------|-----|----------|----------|--------|------------|
| Rate                 | Regular Rate       | Regular By Client 🛐 🖉 Regular By Call T |            |          |       |                  |      |             |              | egular By Call Type | e 4            |        |                        |     |          |          |        |            |
|                      |                    | Grand Total                             |            |          | Clie  | ent Name         |      | Avg Rate    |              | Hours               | Amount         | Ca     | I Туре                 | Av  | g Rate   | Hours    | A      | mount      |
|                      |                    | lours                                   | Amount     |          | Ag    | uirre, Madeleine |      |             | \$21.00      | 9.00                | \$189.00       | - Ca   | regiver 24 Hr Live In  |     | \$250    | .80      | 185.00 | \$1,939.1  |
|                      | + \$10.00 Total    | 4.00                                    | \$50.0     | )        | - Ati | kins, Atty       |      |             | \$35.00      | 20.00               | \$940.00       | Ho     | memaker Hourly         |     | \$23     | .85      | 69.50  | \$1,608.   |
|                      | Homemaker Hourly   | 4.00                                    | \$40.0     | )        | Bal   | lser, Leigh D    |      |             | \$35.00      | 60.00               | \$2,100.00     | PC     | A Hourly               |     | \$59     | .67      | 250.50 | \$14,138.0 |
|                      | PCA Hourly         | 0.00                                    | \$10.0     | )        | Bel   | llaire, Marcy    |      |             | \$174.33     | 40.00               | \$467.00       | RN     | Hourly                 |     | \$65     | .00      | 2.00   | \$130.     |
| 1.00<br>3.00<br>4.00 | + \$18.00 Total    | 2.00                                    | \$36.0     | )        | Brig  | ggs, John        |      |             | \$21.20      | 10.00               | \$250.00       |        |                        |     |          |          |        |            |
|                      | Homemaker Hourly   | 2.00                                    | \$36.0     | )        | Bro   | oderick, Betty   |      |             | \$252.00     | 144.00              | \$1,512.00     |        |                        |     |          |          |        |            |
|                      | + \$19.00 Total    | 10.00                                   | \$190.0    | )        | Ca    | fferty, Jim      |      |             | \$18.00      | 2.00                | \$36.00        |        |                        |     |          |          |        |            |
|                      | Homemaker Hourly   | 10.00                                   | \$190.0    | )        | Egr   | ret, Bill        |      |             | \$20.00      | 4.00                | \$80.00        |        |                        |     |          |          |        |            |
|                      | + \$19.25 Total    | 4.00                                    | \$77.0     | )        | Fat   | rnsworth, Grace  |      |             | \$25.00      | 6.00                | \$150.00       |        |                        |     |          |          |        |            |
|                      | Homemaker Hourly   | 4.00                                    | \$77.0     | )        | Ha    | rpeti, Randy     |      |             | \$10.00      | 4.00                | \$40.00        |        |                        |     |          |          |        |            |
|                      | + \$20.00 Total    | 51.50                                   | \$1,030.0  | )        | Hu    | inter, John      |      |             | \$20.00      | 8.50                | \$170.00       |        |                        |     |          |          |        |            |
|                      | Homemaker Hourly   | 18.00                                   | \$360.0    | )        | Jor   | nes, James       |      |             | \$20.00      | 8.00                | \$160.00       |        |                        |     |          |          |        |            |
|                      | PCA Hourly         | 33.50                                   | \$670.0    | )        | Jor   | nes, Wendy       |      |             | \$100.00     | 12.00               | \$1,200.00     |        |                        |     |          |          |        |            |
|                      | + \$21.00 Total    | 41.50                                   | \$871.5    | )        | Jur   | nor, Tammy       |      |             | \$100.00     | 10.00               | \$1,000.00     |        |                        |     |          |          |        |            |
|                      | Homemaker Hourly   | 23.50                                   | \$493.5    | )        | Lar   | mb, Dirk         |      |             | \$24.00      | 10.00               | \$240.00       |        |                        |     |          |          |        |            |
|                      | PCA Hourly         | 18.00                                   | \$378.0    | )        | Lat   | pp, John Mauroon |      |             | \$20.00      | 23.00               | \$300.00       |        |                        |     |          |          |        |            |
|                      | - \$23.00 Total    | 4.00                                    | \$92.0     | )        | Ma    | zar, Maureen     |      |             | \$20.00      | 4.00                | \$120.00       |        |                        |     |          |          |        |            |
|                      | Homemaker Hourly   | 4.00                                    | \$92.0     | )        | Mo    | call. Timothy    |      |             | \$100.00     | 3.00                | \$300.00       |        |                        |     |          |          |        |            |
|                      | - \$24.00 Total    | 20.00                                   | \$480.0    | 1        | Md    | Kenny Francis    |      |             | \$19.25      | 4.00                | \$77.00        |        |                        |     |          |          |        |            |
|                      | PCA Hourly         | 20.00                                   | \$480.0    | )        | Mo    | esby, Betty      |      |             | \$65.00      | 2.00                | \$130.00       |        |                        |     |          |          |        |            |
|                      | - \$25.00 Total    | 6.00                                    | \$150.0    | )        | Pre   | eece, Philip     |      |             | \$65.00      | 16.00               | \$1.040.00     |        |                        |     |          |          |        |            |
|                      | PCA Hourly         | 6.00                                    | \$150.0    |          | Ru    | by, Millie       |      |             | \$21.00      | 12.00               | \$252.00       |        |                        |     |          |          |        |            |
|                      | - £25.00 Total     | 60.00                                   | \$2 100.0  |          | Sa    | ulnier, Leona    |      |             | \$250.00     | 5.00                | \$52.10        |        |                        |     |          |          |        |            |
|                      | PCA Hourby         | 60.00                                   | \$2,100.0  |          | Sim   | npson, John      |      |             | \$21.00      | 6.00                | \$126.00       |        |                        |     |          |          |        |            |
|                      | A CE OD Tabal      | 19.00                                   | \$1,170.0  | ·        | Sm    | ith, Eddie       |      |             | \$100.00     | 3.00                | \$300.00       |        |                        |     |          |          |        |            |
|                      | + \$65.00 Total    | 16.00                                   | \$1,170.00 | ,        | So    | ullie, Mary      |      |             | \$90.00      | 14.00               | \$1,260.00     |        |                        |     |          |          |        |            |
| _                    | PCA Houriy         | 16.00                                   | \$1,040.0  | ,        |       |                  | -    |             |              |                     |                | *      |                        |     |          |          |        |            |
| 5                    | Overtime Rate      |                                         |            | 5        | 0     | vertime By Clie  | nt 7 |             |              |                     |                |        | overtime By Call Type  | 8   |          |          |        | 2          |
|                      |                    | Grand Total                             |            |          | Clie  | ent Name         |      | Avg OT Rate | OT           | Hours               | OT Amount      | C      | all Type               | 0,0 | T Rate   | OT Hours | ID     | r Amount   |
|                      |                    | Hours                                   | Amount     |          | Bel   | laire, Marcy     |      |             | \$375.00     | 60.00               | 0 <b>\$</b> 93 | 7.52 C | aregiver 24 Hr Live In |     | \$375.00 | 1        | 60.00  | \$937.5    |
|                      | - \$0.00 Total     |                                         | 0.00       | \$0.00   |       |                  |      |             |              |                     |                |        |                        |     |          |          |        |            |
|                      | Caregiver 24 Hr Li | ve In                                   | 0.00       | \$0.00   |       |                  |      |             |              |                     |                |        |                        |     |          |          |        |            |
|                      | Homemaker Hourly   | ,                                       | 0.00       | \$0.00   |       |                  |      |             |              |                     |                |        |                        |     |          |          |        |            |
|                      | ► PCA Hourly       |                                         | 0.00       | \$0.00   |       |                  |      |             |              |                     |                |        |                        |     |          |          |        |            |
|                      | RN Hourly          |                                         | 0.00       | \$0.00   |       |                  |      |             |              |                     |                |        |                        |     |          |          |        |            |
|                      | * \$375.00 Total   |                                         | 60.00      | \$937.52 |       |                  |      |             |              |                     |                |        |                        |     |          |          |        |            |
|                      | Caregiver 24 Hr Li | ve In                                   | 60.00      | \$937.52 |       |                  |      |             |              |                     |                |        |                        |     |          |          |        |            |
|                      | Grand Total        |                                         | 60.00      | ¢037 52  |       |                  |      |             |              |                     |                |        |                        |     |          |          |        |            |

| Section                      | Explanation                                                                                                    |
|------------------------------|----------------------------------------------------------------------------------------------------|
| 1. Regular Rate              | Filter by Regular Rate                                                                                               |
| 2. Regular Rate              | Total Number of Billed Hours and Total Dollar Amount broken down by Call Type for each Regular Billing Rate          |
| 3. Regular Rate by Client    | Breakdown of Regular Hours and Rates: Avg. Billing Rate, Total Number of Billed Hours, Total Dollar Amount by Client |
| 4. Regular Rate by Call Type | Breakdown of Regular Hours and Rates: Avg. Billing Rate, Total Number of Billed Hours, Total Dollar Amount by Call   |
|                              | Туре.                                                                                                    |
| 5. OT Rate                   | Filter by Overtime Rate                                                                                              |
| 6. Overtime Rate             | Total Number of Billed Hours and Total Dollar Amount broken down by Call Type for each Overtime Billing Rate         |
| 7. Overtime by Client        | Breakdown of Overtime Hours and Rates: Avg. Billing Rate, Total Number of Billed Hours, Total Dollar Amount by       |
|                              | Client                                                                                                    |
| 8. Overtime by Call Type     | Breakdown of Overtime Hours and Rates: Avg. Billing Rate, Total Number of Billed Hours, Total Dollar Amount by Call  |
|                              | Туре.                                                                                                    |

## Billing Scatter Chart (e0002)

#### Load from Billing View Posted screen.

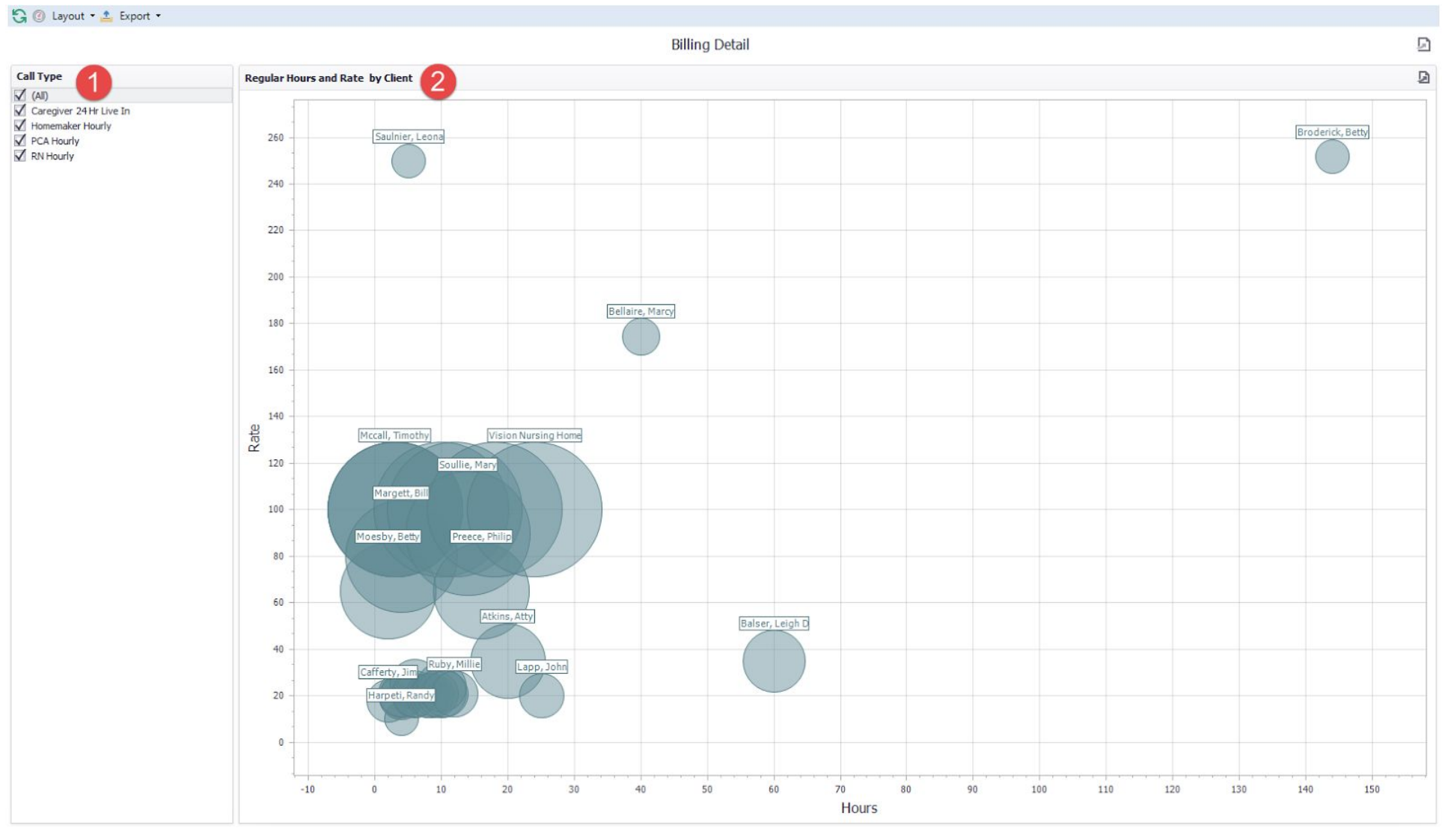

| Se | ction                                   | Explanation                                                                             |
|----|-----------------------------------------|-----------------------------------------------------------------------------------------|
| 1. | Call Type                               | Can filter by Call Type (Service)                                                       |
| 2. | <b>Regular Hours and Rate by Client</b> | Visual display of Total Number of Regular Hours, Total Dollar Amount and Rate by Client |

# Payroll Data Grid Dashboards Payroll Summary (f0001)

#### Load from Payroll View Posted screen.

| 😋 🕐 Layout 🔹 📤 Export 🔹                                                             | •                         |           |                          |          |                                   |                        |                  |               |                     |                   |         |
|-------------------------------------------------------------------------------------|---------------------------|-----------|--------------------------|----------|-----------------------------------|------------------------|------------------|---------------|---------------------|-------------------|---------|
|                                                                                     |                           |           |                          |          | Payroll Summar                    | y - f0001              |                  |               |                     |                   |         |
| Call Type                                                                           | Summary 4                 |           |                          |          |                                   |                        |                  |               |                     |                   |         |
| (All)     Caregiver 24 Hr Live In     Homemaker Hourly     PCA Hourly     RN Hourly | Record Count              | н<br>28   | Hours (Reg,OT)<br>485.33 |          | <sup>(Reg,OT)</sup><br>\$4,341.54 | Avg Per Hour<br>\$8.95 |                  | Clients       | Caregiv<br>32       | ers<br>31         |         |
|                                                                                     | Min Rate                  | M<br>00   | ax Rate<br>\$180.00      | OT Hour  | OT Hours                          |                        | OT Amount \$0.00 |               | ,                   |                   |         |
| Description                                                                         | Totals by Caregiver       |           |                          |          |                                   |                        |                  |               |                     |                   |         |
| 1 (Al)                                                                              | Caregiver                 | Record Co | unt Hours (Reg,OT)       | Amount ( | Reg,OT) Per                       | Hour Units             | Regular Ho       | urs Regular A | mount Overtime Hour | s Overtime Amount | Clients |
| Regular                                                                             | Adams, Abby               |           | 4                        | 64.0     | \$720.00                          | \$11.3                 | 0                | 64.0          | \$720.00            | 0.0               | \$0.00  |
|                                                                                     | Alba, Jael                |           | 2                        | 2.0      | \$36.00                           | \$18                   | 0                | 2.0           | \$36.00             | 0.0               | \$0.00  |
|                                                                                     | Barnes, Melissa Linda     |           | 4                        | 12.0     | \$132.00                          | \$11                   | 0                | 12.0          | \$132.00            | 0.0               | \$0.00  |
|                                                                                     | Bourne, Elizabeth Marisa  |           | 2                        | 10.0     | \$100.00                          | \$10                   | 0                | 10.0          | \$100.00            | 0.0               | \$0.00  |
|                                                                                     | Brookins, Joanne          |           | 4                        | 2.7      | \$30.00                           | \$11.2                 | 0                | 2.7           | \$30.00             | 0.0               | \$0.00  |
|                                                                                     | Captian, Les Paula        |           | 3                        | 9.0      | \$103.00                          | \$11.4                 | 0                | 9.0           | \$103.00            | 0.0               | \$0.00  |
|                                                                                     | Dawson, Becky             |           | 5                        | 5.0      | \$50.00                           | \$10                   | 0                | 5.0           | \$50.00             | 0.0               | \$0.00  |
|                                                                                     | Doll, Claudia Nicole      |           | 1                        | 1.0      | \$11.00                           | \$11                   | 0                | 1.0           | \$11.00             | 0.0               | \$0.00  |
|                                                                                     | Durco, Shannon            |           | 4                        | 16.0     | \$160.00                          | \$10                   | 0                | 16.0          | \$160.00            | 0.0               | \$0.00  |
|                                                                                     | Fluws, Patty              |           | 4                        | 7.0      | \$73.50                           | \$10.5                 | 0                | 7.0           | \$73.50             | 0.0               | \$0.00  |
|                                                                                     | Giffel, Lisa              |           | 20                       | 44.0     | \$462.02                          | \$10.5                 | 0                | 44.0          | \$462.02            | 0.0               | \$0.00  |
|                                                                                     | H, Blake                  |           | 5                        | 25.0     | \$300.00                          | \$12                   | 0                | 25.0          | \$300.00            | 0.0               | \$0.00  |
| -                                                                                   | Hemming, Amanda Christine |           | 5                        | 7.5      | \$84.40                           | \$11.3                 | 0                | 7.5           | \$84.40             | 0.0               | \$0.00  |
| Rate Source                                                                         | Henry, Morey              |           | 1                        | 1.0      | \$11.00                           | \$11                   | 0                | 1.0           | \$11.00             | 0.0               | \$0.00  |
| 🗹 (Ali)                                                                             | Jackson, Jean             |           | 3                        | 6.0      | \$66.00                           | \$11                   | 0                | 6.0           | \$66.00             | 0.0               | \$0.00  |
| Call Type Rate                                                                      | James, Rick Kellie        |           | 2                        | 6.0      | \$60.00                           | \$10                   | 0                | 6.0           | \$60.00             | 0.0               | \$0.00  |
| Individual-Specific Rate                                                            | Leckie, Beatrice AMber    |           | 3                        | 3.0      | \$37.86                           | \$12.6                 | 0                | 3.0           | \$37.86             | 0.0               | \$0.00  |
| Office Call Type Rate                                                               | McKenny, Brandon J        |           | 4                        | 6.0      | \$74.16                           | \$12.4                 | 0                | 6.0           | \$74.16             | 0.0               | \$0.00  |
| Per Diem                                                                            | Meisel, Mark              |           | 2                        | 8.0      | \$96.00                           | \$12                   | 0                | 8.0           | \$96.00             | 0.0               | \$0.00  |
| V Rate                                                                              | Miller, Mary (Movra)      |           | 4                        | 4.0      | \$42.00                           | \$10.5                 | 0                | 4.0           | \$42.00             | 0.0               | \$0.00  |
|                                                                                     | Moray, Fred               |           | 7                        | 23.5     | \$235.00                          | \$10                   | 0                | 23.5          | \$235.00            | 0.0               | \$0.00  |
|                                                                                     | Moris, Christal Ricky     |           | 5                        | 10.0     | \$116.50                          | \$11.7                 | 0                | 10.0          | \$116.50            | 0.0               | \$0.00  |
|                                                                                     | Pearson, Jane             |           | 6                        | 96.0     | \$0.00                            | \$0                    | 0                | 96.0          | \$0.00              | 0.0               | \$0.00  |
|                                                                                     | Petterson, Jillian        |           | 8                        | 16.0     | \$186.00                          | \$11.6                 | 0                | 16.0          | \$186.00            | 0.0               | \$0.00  |
|                                                                                     | Ruiloba, Roland           |           | 1                        | 0.7      | \$7.50                            | \$11.2                 | 0                | 0.7           | \$7.50              | 0.0               | \$0.00  |
|                                                                                     | Smit, lune                |           | 7                        | 22.0     | \$269.50                          | \$12.3                 | 0                | 22.0          | \$269.50            | 0.0               | \$0.00  |
|                                                                                     | Stavenson Kevin           |           | 4                        | 8.0      | \$95.00                           | \$12.5                 | 0                | 8.0           | \$95.00             | 0.0               | ¢0.00   |
|                                                                                     | Stevenson, reven          |           | 3                        | 6.0      | \$50.00                           | \$10.3                 | 0                | 6.0           | \$50.00             | 0.0               | \$0.00  |
|                                                                                     | Swile Jaramish            |           | 1                        | 20.0     | \$220.00                          | \$11                   | 0                | 20.0          | \$220.00            | 0.0               | \$0.00  |
|                                                                                     | Taming Sue                |           | 2                        | 4.0      | \$220.00                          | \$15.2                 | 1                | 4.0           | \$220.00            | 0.0               | \$0.00  |
|                                                                                     | dilling, sue              |           | 4                        | 7.0      | 300.00                            | 313.4                  | 1                | 7.0           | 300.00              | 0.0               | 20,00   |

| Se | ction                               | Explanation                                                                                                    |  |  |  |  |  |  |
|----|-------------------------------------|----------------------------------------------------------------------------------------------------|--|--|--|--|--|--|
| 1. | Call Type                           | Can filter by Call Type (Service)                                                                                      |  |  |  |  |  |  |
| 2. | Description                         | Filter by Description (Regular, Overtime, Overtime Daily, Holiday, etc.)                                               |  |  |  |  |  |  |
| 3. | Rate Source                         | Filter by Rate Source (Rate, Call Type Rate, Agency Rate, Per Diem, etc.)                                              |  |  |  |  |  |  |
| 4. | Jummary Breakdown of the following: |                                                                                                    |  |  |  |  |  |  |
|    |                                     | Total Number of Records, Total Number of Payroll Hours (Reg., OT), Total Dollar Amount(Reg., OT), Avg. Per Hour, Total |  |  |  |  |  |  |
|    |                                     | Number of Clients, Total Number of Caregivers, Min Rate, Max Rate, Total Number of Overtime Hours, Total Dollar        |  |  |  |  |  |  |
|    |                                     | Amount for Overtime Hours.                                                                                             |  |  |  |  |  |  |
| 5. | Totals by Caregiver                 | Caregiver Records displaying Total Number of Payroll Records, Total Number of Hours(Reg., OT), Total Dollar            |  |  |  |  |  |  |
|    |                                     | Amount(Reg., OT), Amount Per Hour, Total Number of Units (Mileage, Errand Mileage), Total Number of Regular Hours,     |  |  |  |  |  |  |
|    |                                     | Total Dollar Amount (Reg.), Total Number of Overtime Hours, Total Dollar Amount(OT) and Total Number of Clients        |  |  |  |  |  |  |

## Summary by Month (f0002)

#### Load from Payroll View Posted screen.

|                                    |                      |               |             |          | Sun      | nmary by Mont | h - f0002 |        |            |          |             |             |          |
|------------------------------------|----------------------|---------------|-------------|----------|----------|---------------|-----------|--------|------------|----------|-------------|-------------|----------|
| Call Type                          | Totals by Caregi     | ver 3         |             |          |          |               |           |        |            |          |             |             |          |
| (All)                              |                      | <b>v</b> 2017 |             |          |          |               |           |        |            |          |             |             |          |
|                                    |                      | January       |             |          | February |               |           | March  |            |          | Grand Total |             |          |
|                                    |                      | Hours         | Amount      | Per Hour | Hours    | Amount        | Per Hour  | Hours  | Amount     | Per Hour | Hours       | Amount      | Per Hour |
|                                    | Adams, Abby          | 288.00        | \$3,240.00  | \$11.25  | 259.50   | \$2,922.00    | \$11.26   | 96.00  | \$1,080.00 | \$11.25  | 643.50      | \$7,242.00  | \$11.25  |
|                                    | Alba, Jael           | 8.00          | \$144.00    | \$18.00  | 8.00     | \$144.00      | \$18.00   | 3.00   | \$54.00    | \$18.00  | 19.00       | \$342.00    | \$18.00  |
|                                    | Barnes, Melissa      | 27.00         | \$297.00    | \$11.00  | 48.00    | \$528.00      | \$11.00   | 18.00  | \$198.00   | \$11.00  | 93.00       | \$1,023.00  | \$11.00  |
|                                    | Bourne, Elizabet     | 108.00        | \$1,111.50  | \$10.29  | 89.00    | \$914.50      | \$10.28   | 22.00  | \$223.50   | \$10.16  | 219.00      | \$2,249.50  | \$10.27  |
|                                    | Brookins, Joanne     | 12.00         | \$135.00    | \$11.25  | 10.63    | 7 \$120.00    | \$11.25   | 4.00   | \$45.00    | \$11.25  | 26.67       | \$300.00    | \$11.25  |
|                                    | Captian, Les Paula   | 43.00         | \$491.00    | \$11.42  | 36.00    | \$412.00      | \$11.44   | 11.00  | \$127.00   | \$11.55  | 90.00       | \$1,030.00  | \$11.44  |
|                                    | Dawson, Becky        | 22.00         | \$220.00    | \$10.00  | 20.00    | \$200.00      | \$10.00   | 8.00   | \$80.00    | \$10.00  | 50.00       | \$500.00    | \$10.00  |
|                                    | Doll, Claudia Nicole | 4.00          | \$44.00     | \$11.00  | 4.00     | \$44.00       | \$11.00   | 1.00   | \$11.00    | \$11.00  | 9.00        | \$99.00     | \$11.00  |
|                                    | Durco, Shannon       | 92.00         | \$920.00    | \$10.00  | 64.00    | \$640.00      | \$10.00   | 22.00  | \$220.00   | \$10.00  | 178.00      | \$1,780.00  | \$10.00  |
|                                    | Fluws, Patty         | 30.00         | \$315.00    | \$10.50  | 28.00    | \$294.00      | \$10.50   | 12.00  | \$126.00   | \$10.50  | 70.00       | \$735.00    | \$10.50  |
|                                    | Giffel, Lisa         | 193.50        | \$2,031.84  | \$10.50  | 176.00   | \$1,848.08    | \$10.50   | 68.50  | \$719.28   | \$10.50  | 438.00      | \$4,599.20  | \$10.50  |
|                                    | H, Blake             | 110.00        | \$1,320.00  | \$12.00  | 100.00   | \$1,200.00    | \$12.00   | 40.00  | \$480.00   | \$12.00  | 250.00      | \$3,000.00  | \$12.00  |
|                                    | Hemming, Aman        | 33.00         | \$371.36    | \$11.25  | 30.00    | \$337.60      | \$11.25   | 12.00  | \$135.04   | \$11.25  | 75.00       | \$844.00    | \$11.25  |
|                                    | Henry, Morey         |               |             |          |          |               |           | 1.00   | \$11.00    | \$11.00  | 1.00        | \$11.00     | \$11.00  |
|                                    | Jackson, Jean        | 20.00         | \$220.00    | \$11.00  | 24.00    | \$264.00      | \$11.00   | 10.00  | \$110.00   | \$11.00  | 54.00       | \$594.00    | \$11.00  |
| Rate Source                        | James, Rick Kellie   | 27.00         | \$270.00    | \$10.00  | 24.00    | \$240.00      | \$10.00   | 9.00   | \$90.00    | \$10.00  | 60.00       | \$600.00    | \$10.00  |
| 🖌 (All)                            | Leckie, Beatrice     | 12.00         | \$151.44    | \$12.62  | 12.00    | \$151.44      | \$12.62   | 5.00   | \$63.10    | \$12.62  | 29.00       | \$365.98    | \$12.62  |
| Call Type Rate                     | McKenny, Brand       | 35.00         | \$432.60    | \$12.36  | 24.00    | \$296.64      | \$12.36   | 9.00   | \$111.24   | \$12.36  | 68.00       | \$840.48    | \$12.36  |
| Individual-Specific Rate           | Meisel, Mark         | 36.00         | \$432.00    | \$12.00  | 32.00    | \$384.00      | \$12.00   | 12.00  | \$144.00   | \$12.00  | 80.00       | \$960.00    | \$12.00  |
| Office Call Type Rate     Der Diom | Miller, Mary (Mo     | 18.00         | \$189.00    | \$10.50  | 23.00    | \$246.00      | \$10.70   | 6.00   | \$63.00    | \$10.50  | 47.00       | \$498.00    | \$10.60  |
| ✓ Rate                             | Moray, Fred          | 96.50         | \$965.00    | \$10.00  | 94.00    | \$940.00      | \$10.00   | 40.50  | \$405.00   | \$10.00  | 231.00      | \$2,310.00  | \$10.00  |
|                                    | Moris, Christal Ri   | 44.00         | \$512.60    | \$11.65  | 40.00    | \$466.00      | \$11.65   | 16.00  | \$186.40   | \$11.65  | 100.00      | \$1,165.00  | \$11.65  |
|                                    | Pearson, Jane        | 432.00        | \$0.00      | \$0.00   | 384.00   | \$0.00        | \$0.00    | 144.00 | \$0.00     | \$0.00   | 960.00      | \$0.00      | \$0.00   |
|                                    | Petterson, Jillian   | 70.00         | \$814.00    | \$11.63  | 64.00    | \$744.00      | \$11.63   | 24.00  | \$280.00   | \$11.67  | 158.00      | \$1,838.00  | \$11.63  |
|                                    | Rizzo, Milena        | 432.00        | \$4,860.00  | \$11.25  |          |               |           |        |            |          | 432.00      | \$4,860.00  | \$11.25  |
|                                    | Ruiloba, Roland      | 2.67          | \$30.00     | \$11.25  | 2.63     | 7 \$30.00     | \$11.25   | 1.33   | \$15.00    | \$11.25  | 6.67        | \$75.00     | \$11.25  |
|                                    | Smit, June           | 98.00         | \$1,200.50  | \$12.25  | 88.00    | \$1,078.00    | \$12.25   | 34.00  | \$416.50   | \$12.25  | 220.00      | \$2,695.00  | \$12.25  |
|                                    | Stevenson, Kevin     | 36.00         | \$432.00    | \$12.00  | 32.00    | \$384.00      | \$12.00   | 12.00  | \$144.00   | \$12.00  | 80.00       | \$960.00    | \$12.00  |
|                                    | Sue W                | 16.00         | \$164.00    | \$10.25  | 24.00    | \$246.00      | \$10.25   | 10.00  | \$102.50   | \$10.25  | 50.00       | \$512.50    | \$10.25  |
|                                    | Swile, Jeremiah      | 100.00        | \$1,100.00  | \$11.00  | 80.00    | \$880.00      | \$11.00   | 20.00  | \$220.00   | \$11.00  | 200.00      | \$2,200.00  | \$11.00  |
|                                    | Taming, Sue          | 20.00         | \$303.00    | \$15.15  | 16.00    | \$242.40      | \$15.15   | 4.00   | \$60.60    | \$15.15  | 40.00       | \$606.00    | \$15.15  |
|                                    | Thomas, Alfred       | 160.00        | \$1,760.00  | \$11.00  | 160.00   | \$1,760.00    | \$11.00   | 80.00  | \$880.00   | \$11.00  | 400.00      | \$4,400.00  | \$11.00  |
|                                    | Grand Total          | 2,625.67      | \$24,476.84 | \$9.32   | 1,996.83 | \$17,956.66   | \$8.99    | 755.33 | \$6,801.16 | \$9.00   | 5,377.83    | \$49,234.66 | \$9.16   |

# **<u>Rules:</u>** If *Monthly Hours* is:

| Range      | Color  |
|------------|--------|
| >= 130     | GREEN  |
| 100 to 129 | YELLOW |
| 50 to 99   | BLUE   |
| •_ •.      |        |

If *Grand Total* is >= 1560, Name Column is highlighted in GREEN

| Section                | Explanation                                                                                                    |
|------------------------|----------------------------------------------------------------------------------------------------|
| 1. Call Type           | Filter by Call Type (Service)                                                                                    |
| 2. Rate Source         | Filter by Rate Source (Rate, Call Type Rate, Agency Rate, Per Diem, etc.)                                        |
| 3. Totals by Caregiver | Total Number of Payroll Hours, Total Dollar Amount and Avg. Per Hour by Caregiver, by Month/Year + a Grand Total |

# Payroll by Rates (f0003)

#### Load from Payroll View Posted screen.

| _ 1       |               | 2           |               |   | f0                        | 003 - Payroll by Rate |          |              |                           | 1         |              | Ē           |
|-----------|---------------|-------------|---------------|---|---------------------------|-----------------------|----------|--------------|---------------------------|-----------|--------------|-------------|
| ılar Rate | Regular Rate  | 2           |               | Ð | Regular By Caregiver 🥑    |                       |          | Ð            | Regular By Call Type      |           |              | Ð           |
| )         |               | Grand Total |               |   | Caregiver Name            | Avg Rate              | Hours    | Amount       | Call Type                 | Avg Rate  | Hours        | Amount      |
| 0         |               | Hours       | Amount        |   | Adams, Abby               | \$175.90              | 643.50   | \$7,242.00   | Caregiver 24 Hr Live In   | \$11      | 8.98 2,065.3 | \$12,435.00 |
| ,         | ▶ \$0.00      | 960.00      | \$0.00        |   | Alba, Jael                | \$18.00               | 19.00    | \$342.00     | Homemaker Hourly          | \$1       | 1.19 828.5   | \$9,139.98  |
|           | ▶ \$10.00     | 619.00      | \$6,290.00    |   | Barnes, Melissa Linda     | \$11.00               | 93.00    | \$1,023.00   | PCA Hourly                | \$1       | 2,465.0      | \$27,317.68 |
|           | ▶ \$10.25     | 50.00       | \$512.50      |   | Bourne, Elizabeth Marisa  | \$10.3                | . 219.00 | \$2,249.50   | RN Hourly                 | \$1       | 3.00 19.0    | 0 \$342.00  |
|           | ▶ \$10.50     | 671.00      | \$7,045.70    |   | Brookins, Joanne          | \$180.00              | 26.67    | \$300.00     |                           |           |              |             |
|           | ▶ \$11.00     | 865.00      | \$9,515.00    |   | Captian, Les Paula        | \$11.63               | 90.00    | \$1,030.00   |                           |           |              |             |
|           | ▶ \$11.25     | 75.00       | \$844.00      |   | Dawson, Becky             | \$10.00               | 50.00    | \$500.00     |                           |           |              |             |
|           | ▶ \$11.65     | 100.00      | \$1,165.00    |   | Doll, Claudia Nicole      | \$11.00               | 9.00     | \$99.00      |                           |           |              |             |
|           | ▶ \$12.00     | 556.50      | \$6,678.00    |   | Durco, Shannon            | \$10.00               | 178.00   | \$1,780.00   |                           |           |              |             |
|           | ▶ \$12.25     | 220.00      | \$2,695.00    |   | Fluws, Patty              | \$10.50               | 70.00    | \$735.00     |                           |           |              |             |
|           | ▶ \$12.36     | 68.00       | \$840.48      |   | Giffel, Lisa              | \$10.50               | 438.00   | \$4,599.20   |                           |           |              |             |
|           | ▶ \$12.62     | 29.00       | \$365.98      |   | H, Blake                  | \$12.00               | 250.00   | \$3,000.00   |                           |           |              |             |
|           | ▶ \$12,65     | 40.00       | \$506.00      |   | Hemming, Amanda Christine | \$11.2                | 75.00    | \$844.00     |                           |           |              |             |
|           | ► \$18.00     | 19.00       | \$342.00      |   | Henry, Morey              | \$11.00               | 1.00     | \$11.00      |                           |           |              |             |
|           | × \$180.00    | 1,105,33    | \$12,435,00   |   | Jackson, Jean             | \$11.00               | 54.00    | \$594.00     |                           |           |              |             |
|           | Grand Total   | 5 377 83    | \$49 234 66   |   | James, Rick Kellie        | \$10.00               | 60.00    | \$600.00     |                           |           |              |             |
|           | di and Totai  | 5,577100    | \$ 15,25 1100 |   | Leckie, Beatrice Amber    | \$12.6.               | 29.00    | \$365.98     |                           |           |              |             |
|           |               |             |               |   | McKenny, Brandon J        | \$12.3                | 68.00    | \$840.48     |                           |           |              |             |
|           |               |             |               |   | Melsel, Mark              | \$12.00               | 80.00    | \$960.00     |                           |           |              |             |
|           |               |             |               |   | Miller, Mary (Moyra)      | \$10.5                | 47.00    | \$498.00     |                           |           |              |             |
|           |               |             |               |   | Moray, Fred               | \$10.00               | 231.00   | \$2,510.00   |                           |           |              |             |
|           |               |             |               |   | Pearsen Jane              | \$11.0:               | 060.00   | \$1,165.00   |                           |           |              |             |
|           |               |             |               |   | Pearson, Jane             | \$0.00<br>611.61      | 159.00   | \$0.00       |                           |           |              |             |
|           |               | 6           |               |   |                           | \$11.0.               | 138.00   | \$1,030.00 + |                           |           |              |             |
| 5         | Overtime Rate |             |               |   | Overtime By Caregiver 💙 . |                       |          |              | i Overtime By Call Type 🤒 |           |              |             |
| -         |               | Grand Total |               |   | Caregiver Name Ave        | g OT Rate OT          | Hours    | OT Amount    | Call Type Avg             | OT Rate O | T Hours C    | OT Amount   |
|           |               | Hours       | Amount        |   |                           |                       |          |              |                           |           |              |             |
|           | ▶ \$0.00      | 0.00        | \$0.00        |   |                           |                       |          |              |                           |           |              |             |
|           | Grand Total   | 0.00        | \$0.00        |   |                           |                       |          |              |                           |           |              |             |

| Section                      | Explanation                                                                           |
|------------------------------|---------------------------------------------------------------------------------------|
| 1. Regular Rate Filter       | Filter by Regular Rates                                                               |
| 2. Regular Rate              | Total Number of Payroll Hours, Total Dollar Amount by Rate, by Call Type              |
| 3. Regular Rate by Caregiver | Total Number of Avg. Rate, Total Number of Hours and Total Dollar Amount by Caregiver |
| 4. Regular Rate by Call Type | Total Number of Avg. Rate, Total Number of Hours and Total Dollar Amount by Call Type |
| 5. OT Rate Filter            | Filter by Overtime Rates                                                              |
| 6. Overtime Rate             | Total Number of Payroll Hours, Total Dollar Amount by Rate, by Call Type              |
| 7. Overtime By Caregiver     | Total Number of Avg. Rate, Total Number of Hours and Total Dollar Amount by Caregiver |
| 8. Overtime by Call Type     | Total Number of Avg. Rate, Total Number of Hours and Total Dollar Amount by Call Type |

# Days Worked By Caregiver (f0004)

# Load from Payroll View Posted screen.

| (AII)                                                                                            | Payroll Records           |             |             |              | D        |
|--------------------------------------------------------------------------------------------------|---------------------------|-------------|-------------|--------------|----------|
| Caregiver 24 Hr Live In                                                                          | Caregiver                 | Days Worked | Total Hours | Total Amount |          |
| Homemaker Hourly                                                                                 | Adams, Abby               |             | 4.00        | 64.00        | \$720.00 |
| PCA Hourly                                                                                       | Alba, Jael                |             | 2.00        | 2.00         | \$36.00  |
| RN Hourly                                                                                        | Barnes, Melissa Linda     |             | 4.00        | 12.00        | \$132.00 |
|                                                                                                  | Bourne, Elizabeth Marisa  |             | 2.00        | 10.00        | \$100.00 |
|                                                                                                  | Brookins, Joanne          |             | 4.00        | 2.67         | \$30.00  |
|                                                                                                  | Captian, Les Paula        |             | 3.00        | 9.00         | \$103.00 |
|                                                                                                  | Dawson, Becky             |             | 3.00        | 5.00         | \$50.00  |
|                                                                                                  | Doll, Claudia Nicole      |             | 1.00        | 1.00         | \$11.00  |
|                                                                                                  | Durco, Shannon            |             | 4.00        | 16.00        | \$160.00 |
|                                                                                                  | Fluws, Patty              |             | 3.00        | 7.00         | \$73.50  |
|                                                                                                  | Giffel, Lisa              |             | 6.00        | 44.00        | \$462.02 |
|                                                                                                  | H, Blake                  |             | 5.00        | 25.00        | \$300.00 |
|                                                                                                  | Hemming, Amanda Christine |             | 5.00        | 7.50         | \$84.40  |
|                                                                                                  | Henry, Morey              |             | 1.00        | 1.00         | \$11.00  |
| Regular                                                                                          | Jackson, Jean             |             | 3.00        | 6.00         | \$66.00  |
| Y regular                                                                                        | James, Rick Kellie        |             | 2.00        | 6.00         | \$60.00  |
|                                                                                                  | Leckie, Beatrice AMber    |             | 3.00        | 3.00         | \$37.86  |
|                                                                                                  | McKenny, Brandon J        |             | 3.00        | 6.00         | \$74.16  |
|                                                                                                  | Meisel, Mark              |             | 2.00        | 8.00         | \$96.00  |
|                                                                                                  | Miller, Mary (Moyra)      |             | 4.00        | 4.00         | \$42.00  |
|                                                                                                  | Moray, Fred               |             | 3.00        | 23.50        | \$235.00 |
|                                                                                                  | Moris, Christal Ricky     |             | 5.00        | 10.00        | \$116.50 |
|                                                                                                  | Pearson, Jane             |             | 6.00        | 96.00        | \$0.00   |
|                                                                                                  | Petterson, Jillian        |             | 6.00        | 16.00        | \$186.00 |
|                                                                                                  | Ruiloba, Roland           |             | 1.00        | 0.67         | \$7.50   |
|                                                                                                  | Smit, June                |             | 5.00        | 22.00        | \$269.50 |
|                                                                                                  | Stevenson, Kevin          |             | 4.00        | 8.00         | \$96.00  |
|                                                                                                  | Sue W                     |             | 3.00        | 6.00         | \$61.50  |
|                                                                                                  | Swile, Jeremiah           |             | 1.00        | 20.00        | \$220.00 |
| Call Type Rate                                                                                   | Taming, Sue               |             | 1.00        | 4.00         | \$60.60  |
| Individual-Specific Rate                                                                         | Thomas, Alfred            |             | 2.00        | 40.00        | \$440.00 |
| C Individual-Specific Rate C Individual-Specific Rate Office Call Type Rate P Per Diem Rate Rate | Thomas, Alfred            |             | 2.00        | 40.00        | \$440.0  |

| Section             | Explanation                                                                              |
|---------------------|------------------------------------------------------------------------------------------|
| 1. Call Type Filter | Filter by Call Type                                                                      |
| 2. Rate Type        | Filter by Rate Type (Regular, Overtime)                                                  |
| 3. Rate Source      | Filter by Rate Source (Rate, Call Type Rate, Agency Rate, Per Diem, etc.)                |
| 4. Payroll Records  | Total Number of Days Worked, Total Number of Hours, and Total Dollar Amount by Caregiver |